# Dell EMC PowerEdge T40

Installations- und Service-Handbuch

Vorschriftenmodell: D24M Series Vorschriftentyp: D24M003 November 2021 Rev. A08

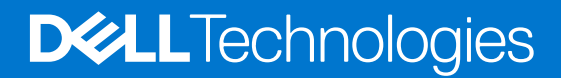

#### Anmerkungen, Vorsichtshinweise und Warnungen

(i) ANMERKUNG: Eine ANMERKUNG macht auf wichtige Informationen aufmerksam, mit denen Sie Ihr Produkt besser einsetzen können.

VORSICHT: Ein VORSICHTSHINWEIS warnt vor möglichen Beschädigungen der Hardware oder vor Datenverlust und zeigt, wie diese vermieden werden können.

WARNUNG: Mit WARNUNG wird auf eine potenziell gefährliche Situation hingewiesen, die zu Sachschäden, Verletzungen oder zum Tod führen kann.

© 2019 2021 Dell Inc. oder ihre Tochtergesellschaften. Alle Rechte vorbehalten. Dell, EMC und andere Marken sind Marken von Dell Inc. oder Tochterunternehmen. Andere Markennamen sind möglicherweise Marken der entsprechenden Inhaber.

# Inhaltsverzeichnis

| Kapitel 2: PowerEdge T40-System – Übersicht.       7         Frontansicht des Systems.       8         Rückansicht des Systems.       9         Innenansicht des Systems.       10         Ausfindigmachen des Informationsschilds Ihres Systems.       10         Aufkleber mit Systeminformationen.       11         Kapitel 3: Anfängliche Systems.       15         Dirichten Ihres Systems.       15         Optionen zum Installieren des Betriebssystems.       15 |
|----------------------------------------------------------------------------------------------------|
| Frontansicht des Systems.       .8         Rückansicht des Systems.       .9         Innenansicht des Systems.       .10         Ausfindigmachen des Informationsschilds Ihres Systems.       .10         Aufkleber mit Systeminformationen.       .11         Kapitel 3: Anfängliche Systems.       .15         Dirrichten Ihres Systems.       .15         Optionen zum Installieren des Betriebssystems.       .15                                                     |
| Rückansicht des Systems.       .9         Innenansicht des Systems.       .10         Ausfindigmachen des Informationsschilds Ihres Systems.       .10         Aufkleber mit Systeminformationen.       .11         Kapitel 3: Anfängliche Systemeinrichtung und Erstkonfiguration.       .15         Einrichten Ihres Systems.       .15         Optionen zum Installieren des Betriebssystems.       .15                                                                |
| Innenansicht des Systems.       10         Ausfindigmachen des Informationsschilds Ihres Systems.       10         Aufkleber mit Systeminformationen.       11         Kapitel 3: Anfängliche Systemeinrichtung und Erstkonfiguration.       15         Einrichten Ihres Systems.       15         Optionen zum Installieren des Betriebssystems.       15                                                                                                    |
| Ausfindigmachen des Informationsschilds Ihres Systems.       10         Aufkleber mit Systeminformationen.       11         Kapitel 3: Anfängliche Systemeinrichtung und Erstkonfiguration.       15         Einrichten Ihres Systems.       15         Optionen zum Installieren des Betriebssystems.       15                                                                                                    |
| Aufkleber mit Systeminformationen                                                                                                    |
| Kapitel 3: Anfängliche Systemeinrichtung und Erstkonfiguration                                                                                                    |
| Einrichten Ihres Systems                                                                                                    |
| Optionen zum Installieren des Betriebssystems15                                                                                                    |
|                                                                                                    |
| Methoden zum Download von Firmware und Treiber15                                                                                                    |
| Kapitel 4: Vor-Betriebssystem-Verwaltungsanwendungen17                                                                                                    |
| Optionen zum Verwalten der Vor-Betriebssystemanwendungen17                                                                                                    |
| System-Setup-Programm                                                                                                    |
| Anzeigen von "System Setup" (System-Setup)17                                                                                                    |
| Startmenü17                                                                                                    |
| Navigationstasten                                                                                                    |
| System-Setup-Optionen                                                                                                    |
| Aktualisieren des BIOS                                                                                                    |
| System- und Setup-Kennwort                                                                                                    |
| PXE-Boot                                                                                                    |
| Kapitel 5: Installieren und Entfernen von Systemkomponenten                                                                                                    |
| Sicherheitshinweise                                                                                                    |
| Vor der Arbeit an Komponenten im Inneren Ihres Systems35                                                                                                    |
| Nach der Arbeit im Inneren des Systems35                                                                                                    |
| Empfohlene Werkzeuge                                                                                                    |
| Systemabdeckung                                                                                                    |
| Systemabdeckung entfernen                                                                                                    |
| Systemabdeckung anbringen                                                                                                    |
| Frontblende                                                                                                    |
| Frontblende entfernen                                                                                                    |
| Frontblende anbringen                                                                                                    |
| Festplattenlaufwerke                                                                                                    |
| Entfernen eines Laufwerkträgers aus dem Laufwerkschacht                                                                                                    |
| Installieren eines Laufwerkträgers im Laufwerkschacht40                                                                                                    |
| Entfernen eines Laufwerks aus dem Laufwerkträger41                                                                                                    |
| Einsetzen eines Laufwerks in den Laufwerkträger42                                                                                                    |
| Netzteilbaugruppe                                                                                                    |
| Öffnen der Netzteilbaugruppe43                                                                                                    |
| Schließen der Netzteilbaugruppe                                                                                                    |

| Netzteil                                                              | 45 |
|-----------------------------------------------------------------------|----|
| Entfernen des Netzteils                                               |    |
| Einbauen des Netzteils                                                | 46 |
| Erweiterungskarten                                                    |    |
| Entfernen der Erweiterungskarte                                       |    |
| Installieren der Erweiterungskarte                                    | 49 |
| Speichermodul                                                         |    |
| Richtlinien für Systemspeicher                                        | 50 |
| Allgemeine Richtlinien zur Installation von Speichermodulen           | 51 |
| Entfernen eines Speichermoduls                                        |    |
| Installieren eines Speichermoduls                                     |    |
| Systembatterie                                                        |    |
| Austauschen der Systembatterie                                        |    |
| Optisches Laufwerk                                                    |    |
| Entfernen des optischen Laufwerks                                     |    |
| Installieren des optischen Laufwerks                                  |    |
| Lautsprecher                                                          | 57 |
| Entfernen des Lautsprechers                                           | 57 |
| Einbauen des Lautsprechers                                            | 59 |
| Systemlüfter                                                          | 61 |
| Entfernen des Systemlüfters                                           | 61 |
| Installieren des Systemlüfters                                        |    |
| Eingriffschalter                                                      | 65 |
| Entfernen des Eingriffsschalters                                      |    |
| Installieren des Eingriffsschalters                                   |    |
| Prozessor und Kühlkörper                                              | 66 |
| Entfernen des Kühlkörpermoduls                                        |    |
| Entfernen des Prozessors                                              |    |
| Einbauen des Prozessors                                               | 68 |
| Installieren des Kühlkörpermoduls                                     |    |
| Systemplatine                                                         | 70 |
| Entfernen der Systemplatine                                           | 70 |
| Einsetzen der Systemplatine                                           | 72 |
| Eingeben der Service-Tag-Nummer des Systems mithilfe des Servicemenüs | 74 |
| Eingeben des System-Service-Tags über das System-Setup                | 74 |
| Bedienfeld                                                            | 75 |
| Entfernen des Bedienfelds                                             |    |
| Installieren des Bedienfelds                                          | 76 |
| Betriebsschaltermodul                                                 | 77 |
| Entfernen des Netzschaltermoduls                                      | 77 |
| Einbauen des Netzschaltermoduls                                       | 77 |
| apitel 6: Jumper und Anschlüsse                                       |    |
| Jumper und Anschlüsse auf der Systemplatine                           | 79 |
| Jumper-Einstellungen auf der Systemplatine                            |    |
| Deaktivieren vergessener Kennworte                                    | 81 |
| apitel 7: Technische Daten                                            |    |
| Gehäuseabmessungen                                                    |    |
|                                                                       |    |

| Gewicht des Systems                                                      |                           |
|--------------------------------------------------------------------------|---------------------------|
| Technische Daten des Prozessors                                          |                           |
| Unterstützte Betriebssysteme                                             |                           |
| PSU – Technische Daten                                                   |                           |
| Technische Daten des Systemlüfters                                       |                           |
| Technische Daten der System-batterie                                     |                           |
| Erweiterungskarte – Technische Daten                                     |                           |
| Arbeitsspeicher – Technische Daten                                       |                           |
| Speicher-Controller – Technische Daten                                   | 85                        |
| Laufwerk – Technische Daten                                              |                           |
| Laufwerke                                                                |                           |
| Optische Laufwerke                                                       |                           |
| Ports und Anschlüsse - Technische Daten                                  |                           |
| Technische Daten der USB-Ports                                           |                           |
| Technische Daten des NIC-Ports                                           |                           |
| Serieller Anschluss – technische Daten                                   |                           |
| DisplayPort – Technische Daten                                           |                           |
| Grafik – Technische Daten                                                | 87                        |
| Umgebungsbedingungen                                                     |                           |
| Übersicht über thermische Beschränkungen                                 |                           |
| Partikel- und gasförmige Verschmutzung - Technische Daten                | 88                        |
|                                                                          |                           |
| Kapitel 8: Systemdiagnose und Anzeigecodes                               | 90                        |
| Anzeigecodes auf der Frontblende                                         |                           |
| NIC-Anzeigecodes                                                         |                           |
| Integrierter Selbsttest des Netzteils                                    | 91                        |
| Schritte zur Bestätigung der Fehlerhaftigkeit des Netzteils              |                           |
| Enhanced Pre-boot System Assessment (ePSA, Erweiterte Systemtests vor Ho | chfahren des Computers)92 |
| Ausführen der ePSA-Diagnose                                              |                           |
| Diagnose                                                                 | 93                        |
| Diagnose-Fehlermeldungen                                                 | 93                        |
| Systemfehlermeldungen                                                    |                           |
| Kapitel 9: Wie Sie Hilfe bekommen                                        |                           |
| Informationen zum Recycling oder End-of-Life-Service                     |                           |
| Hochladen von Dateien für den technischen Support von Dell               |                           |
| Kontaktaufnahme mit Dell                                                 |                           |
| Zugriff auf Systeminformationen mithilfe von QRL                         |                           |
| Quick Resource Locator (QRL) für das PowerEdge T40-System                |                           |
| Kapitel 10: Dokumentationsangebot                                        |                           |
|                                                                          |                           |

# Über dieses Dokument

1

Mit diesem Dokument erhalten Sie eine Übersicht über das System, Informationen zur Installation und dem Austausch von Komponenten, technische Daten, diagnostische Mittel sowie Richtlinien zur Installation bestimmter Komponenten.

# 2 PowerEdge T40-System – Übersicht

Das PowerEdge T40-System ist ein Tower-Server, der Folgendes unterstützt:

- Einen Intel Xeon-Prozessor der E-Serie oder einen Intel Core i3-Prozessor oder einen Intel Pentium Gold-Prozessor
- Bis zu drei verkabelte 3,5-Zoll-SATA-Laufwerke
- Bis zu vier UDIMM-Steckplätze
- Ein verkabeltes Gleichstromnetzteil (PSU)
- Weitere Informationen zu unterstützten Laufwerken finden Sie im Abschnitt Laufwerk Technische Daten.

#### Themen:

- Frontansicht des Systems
- Rückansicht des Systems
- Innenansicht des Systems
- Ausfindigmachen des Informationsschilds Ihres Systems
- Aufkleber mit Systeminformationen

# Frontansicht des Systems

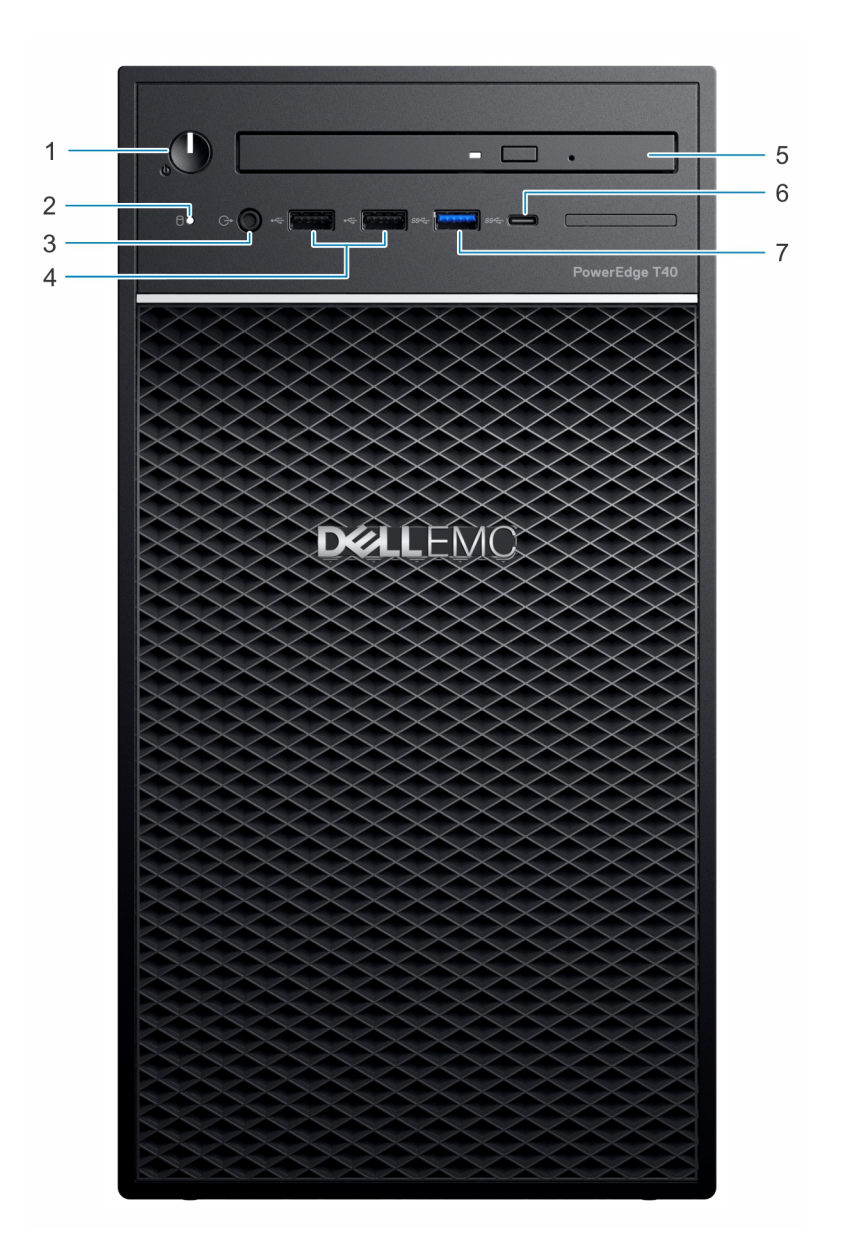

#### Abbildung 1. Frontansicht des Systems

- 1. Netzschalter/Diagnoseanzeige
- 3. 3,5-mm-Kopfhörerport
- 5. Optisches Laufwerk
- 7. USB 3.0-Type-A-Port

- 2. LED-Laufwerksaktivitätsanzeige
- 4. USB 2.0-Type-A-Port (2)
- 6. USB 3.1 Typ-C-Anschluss

Weitere Informationen zu den Ports finden Sie im Abschnitt Technische Daten zu Ports und Anschlüssen.

## Rückansicht des Systems

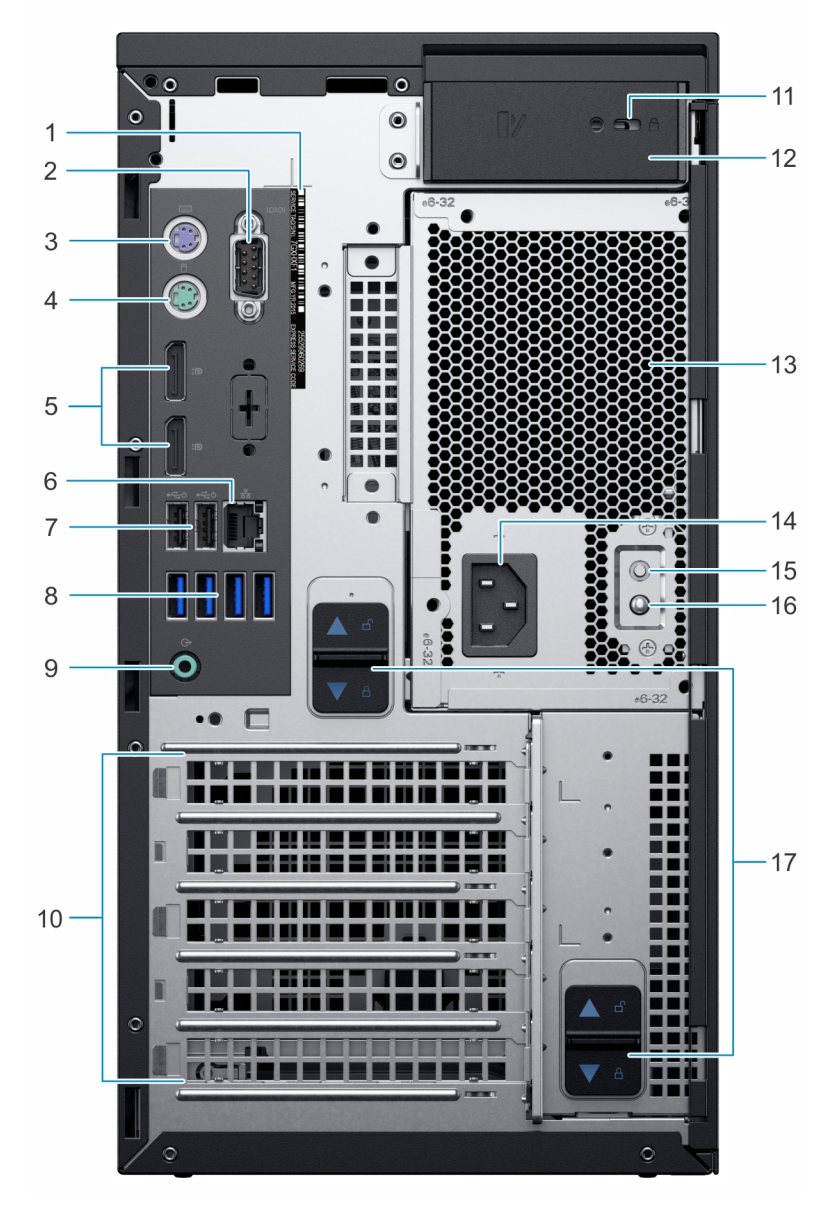

#### Abbildung 2. Rückansicht des Systems

- 1. Service-Tag-Nummer
- 3. PS2-Port (Tastatur)
- 5. Display-Port (2)
- 7. USB 2.0-Type-A-Port mit SmartPower (2)
- Audio-Port (Line-out) 9.
- 11. Vorrichtung für Kensington-Sicherheitsschloss/Vorhängeschloss 12. Freigabevorrichtung für Systemabdeckung
- 13. Netzteileinheit (PSU)
- 15. Schalter für BIST-Test (Built-in Self Test) für das Netzteil
- 17. Freigabevorrichtung für Netzteilbaugruppe

- 2. Serielle Schnittstelle
- 4. PS2-Port (Maus)
- 6. NIC-Anschluss
- 8. USB 3.0-Type-A-Ports (4)
- 10. Erweiterungskartensteckplätze (4)
- 14. Netzanschluss-Port
- 16. LED für BIST-Test (Built-in Self Test) für das Netzteil

() ANMERKUNG: Weitere Informationen zu den Ports und Anschlüssen finden Sie im Abschnitt Ports und Anschlüsse – Technische Daten.

## Innenansicht des Systems

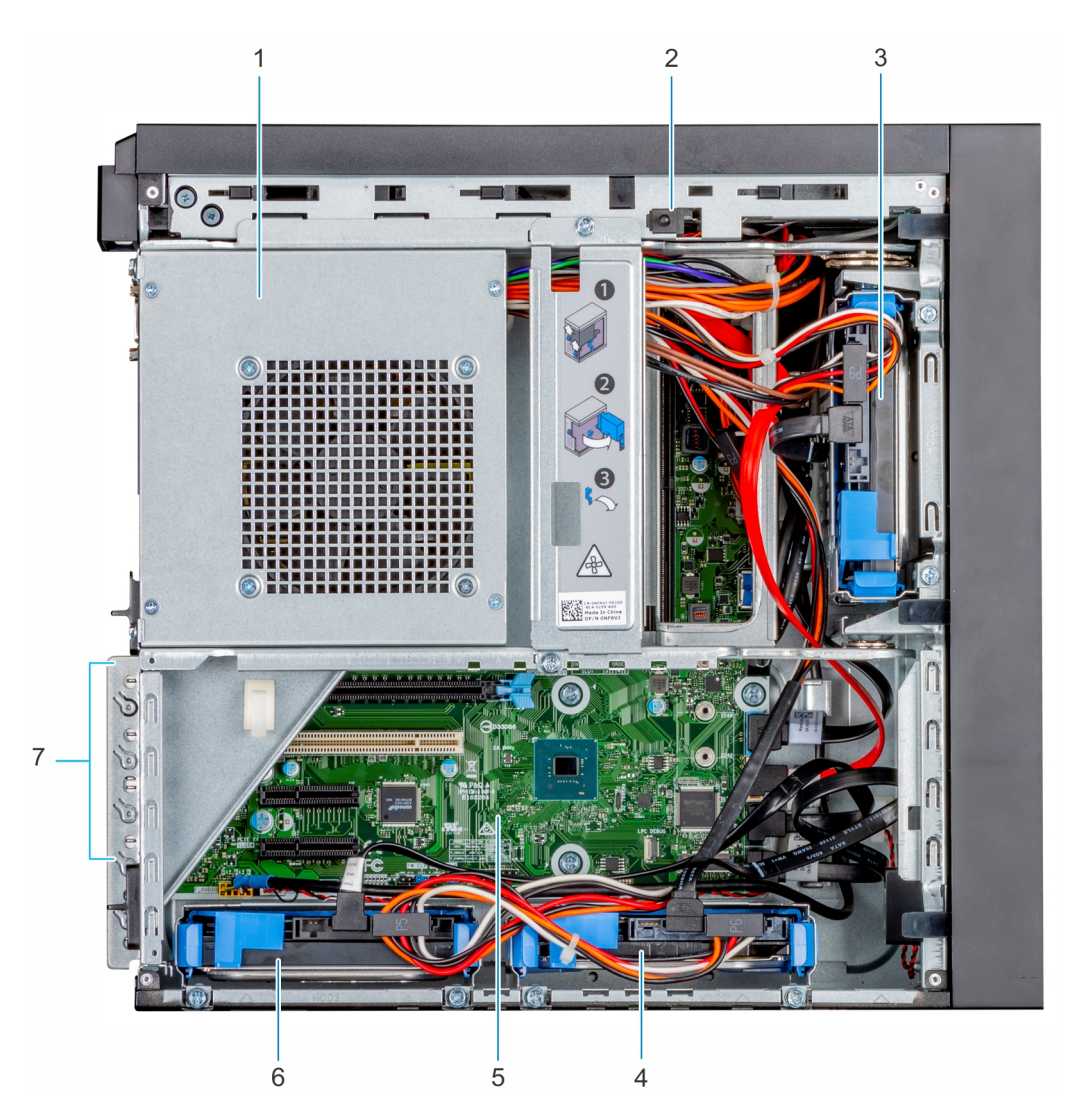

#### Abbildung 3. Innenansicht des Systems

- 1. Netzteileinheit (PSU)
- 3. Laufwerk 01
- 5. Systemplatine
- 7. Erweiterungskartensteckplätze (4)

- 2. Eingriffschalter
- 4. Laufwerk 02
- 6. Laufwerk 03

# Ausfindigmachen des Informationsschilds Ihres Systems

Das System wird durch einen eindeutigen Express-Servicecode und eine eindeutige Service-Tag-Nummer identifiziert. Der Express-Service Code befindet sich auf einem Aufkleber auf der Oberseite des Systems und die Service-Tag-Nummer befindet sich auf einem Aufkleber auf der Rückseite des Systems. Mithilfe dieser Informationen kann Dell Support-Anrufe an den richtigen Mitarbeiter weiterleiten.

## Aufkleber mit Systeminformationen

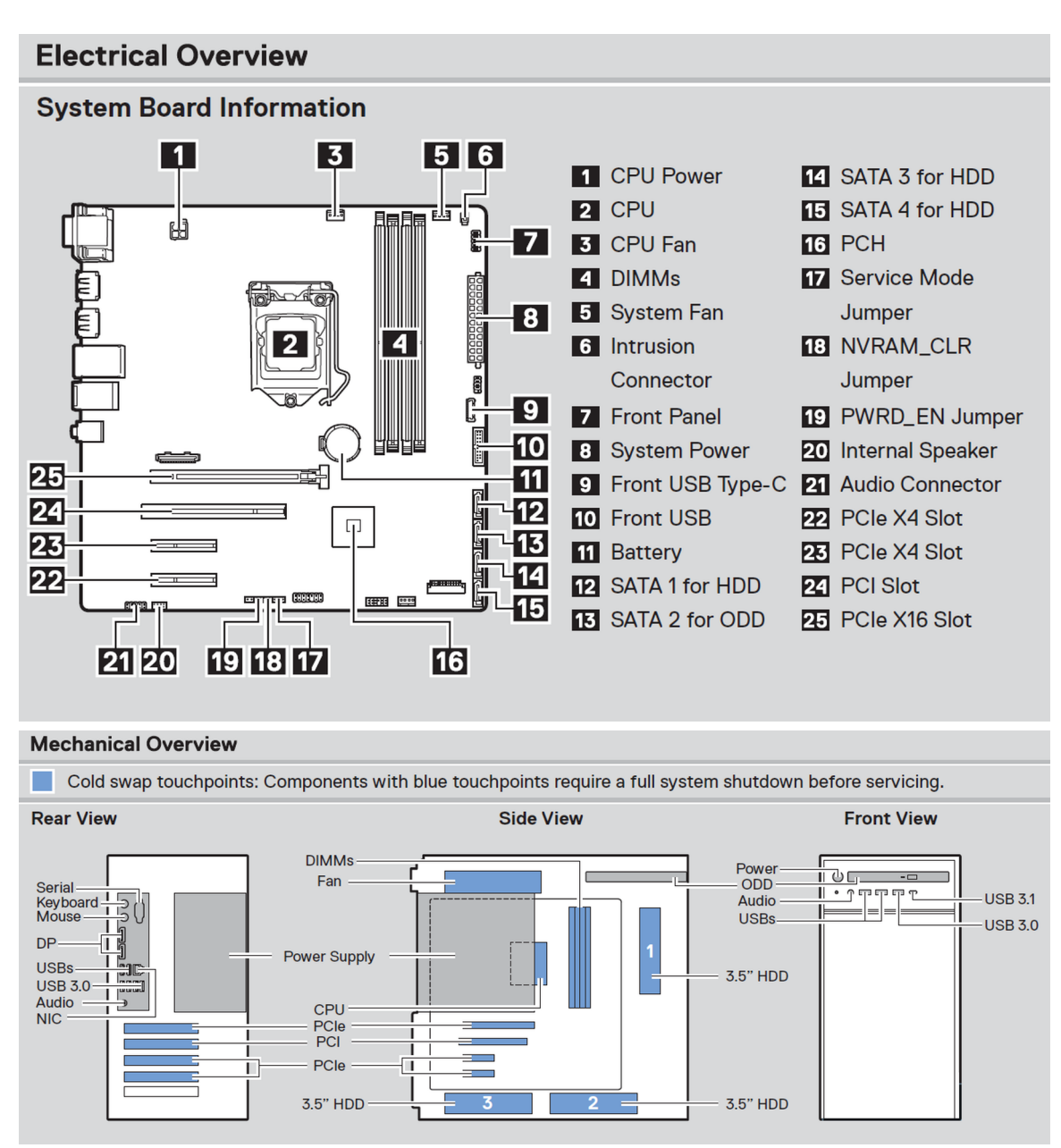

Abbildung 4. Service-Informationen

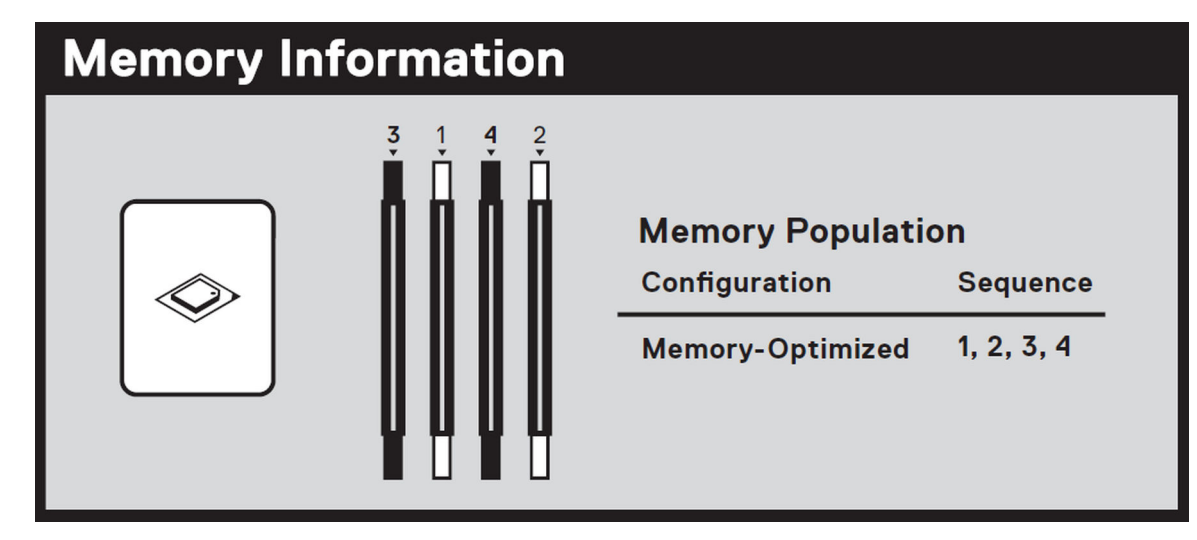

Abbildung 5. Informationen zum Arbeitsspeicher

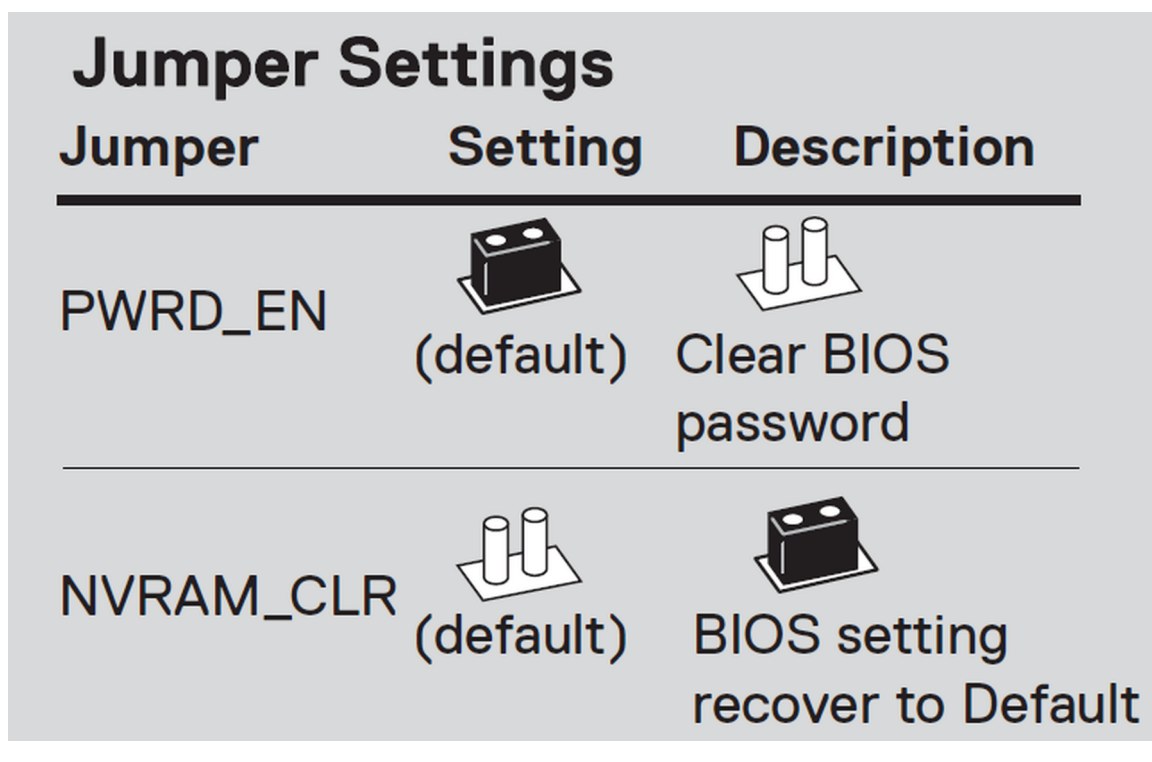

Abbildung 6. Jumpereinstellungen

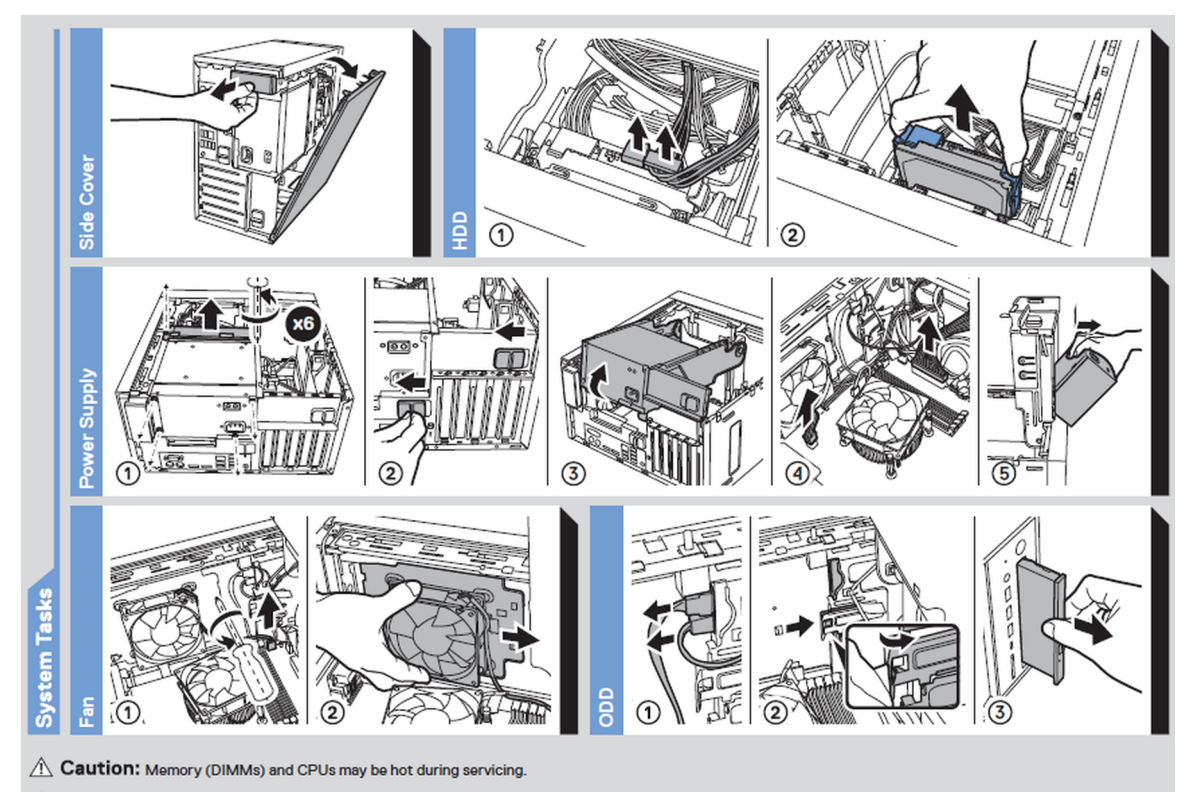

A Caution: Many repairs may only be done by a certified service technician. You should only perform troubleshooting and simple repairs as authorized in your product documentation, or as directed by the online or telephone service and support team. Damage due to servicing that is not authorized by Dell is not covered by your warranty. Read and follow the safety instructions that came with the product. Rev A00. Label Part No. 81PNM

To learn more about this Dell product or to order additional or replacement parts, go to Dell.com/support

\*\*\*\*\*

Copyright © 2019 Dell Inc. or its subsidiaries. All Rights Reserved.

#### Abbildung 7. Systemaufgabe

# Scan to see hardware servicing and software setup videos, how-to's, and documentation.

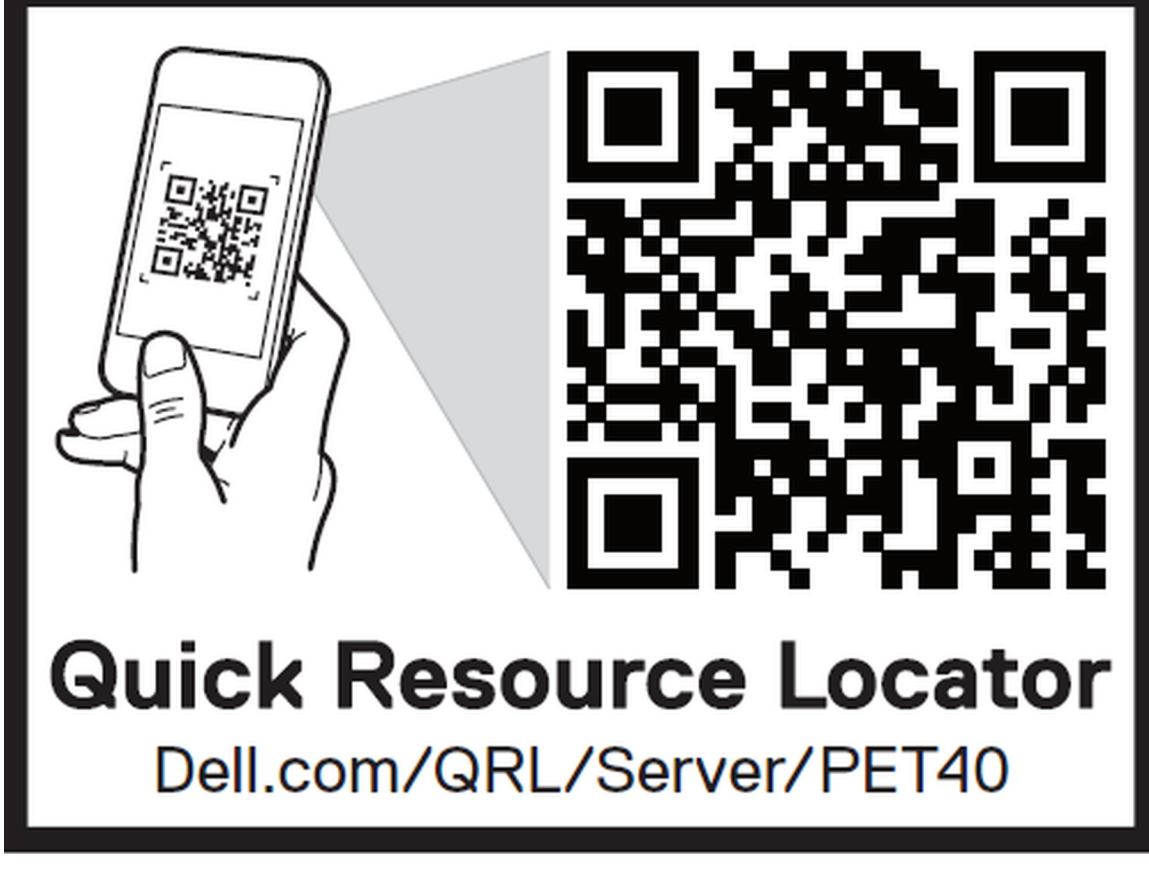

Abbildung 8. Quick Resource Locator

# Anfängliche Systemeinrichtung und Erstkonfiguration

#### Themen:

- Einrichten Ihres Systems
- Optionen zum Installieren des Betriebssystems

# **Einrichten Ihres Systems**

Führen Sie die folgenden Schritte aus, um das System einzurichten:

#### Schritte

- 1. Auspacken des Systems
- 2. Verbinden Sie die Peripheriegeräte mit dem System.
- 3. Schließen Sie das System an die Netzstromversorgung an.
- 4. Schalten Sie das System durch Drücken des Netzschalters ein.
- 5. Schalten Sie die angeschlossenen Peripheriegeräte ein.
- Weitere Informationen zum Einrichten des Systems finden Sie im *Handbuch zum Einstieg*, das im Lieferumfang Ihres Systems enthalten ist.

## **Optionen zum Installieren des Betriebssystems**

Wenn das System ohne Betriebssystem geliefert wurde, installieren Sie das unterstützte Betriebssystem mithilfe einer der folgenden Ressourcen auf dem System:

#### Tabelle 1. Ressourcen für die Installation des Betriebssystems

| Ressourcen                                                                                          | Speicherort                                             |
|----------------------------------------------------------------------------------------------------|---------------------------------------------------------|
| Dell Systems Management Tools and Documentation-Medium                                              | Dell.com/operatingsystemmanuals                         |
| Unterstützte Betriebssysteme auf Dell PowerEdge-Systemen                                            | Dell.com/ossupport                                      |
| Installations- und Anleitungsvideos für unterstützte<br>Betriebssysteme auf Dell PowerEdge-Systemen | Unterstützte Betriebssysteme für Dell PowerEdge-Systeme |

## Methoden zum Download von Firmware und Treiber

Sie können die Firmware und die Treiber von der Dell Support-Website unter folgender Adresse herunterladen: Dell.com/support/drivers.

### Herunterladen von Treibern und Firmware

Dell EMC empfiehlt, jeweils die neueste Version des BIOS, der Treiber und der Systemverwaltungs-Firmware herunterzuladen und auf dem System zu installieren.

#### Voraussetzungen

Stellen Sie sicher, dass Sie vor dem Download der Treiber und der Firmware den Cache Ihres Webbrowsers leeren.

#### Schritte

- 1. Besuchen Sie Dell.com/support/drivers.
- Geben Sie im Abschnitt Drivers & Downloads (Treiber und Downloads) die Service-Tag-Nummer Ihres Systems in das Kästchen Service Tag or Express Service Code (Service-Tag-Nummer oder Express-Servicecode) ein und klicken Sie dann auf Submit (Senden).

ANMERKUNG: Wenn Sie die Service-Tag-Nummer nicht kennen, klicken Sie auf **Detect My Product** (Mein Produkt ermitteln).
 Das System ermittelt die Service-Tag-Nummer dann automatisch. Alternativ können Sie auf **General support** (Allgemeiner
 Support) klicken und Ihr Produkt suchen.

- Klicken Sie auf Drivers & Downloads (Treiber und Downloads). Die für Ihre Auswahl relevanten Treiber werden angezeigt.
- 4. Laden Sie die Treiber auf ein USB-Laufwerk, eine CD oder eine DVD herunter.

# Vor-Betriebssystem-Verwaltungsanwendungen

Sie können grundlegende Einstellungen und Funktionen des Systems ohne Starten des Betriebssystems mithilfe der System-Firmware verwalten.

#### Themen:

- Optionen zum Verwalten der Vor-Betriebssystemanwendungen
- System-Setup-Programm
- PXE-Boot

# Optionen zum Verwalten der Vor-Betriebssystemanwendungen

Im System sind die folgenden Optionen zum Verwalten der Vor-Betriebssystemanwendungen enthalten:

- System-Setup-Programm
- Vorstartausführungssumgebung (Preboot eXecution Environment, PXE)

## System-Setup-Programm

Im Bildschirm System Setup (System-Setup) können Sie die BIOS-Einstellungen und die Geräteeinstellungen des Systems konfigurieren.

Das System-Setup ermöglicht das Verwalten der Systemhardware und das Festlegen von Optionen auf BIOS-Ebene. Mit dem System Setup (System-Setup) können Sie folgende Vorgänge durchführen:

- Ändern der NVRAM-Einstellungen nach dem Hinzufügen oder Entfernen von Hardware
- Anzeigen der Hardwarekonfiguration des Systems
- Aktivieren oder Deaktivieren von integrierten Geräten
- Festlegen von Schwellenwerten für die Leistungs- und Energieverwaltung
- Verwalten der Systemsicherheit

## Anzeigen von "System Setup" (System-Setup)

So zeigen Sie den Bildschirm System Setup (System-Setup) an:

#### Schritte

Drücken Sie unmittelbar nach dem Einschaltvorgang oder Neustart die Taste F2.

() ANMERKUNG: Falls das Betriebssystem zu laden beginnt, bevor Sie F2 drücken, müssen Sie warten, bis das System den Start abgeschlossen hat. Starten Sie das System anschließend neu und versuchen Sie es noch einmal.

## Startmenü

So rufen Sie den Start-Manager auf: Schalten Sie das System ein oder starten Sie es neu. Drücken Sie F12, wenn das Dell Logo angezeigt wird, um ein einmaliges Startmenü mit einer Liste der gültigen Startgeräte für das System zu initiieren. Das Menü enthält außerdem Diagnose- und BIOS-Setup-Optionen. Welche Geräte im Startmenü angezeigt werden, hängt von den startfähigen Geräten im System ab.

Dieses Menü ist hilfreich, wenn Sie ein bestimmtes Gerät starten oder die Diagnose für das System aufrufen möchten. Die Verwendung des Startmenüs ändert nicht die im BIOS gespeicherte Startreihenfolge.

Dies sind die Optionen:

- UEFI Boot:
  - Windows Boot Manager
  - Andere Optionen:
    - BIOS-Setup
    - BIOS Flash Update (BIOS-Flash-Aktualisierung)
    - Diagnose
    - Change Boot Mode Settings (Startmoduseinstellungen ändern)

## Navigationstasten

() ANMERKUNG: Bei den meisten Optionen im System-Setup werden Änderungen zunächst nur gespeichert und erst beim Neustart des Systems wirksam.

| Tasten                      | Navigation                                                                                                    |
|-----------------------------|----------------------------------------------------------------------------------------------------|
| Pfeil nach oben             | Zurück zum vorherigen Feld                                                                                                    |
| Pfeil nach unten            | Weiter zum nächsten Feld                                                                                                    |
| Geben Sie<br>Folgendes ein: | Wählt einen Wert im ausgewählten Feld aus (falls vorhanden) oder folgt dem Link in diesem Feld.                                                                                                    |
| <leertaste></leertaste>     | Öffnet oder schließt gegebenenfalls eine Dropdown-Liste.                                                                                                    |
| Registerkarte               | Wechselt zur nächsten Seite.<br>i ANMERKUNG: Nur für den Standard-Grafikbrowser                                                                                                    |
| <esc></esc>                 | Wechselt zur vorherigen Seite. Durch Drücken der Esc-Taste im Hauptfenster wird eine Meldung angezeigt, die Sie auffordert, alle nicht gespeicherten Änderungen zu speichern. Anschließend wird das System neu gestartet. |

## System-Setup-Optionen

() ANMERKUNG: Je nach System und installierten Geräten werden die Elemente in diesem Abschnitt möglicherweise gar nicht oder anders als aufgeführt angezeigt.

#### Tabelle 2. Allgemein

| Option                | Beschreibung                                                                                                    |
|-----------------------|----------------------------------------------------------------------------------------------------|
| Systeminformationen   | Listet die primären Hardwarefunktionen Ihres Systems auf.<br>• Systeminformationen<br>• Memory Configuration (Speicherkonfiguration)<br>• PCI Information (PCI-Informationen)<br>• Processor Information (Prozessorinformationen)<br>• Geräteinformationen |
| Boot Sequence         | Ermöglicht das Festlegen der Reihenfolge, in der vom System versucht wird, nach einem<br>Betriebssystem zu suchen.<br>• Windows Boot Manager<br>• Onboard NIC (Integrierte NIC)<br>• Onboard NIC (Integrierte NIC)                                         |
| Boot List Options     | <ul> <li>Hiermit können Sie die Startlistenoption ändern.</li> <li>Legacy External Devices (Externe Legacy-Geräte)</li> <li>UEFI – Standardeinstellung</li> </ul>                                                                                          |
| Advanced Boot Options | Hiermit können Sie die Legacy-Option-ROMs aktivieren.                                                                                                    |

#### Tabelle 2. Allgemein (fortgesetzt)

| Option                                                 | Beschreibung                                                                                                    |
|--------------------------------------------------------|----------------------------------------------------------------------------------------------------|
|                                                        | <ul> <li>Enable Legacy Option ROMs (Legacy-Option-ROMs aktivieren) – Standardeinstellung:<br/>aktiviert</li> <li>Enable Attempt Legacy Boot ("Legacy-Start versuchen" aktivieren) – Standardeinstellung:<br/>nicht aktiviert</li> </ul>                                                                                                    |
| UEFI Boot Path Security (UEFI-<br>Startpfadsicherheit) | <ul> <li>Hier können Sie festlegen, ob das System den Benutzer zum Eingeben des Administrator-<br/>Kennworts beim Starten von einem UEFI-Startpfad aus auffordert.</li> <li>Always, Except Internal HDD (Immer, außer interne Festplatte) – Standardeinstellung</li> <li>Always, Except Internal HDD &amp; PXE (Immer, außer interne Festplatte und PXE)</li> <li>Immer</li> <li>Nie</li> </ul> |
| Datum/Uhrzeit                                          | Bietet Ihnen die Möglichkeit, Datum und Uhrzeit einzustellen.<br>(i) ANMERKUNG: Änderungen an Systemdatum und -zeit werden sofort wirksam.                                                                                                    |

#### Tabelle 3. Systemkonfiguration

| Option                  | Beschreibung                                                                                                    |
|-------------------------|----------------------------------------------------------------------------------------------------|
| Integrated NIC          | <ul> <li>Gibt Ihnen die Möglichkeit, den integrierten LAN-Controller zu konfigurieren</li> <li>Enable UEFI Network Stack (UEFI-Netzwerk-Stack aktivieren)</li> <li>Disabled (Deaktiviert)</li> <li>Aktiviert</li> <li>Enabled w/PXE (Aktiviert mit PXE) – Standardeinstellung</li> </ul>                                                                                                    |
| Serial Port             | Identifiziert und definiert die Einstellungen der seriellen Schnittstelle. Sie können folgende         Einstellungen für die serielle Schnittstelle festlegen:         Disabled (Deaktiviert)         COM1 – Standardeinstellung         COM2         COM3         COM4                                                                                                    |
| SATA Operation          | <ul> <li>Ermöglicht die Konfiguration des integrierten SATA-Festplatten-Controllers.</li> <li>Disabled (Deaktiviert)</li> <li>AHCI</li> <li>RAID On (RAID eingeschaltet) – Standardeinstellung</li> </ul>                                                                                                    |
| Laufwerke               | Ermöglicht die Konfiguration der integrierten SATA-Laufwerke.<br>• SATA-0<br>• SATA-1<br>• SATA-2<br>• SATA-3<br>Standardeinstellung: <b>All drives are enabled</b> (Alle Laufwerke sind aktiviert).                                                                                                    |
| SMART Reporting         | <ul> <li>Dieses Feld steuert, ob Festplattenlaufwerkfehler für integrierte Laufwerke während des<br/>Systemstarts gemeldet werden. Diese Technologie ist Teil der S.M.A.R.T. (Self Monitoring<br/>Analysis and Reporting Technology, System zur Selbstüberwachung, Analyse und Statusmeldung)<br/>-Spezifikation.</li> <li>Enable SMART Reporting (SMART-Berichterstellung aktivieren) – Standardeinstellung: nicht<br/>aktiviert</li> </ul> |
| USB Configuration       | <ul> <li>Ermöglicht das Aktivieren oder Deaktivieren der USB-Konfiguration.</li> <li>Enable USB Boot Support (Aktivieren der USB-Startunterstützung) – (Standardeinstellung)</li> <li>Enable Front USB Ports (Vordere USB-Ports aktivieren) – Standardeinstellung</li> <li>Enable rear USB Ports (Hintere USB-Ports aktivieren) – Standardeinstellung</li> </ul>                                                                             |
| Front USB Configuration | Ermöglicht das Aktivieren oder Deaktivieren der vorderseitigen USB-Konfiguration. <ul> <li>Front Port 1 (vorderer Port, links)</li> </ul>                                                                                                    |

#### Tabelle 3. Systemkonfiguration (fortgesetzt)

| Option                   | Beschreibung                                                                                                    |
|--------------------------|----------------------------------------------------------------------------------------------------|
|                          | <ul> <li>Front Port 2 (vorderer Port, mittig)</li> <li>Front Port 3 (vorderer Port, rechts)*</li> <li>Front Port 4 (vorderer Port, Type C)*</li> <li>*Kennzeichnet einen USB 3.0-fähigen Port</li> </ul>                                                                                                    |
| Rear USB Configuration   | Ermöglicht das Aktivieren oder Deaktivieren der rückseitigen USB-Konfiguration. <ul> <li>Rear Port 1 (rückseitiger Port, oben links)</li> <li>Rear Port 2 (rückseitiger Port, oben rechts)</li> <li>Rear Port 3 (rückseitiger Port, links)*</li> <li>Rear Port 4 (rückseitiger Port, mittig links)*</li> <li>Rear Port 5 (rückseitiger Port, mittig rechts)*</li> <li>Rear Port 6 (rückseitiger Port, rechts)*</li> </ul> |
| Memory Map IO above 4 GB | Ermöglicht das Aktivieren oder Deaktivieren von Speicherzuweisungs-E/A über 4 GB.<br>Standardmäßig ist die Option aktiviert.                                                                                                    |
| Audio                    | Ermöglicht das Aktivieren oder Deaktivieren der Audiofunktion.   Enable Audio (Audio aktivieren) – Standardeinstellung  Enable Internal Speaker (Internen Lautsprecher aktivieren) – (Standardeinstellung)                                                                                                    |
| Miscellaneous devices    | <ul> <li>Bietet Ihnen die Möglichkeit, verschiedene integrierte Geräte zu aktivieren oder zu deaktivieren.</li> <li>Enable PCI Slot (PCI-Steckplatz aktivieren) – Standardeinstellung</li> </ul>                                                                                                    |

#### Tabelle 4. Video:

| Option          | Beschreibung                                                                                                   |
|-----------------|----------------------------------------------------------------------------------------------------|
| Primary Display | Ermöglicht die Konfiguration eines primären Video-Controllers bei Konfigurationen mit mehreren<br>Controllern. |
|                 | <ul> <li>Auto (Automatisch) – Standardeinstellung</li> <li>Intel HD-Grafikkarte</li> </ul>                     |

#### Tabelle 5. Sicherheit

| Option                 | Beschreibung                                                                                                    |
|------------------------|----------------------------------------------------------------------------------------------------|
| Admin Password         | Mit dieser Option können Sie Adminkennwörter für das System aktivieren oder deaktivieren (Standardeinstellung: nicht aktiviert).                                                                                                    |
| System Password        | Mit dieser Option können Sie Systemkennwörter für das System aktivieren oder deaktivieren (Standardeinstellung: nicht aktiviert).                                                                                                    |
| Strong Password        | Mit dieser Option können Sie sichere Kennwörter für das System aktivieren oder deaktivieren (Standardeinstellung: nicht aktiviert).                                                                                                    |
| Password Configuration | Ermöglicht die Steuerung der minimalen und maximalen Anzahl von Zeichen für das administrative<br>Kennwort und das Systemkennwort. Der zulässige Zeichenbereich liegt zwischen 4 und 32 Zeichen.                                                                                                    |
| Password Bypass        | <ul> <li>Mit dieser Option können Sie das Systemkennwort (Startkennwort) und die internen<br/>Eingabeaufforderungen für das Festplattenkennwort während eines Systemneustarts umgehen.</li> <li>Disabled – Aufforderung zur Eingabe des System- und internen Festplattenpassworts, immer<br/>wenn diese eingerichtet werden. Diese Option ist standardmäßig aktiviert.</li> <li>Reboot Bypass (Neustartumgehung) — Aufforderungen zur Kennworteingabe bei Neustart<br/>(Warmstart) umgehen.</li> <li>ANMERKUNG: Das System fordert bei Einschalten (Kaltstart) immer zur Eingabe des<br/>System- und internen Festplattenkennworts auf. Darüber hinaus fordert das System immer zur<br/>Kennworteingabe für jede eventuell vorhandene Modulschacht-Festplatte auf.</li> </ul> |

#### Tabelle 5. Sicherheit (fortgesetzt)

| Option                                                                                       | Beschreibung                                                                                                    |
|----------------------------------------------------------------------------------------------|----------------------------------------------------------------------------------------------------|
| Password Change                                                                              | Mit dieser Option können Sie festlegen, ob Änderungen an den System- und<br>Festplattenkennwörtern erlaubt sein sollen, wenn ein Administrator-Kennwort festgelegt ist.                                                                                                    |
|                                                                                              | Allow Non-Admin Password Changes (Admin-fremde Kennwortänderungen erlauben) – Diese Option ist standardmäßig aktiviert.                                                                                                    |
| TPM 2.0 Security<br>() ANMERKUNG: Die TPM-<br>Funktion gilt nicht für China<br>und Russland. | <ul> <li>Hiermit können Sie steuern, ob das TPM (Trusted Platform Module, vertrauenswürdiges<br/>Plattformmodul) für das Betriebssystem sichtbar ist.</li> <li>TPM On (TPM eingeschaltet) – Standardeinstellung</li> <li>Clear (Löschen)</li> <li>PPI Bypass for Enable Commands (PPI-Kennwortumgehung für Aktivierungsbefehle) –<br/>Standardeinstellung</li> <li>PPI Bypass for Disable Commands (PPI-Kennwortumgehung zum Deaktivieren von Befehlen)</li> <li>PPI Bypass for Clear Commands (PPI-Kennwortumgehung zum Löschen von Befehlen)</li> <li>PPI Bypass for Clear Commands (PPI-Kennwortumgehung zum Löschen von Befehlen)</li> <li>Enable (Aktivieren) – Standardeinstellung</li> <li>Key Storage Enable (Schlüsselspeicher aktivieren) – Standardeinstellung</li> <li>SHA-256 – Standardeinstellung</li> <li>Wählen Sie eine Option:</li> </ul> |
|                                                                                              | <ul> <li>Disabled (Deaktiviert)</li> <li>Enabled (Aktiviert) – Standardeinstellung</li> </ul>                                                                                                    |
| Chassis Intrusion                                                                            | Dieses Feld steuert die Gehäuseeingriff-Funktion.<br>Wählen Sie eine der folgenden Optionen:<br>Disabled (Deaktiviert)<br>Enabled (Aktiviert) – Standardeinstellung<br>On-Silent (Stumm aktiviert)                                                                                                    |
| OROM Keyboard Access                                                                         | <ul> <li>Disabled (Deaktiviert)</li> <li>Enabled (Aktiviert) – Standardeinstellung</li> <li>One Time Enable (Einmalig aktivieren)</li> </ul>                                                                                                    |
| Admin Setup Lockout                                                                          | Ermöglicht ein Verhindern des Aufrufens des Setups durch Benutzer, wenn ein Administratorkennwort festgelegt ist (Standardeinstellung: nicht aktiviert).                                                                                                    |
| Master Password<br>Lockout (Sperrung des<br>Masterkennworts)                                 | Ermöglicht ein Verhindern des Aufrufens des Setups durch Benutzer, wenn ein Masterkennwort festgelegt ist (Standardeinstellung: nicht aktiviert).                                                                                                    |
| SMM Security Mitigation                                                                      | Ermöglicht das Aktivieren oder Deaktivieren der zusätzlichen UEFI-SMM-Sicherheitsmaßnahmen (Standardeinstellung: nicht aktiviert).                                                                                                    |

#### Tabelle 6. Sicherer Start

| Option                | Beschreibung                                                                                                    |  |  |  |  |
|-----------------------|----------------------------------------------------------------------------------------------------|--|--|--|--|
| Secure Boot Enable    | Beschreibung         Diese Option ist standardmäßig nicht aktiviert.         • Deployed Mode (Bereitgestellter Modus) – Standardeinstellung         • Audit Modus         Ermöglicht das Aktivieren oder Deaktivieren der Funktion "Custom Mode Key Management".         • Enable Custom Mode (Benutzerdefinierten Modus aktivieren) – Diese Option ist standardmäßig nicht aktiviert         Wenn diese Option aktiviert ist,         • PK (Standardeinstellung)         • KEK         • db |  |  |  |  |
| Sicherer Startmodus   | <ul> <li>Deployed Mode (Bereitgestellter Modus) – Standardeinstellung</li> <li>Audit Modus</li> </ul>                                                                                                    |  |  |  |  |
| Expert Key Management | <ul> <li>Ermöglicht das Aktivieren oder Deaktivieren der Funktion "Custom Mode Key Management".</li> <li>Enable Custom Mode (Benutzerdefinierten Modus aktivieren) – Diese Option ist standardmäßig nicht aktiviert</li> <li>Wenn diese Option aktiviert ist,</li> <li>PK (Standardeinstellung)</li> <li>KEK</li> <li>db</li> <li>dbx</li> </ul>                                                                                                    |  |  |  |  |

#### **Tabelle 7. Intel Software Guard Extensions**

| Option              | Beschreibung                                                                                                    |
|---------------------|----------------------------------------------------------------------------------------------------|
| Intel SGX Enable    | <ul> <li>Ermöglicht das Aktivieren oder Deaktivieren der Intel Software Guard Extensions (Intel Software Guard-Erweiterungen).</li> <li>Disabled (Deaktiviert)</li> <li>Aktiviert</li> <li>Software controlled (Softwaregesteuert) – Standardeinstellung</li> </ul> |
| Enclave Memory Size | Ermöglicht die Änderung der Enclave Reserve-Speichergröße der Intel Software Guard-<br>Erweiterungen.<br>• 32 MB<br>• 64 MB<br>• 128 MB                                                                                                    |

#### Tabelle 8. Leistung

| Option                                   | eschreibung                                                                                                    |  |  |  |  |  |  |
|------------------------------------------|----------------------------------------------------------------------------------------------------|--|--|--|--|--|--|
| Multi Core Support                       | In diesem Feld wird angegeben, ob ein Core oder alle Cores des Prozessors aktiviert ist/<br>sind. Die Leistung einiger Anwendungen wird mit zusätzlichen Kernen verbessert. Diese<br>Option ist standardmäßig aktiviert. Ermöglicht das Aktivieren oder Deaktivieren der Multi-Core-<br>Unterstützung für den Prozessor.<br>• All (Alle) – Standardeinstellung<br>• 1<br>• 2<br>• 3<br>(i) ANMERKUNG:<br>• Die angezeigten Optionen können je nach installierten Prozessoren unterschiedlich sein.<br>• Die Optionen hängen von der Anzahl der vom installierten Prozessor unterstützen Kerne<br>ab (Alle, 1, 2, N-1 für N-Kern-Prozessoren). |  |  |  |  |  |  |
| Intel SpeedStep                          | Ermöglicht das Aktivieren oder Deaktivieren der Intel SpeedStep-Funktion.<br>Standardeinstellung: <b>Enable Intel SpeedStep</b> (Intel SpeedStep aktivieren)                                                                                                    |  |  |  |  |  |  |
| C-States Control                         | Bietet Ihnen die Möglichkeit, die zusätzlichen Prozessor-Ruhezustände zu aktivieren oder zu<br>deaktivieren (abhängig vom installierten Prozessor).<br><b>C States</b> (C-Zustände) – Diese Option ist standardmäßig ausgewählt                                                                                                    |  |  |  |  |  |  |
| Cache Prefetch                           | <ul> <li>Hardware Prefetcher – Standardeinstellung</li> <li>Adjacent Cache Prefetch – Standardeinstellung</li> <li>Wenn Hardware Prefetcher aktiviert ist, ruft der Hardware-Prefetcher des Prozessors<br/>automatisch Daten und Code für den Prozessor im Vorfeld ab.</li> <li>Wenn Adjacent Cache aktiviert ist, ruft der Prozess die derzeit angeforderte Cache-Line sowie die<br/>nachfolgende Cache-Line ab.</li> </ul>                                                                                                    |  |  |  |  |  |  |
| Intel TurboBoost                         | Ermöglicht das Aktivieren oder Deaktivieren des Intel TurboBoost-Modus für den Prozessor.<br>Die Option <b>Intel TurboBoost</b> ist standardmäßig eingestellt.                                                                                                    |  |  |  |  |  |  |
| Hyper-Thread Control                     | Ermöglicht das Aktivieren oder Deaktivieren von HyperThreading im Prozessor.                                                                                                    |  |  |  |  |  |  |
| Dell Reliable Memory<br>Technology (RMT) | <ul> <li>Ermöglicht das Aktivieren oder Deaktivieren von Dell RMT im Prozessor.</li> <li>Disabled (Deaktiviert)</li> <li>Enabled (Aktiviert) – Standardeinstellung</li> </ul>                                                                                                    |  |  |  |  |  |  |

#### Tabelle 9. Energieverwaltung

| Option                                 | Beschreibung                                                                                                    |
|----------------------------------------|----------------------------------------------------------------------------------------------------|
| AC Recovery                            | <ul> <li>Legt fest, wie das System nach einem Stromausfall reagiert, wenn es anschließend wieder mit<br/>Strom versorgt wird. Sie können die Wiederherstellung nach Stromausfall wie folgt festlegen:</li> <li>Ausschalten</li> <li>Einschalten</li> <li>Last Power State (Letzter Stromzustand) – Standardeinstellung</li> </ul>                                                                                                    |
| Enable Intel Speed Shift<br>Technology | Ermöglicht Ihnen das Aktivieren oder Deaktivieren der Unterstützung für die Intel Speed Shift-<br>Technologie. Die Option <b>Enable Intel Speed Shift Technology</b> ist standardmäßig eingestellt.                                                                                                    |
| Auto On Time                           | <ul> <li>Ermöglicht die Festlegung einer Uhrzeit, zu der das System automatisch eingeschaltet werden muss.</li> <li>Disabled (Deaktiviert) – Standardeinstellung</li> <li>Every Day (Jeden Tag)</li> <li>Weekdays (Wochentags)</li> <li>Tage auswählen</li> </ul>                                                                                                    |
| Fan Control Override                   | Ermöglicht die Steuerung der Drehzahl des Systemlüfters.<br>Die Option "Fan Control Override" ist nicht standardmäßig aktiviert.                                                                                                    |
| USB Wake Support                       | Ermöglicht das Aktivieren oder Deaktivieren der USB Wake-Unterstützung.                                                                                                    |
| Wake on LAN                            | <ul> <li>Diese Option ermöglicht, dass das ausgeschaltete System automatisch eingeschaltet wird, sobald ein bestimmtes LAN-Signal empfangen wird. Die Reaktivierung aus dem Standby-Modus heraus wird von dieser Einstellung nicht beeinflusst und muss im Betriebssystem aktiviert sein. Diese Funktion greift nur, wenn das System mit einer Wechselstromquelle verbunden ist.</li> <li><b>Disabled</b> (Deaktiviert) – Standardeinstellung</li> <li>LAN Only (Nur LAN)</li> <li>LAN with PXE Boot (LAN mit PXE-Start)</li> </ul> |

#### Tabelle 10. POST-Funktionsweise

| Option                | Beschreibung                                                                                                    |  |  |  |
|-----------------------|----------------------------------------------------------------------------------------------------|--|--|--|
| Numlock LED           | Ermöglicht es, festzulegen, ob die NumLock-Funktion beim Systemstart aktiviert werden soll.<br>Diese Option ist standardmäßig aktiviert.         Legt fest, ob Tastaturfehler bei Systemstart gemeldet werden. Diese Option ist standardmäßig aktiviert.         Mit dieser Option wird eine zusätzliche Verzögerung vor dem Starten erstellt.         • <b>0 secondes</b> (0 Sekunden) – Standardeinstellung         • 5 seconds (5 Sekunden)         • 10 seconds (10 Sekunden)         Diese Option bewirkt, dass der Startvorgang nur angehalten wird, wenn Warnungen oder Fehler erkannt werden. Wählen Sie eine der folgenden Optionen:         • <b>Prompt on Warnings and Errors</b> (Eingabeaufforderung bei Warnungen und Fehlern) – Standardeinstellung |  |  |  |
| Keyboard Errors       | Legt fest, ob Tastaturfehler bei Systemstart gemeldet werden. Diese Option ist standardmäßig<br>aktiviert.                                                                                                    |  |  |  |
| Extend BIOS POST Time | <ul> <li>Mit dieser Option wird eine zusätzliche Verzögerung vor dem Starten erstellt.</li> <li><b>0 secondes</b> (0 Sekunden) – Standardeinstellung</li> <li>5 seconds (5 Sekunden)</li> <li>10 seconds (10 Sekunden)</li> </ul>                                                                                                    |  |  |  |
| Warnings and Errors   | <ul> <li>Diese Option bewirkt, dass der Startvorgang nur angehalten wird, wenn Warnungen oder Fehler erkannt werden. Wählen Sie eine der folgenden Optionen:</li> <li>Prompt on Warnings and Errors (Eingabeaufforderung bei Warnungen und Fehlern) – Standardeinstellung</li> <li>Continue on Warnings (Bei Warnungen fortfahren)</li> <li>Continue on Warnings and Errors (Bei Warnungen und Fehlern fortfahren)</li> </ul>                                                                                                    |  |  |  |

### Tabelle 11. Verwaltungsfunktionen

| Option         Beschreibung           Intel AMT Capability         Diese Option ist standardmäßig aktiviert.           USB provision         Diese Option ist standardmäßig nicht ausgewählt.           MEBx Hotkey         Diese Option ist standardmäßig ausgewählt. |                                                  |
|----------------------------------------------------------------------------------------------------|--------------------------------------------------|
| Intel AMT Capability         Diese Option ist standardmäßig aktiviert.                                                                                                    |                                                  |
| USB provision                                                                                                    | Diese Option ist standardmäßig nicht ausgewählt. |
| MEBx Hotkey                                                                                                    | Diese Option ist standardmäßig ausgewählt.       |

#### Tabelle 12. Unterstützung der Virtualisierung

| Option            | Beschreibung                                                                                                    |
|-------------------|----------------------------------------------------------------------------------------------------|
| Virtualization    | <ul> <li>Diese Option legt fest, ob ein Virtual Machine Monitor (VMM) die zusätzlichen<br/>Hardwarefunktionen der Intel Virtualization-Technologie nutzen kann.</li> <li>Enable Intel Virtualization Technology (Intel Virtualisierungstechnik aktivieren) – Diese<br/>Option ist standardmäßig aktiviert.</li> </ul> |
| VT for Direct I/O | <ul> <li>Aktiviert oder deaktiviert die Nutzung der von Intel VT für direkte E/A bereitgestellten zusätzlichen Hardware-Funktionen durch den VMM (Virtual Machine Monitor).</li> <li>Enable VT for Direct I/O (VT für direkte E/A aktivieren) – Diese Option ist standardmäßig aktiviert.</li> </ul>                  |
| Trusted Execution | <ul> <li>Legt fest, ob ein MVMM (Measured Virtual Machine Monitor) die zusätzlichen<br/>Hardwarefunktionen des Intel Trusted Execution-Programms nutzen kann.</li> <li>Trusted Execution (Vertrauenswürdige Ausführung) – Diese Option ist standardmäßig<br/>deaktiviert.</li> </ul>                                  |

#### Tabelle 13. Wartung

| Option                          | Beschreibung                                                                                                    |
|---------------------------------|----------------------------------------------------------------------------------------------------|
| Service Tag                     | Zeigt die Service-Tag-Nummer Ihres Systems an.                                                                                                    |
| Asset Tag<br>(Systemkennnummer) | Ermöglicht das Erstellen einer Systemkennnummer, wenn diese noch nicht festgelegt wurde.<br>Diese Option ist standardmäßig deaktiviert.                                         |
| SERR Messages                   | Ermöglicht die Steuerung des SERR-Meldungsmechanismus. Diese Option ist standardmäßig aktiviert. Manche Grafikkarten erfordern, dass die SERR-Meldungsfunktion deaktiviert ist. |
| BIOS Downgrade                  | Ermöglicht die Steuerung der Zurücksetzung der System-Firmware auf frühere Versionen. Diese<br>Option ist standardmäßig deaktiviert.                                            |
| Data Wipe                       | Ermöglicht die sichere Löschung der Daten auf allen internen Massenspeichergeräten. Diese<br>Option ist standardmäßig deaktiviert.                                              |
| BIOS Recovery                   | Ermöglicht das Wiederherstellen nach bestimmten fehlerhaften BIOS-Zuständen mithilfe einer<br>Wiederherstellungsdatei. Diese Option ist standardmäßig aktiviert.                |
| First Power On Date             | Diese Option ist standardmäßig nicht eingestellt.                                                                                                    |

#### Tabelle 14. Systemprotokolle

| Option      | Beschreibung                                                                                                    |
|-------------|----------------------------------------------------------------------------------------------------|
| BIOS events | <ul><li>Zeigt das Ereignisprotokoll des Systems an und ermöglicht das Löschen des Protokolls.</li><li>Protokoll löschen</li></ul> |

#### Tabelle 15. Erweiterte Konfigurationen

| Option         | Beschreibung                                                                                                    |
|----------------|----------------------------------------------------------------------------------------------------|
| ASPM           | <ul> <li>Ermöglicht das Festlegen der Active State Power Management Level:</li> <li>Auto (Automatisch) – Standardeinstellung</li> <li>Disabled (Deaktiviert)</li> <li>L1 Only (Nur L1)</li> </ul>    |
| PCle Linkspeed | Ermöglicht die Auswahl der maximalen PCIe-Link-Geschwindigkeit, die von den Geräten innerhalb<br>des Systems erreicht werden kann.<br>• Auto (Automatisch) – Standardeinstellung<br>• Gen1<br>• Gen2 |

## Aktualisieren des BIOS

#### Voraussetzungen

Es wird empfohlen, Ihr BIOS (System-Setup) beim Austauschen der Systemplatine oder wenn eine Aktualisierung verfügbar ist, zu aktualisieren.

#### Info über diese Aufgabe

(i) ANMERKUNG: Wenn BitLocker aktiviert ist, muss es vor dem Aktualisieren des System-BIOS vorübergehend deaktiviert und nach der BIOS-Aktualisierung wieder aktiviert werden.

#### Schritte

- **1.** Starten Sie das System neu.
- 2. Rufen Sie die Website Dell.com/support auf.
- 3. Geben Sie die Service Tag (Service-Tag-Nummer) oder den Express Service Code (Express-Servicecode) ein und klicken Sie auf Submit (Absenden).
  - (i) ANMERKUNG: Klicken Sie zur Ermittlung der Service-Tag-Nummer auf Where is my Service Tag?(Wo finde ich die Service-Tag-Nummer?).
  - (i) **ANMERKUNG:** Wenn Sie die Service-Tag-Nummer nicht finden können, klicken Sie auf **Detect My Product** (Mein Produkt ermitteln). Fahren Sie mit den auf dem Bildschirm angezeigten Anweisungen fort.
- 4. Wenn Sie die Service-Tag-Nummer nicht finden können, klicken Sie auf die Produktkategorie Ihres Computers.
- 5. Wählen Sie den **Product Type (Produkttyp)** aus der Liste aus.
- 6. Wählen Sie Ihr Systemmodell aus, und die Produkt-Support-Seite für Ihr System wird angezeigt.
- Klicken Sie auf Get drivers (Treiber erhalten) und klicken Sie auf View All Drivers (Alle Treiber anzeigen). Die Seite "Drivers and Downloads" (Treiber und Downloads) wird angezeigt.
- Wählen Sie auf dem Bildschirm Drivers & Downloads (Treiber & Downloads) in der Dropdown-Liste Operating System (Betriebssystem) die Option BIOS aus.
- Suchen Sie die aktuellste BIOS-Datei und klicken Sie auf Download File (Datei herunterladen).
   Sie können auch analysieren, welche Treiber aktualisiert werden müssen. Um dies für Ihr Produkt auszuführen, klicken Sie auf Analyze System for Updates (System auf Aktualisierungen analysieren) und befolgen Sie die Anweisungen auf dem Bildschirm.
- Wählen Sie im Fenster Please select your download method below (Wählen Sie unten die Download-Methode) die bevorzugte Download-Methode aus. Klicken Sie dann auf Download Now (Jetzt herunterladen). Das Fenster File Download (Dateidownload) wird angezeigt.
- 11. Klicken Sie auf Save (Speichern), um die Datei auf Ihrem Computer zu speichern.
- Klicken Sie auf Run (Ausführen), um die aktualisierten BIOS-Einstellungen auf Ihrem Computer zu speichern. Folgen Sie den Anweisungen auf dem Bildschirm.

#### Nächste Schritte

Weitere Informationen zum Aktualisieren des BIOS finden Sie im Artikel https://www.dell.com/support/article/us/en/04/sln129956/dellbios-updates?lang=en

(i) ANMERKUNG: Dell empfiehlt, die BIOS-Version nicht über mehr als 3 Versionen hinweg zu aktualisieren. Beispiel: Wenn Sie das BIOS von 1.0 auf 7.0 aktualisieren möchten, installieren Sie zunächst Version 4.0 und installieren Sie dann Version 7.0.

### Aktualisieren des BIOS auf Systemen mit aktiviertem BitLocker

VORSICHT: Wenn BitLocker vor der Aktualisierung des BIOS nicht ausgesetzt wird, wird beim nächsten Neustart des Systems der BitLocker-Schlüssel nicht erkannt. Sie werden dann aufgefordert, den Wiederherstellungsschlüssel einzugeben, um fortfahren zu können, und das System fordert Sie bei jedem Neustart erneut dazu auf. Wenn der Wiederherstellungsschlüssel nicht bekannt ist, kann dies zu Datenverlust oder einer unnötigen Neuinstallation des Betriebssystems führen. Weitere Informationen zu diesem Thema finden Sie im Knowledge-Artikel: Aktualisieren des BIOS auf Dell Systemen mit aktiviertem BitLocker

### Aktualisieren des System-BIOS unter Verwendung eines USB-Flashlaufwerks

#### Info über diese Aufgabe

Wenn das System Windows nicht laden kann und eine Aktualisierung des BIOS weiterhin erforderlich ist, laden Sie die BIOS-Datei mithilfe eines anderen Systems herunter und speichern Sie sie auf einem bootfähigen USB-Flashlaufwerk.

(i) ANMERKUNG: Sie müssen ein bootfähiges USB-Flashlaufwerk verwenden. Im folgenden Artikel finden Sie weitere Informationen dazu: Erstellen eines bootfähigen USB-Flashlaufwerks mithilfe von Dell Diagnostic Deployment Package (DDDP).

#### Schritte

- 1. Laden Sie die EXE-Datei für die BIOS-Aktualisierung auf einem anderen System herunter.
- 2. Kopieren Sie die Datei, zum Beispiel O9010A12.EXE, auf das bootfähige USB-Flashlaufwerk.
- 3. Setzen Sie das USB-Flashlaufwerk in den entsprechenden Steckplatz des Systems ein, auf dem die BIOS-Aktualisierung erforderlich ist.
- 4. Starten Sie das System neu und drücken Sie F12, wenn das Dell Logo angezeigt wird, um das einmalige Startmenü anzuzeigen.
- 5. Wählen Sie mithilfe der Pfeiltasten USB-Speichergerät aus und klicken Sie auf Eingabe.
- 6. Das System startet die Diag C:\>-Eingabeaufforderung.
- 7. Führen Sie die Datei aus, indem Sie den vollständigen Dateinamen eingeben, zum Beispiel O9010A12.exe, und drücken Sie die **Eingabetaste**.
- 8. Das Dienstprogramm für die BIOS-Aktualisierung wird geladen. Folgen Sie den Anweisungen am Bildschirm.

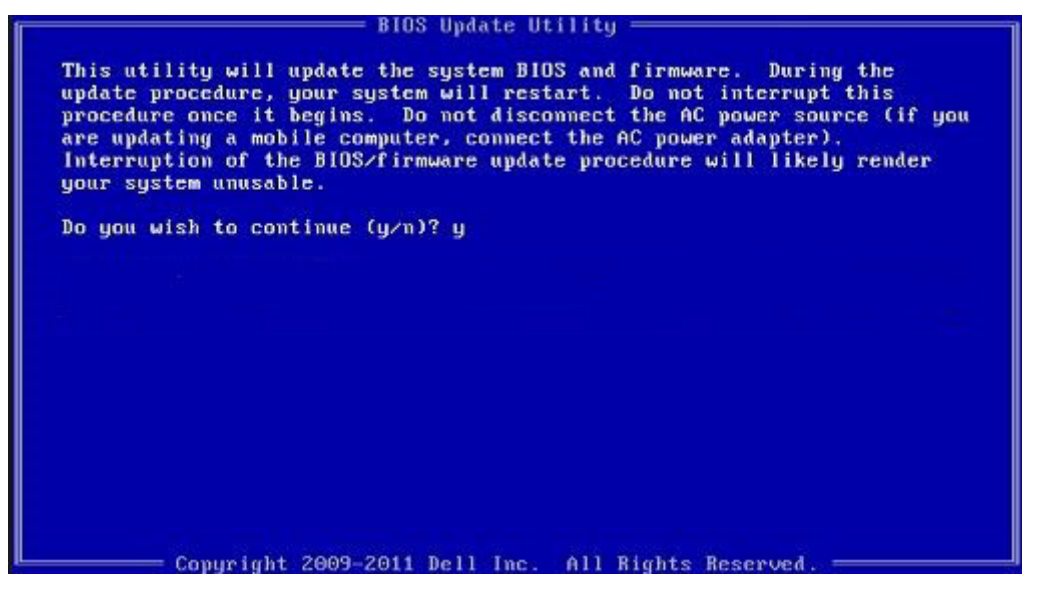

Abbildung 9. Bildschirm für die DOS-BIOS-Aktualisierung

### Aktualisieren des Dell BIOS in Linux- und Ubuntu-Umgebungen

Informationen zum Aktualisieren des System-BIOS in einer Linux-Umgebung wie Ubuntu finden Sie unter https://www.dell.com/support/ article/sln171755/.

### Aktualisieren des BIOS über das einmalige F12-Startmenü

Aktualisieren des System-BIOS mithilfe einer EXE-Datei auf einem FAT32-USB-Stick und Starten über das einmalige F12-Startmenü

#### Info über diese Aufgabe

#### **BIOS-Aktualisierung**

Sie können die Datei für die BIOS-Aktualisierung unter Windows über einen startfähigen USB-Stick ausführen oder das BIOS über das einmalige F12-Startmenü auf dem System aktualisieren.

Die meisten nach 2012 hergestellten Dell Systeme verfügen über diese Funktion. Sie können dies ermitteln, indem Sie Ihr System über das einmalige F12-Startmenü starten und prüfen, ob BIOS FLASH UPDATE (Flash-BIOS-Aktualisierung) als Startoption für das System aufgeführt ist. Wenn die Option aufgeführt ist, wird diese BIOS-Aktualisierungsoption vom BIOS unterstützt.

() ANMERKUNG: Nur Systeme mit der BIOS-Flash-Aktualisierungsoption im einmaligen F12-Startmenü können diese Funktion verwenden.

#### Aktualisieren über das einmalige Startmenü

Um das BIOS über das einmalige F12-Startmenü zu aktualisieren, benötigen Sie Folgendes:

- Als FAT32-Dateisystem formatierter USB-Stick (der Stick muss nicht startfähig sein)
- Ausführbare BIOS-Datei, die Sie von der Dell Support-Website heruntergeladen und im Stammverzeichnis des USB-Sticks gespeichert haben
- Mit dem System verbundener Netzadapter
- Funktionsfähige Systembatterie zum Aktualisieren des BIOS

Führen Sie die folgenden Schritte durch, um die Flash-BIOS-Aktualisierung über das F12-Menü durchzuführen:

VORSICHT: Schalten Sie das System während des BIOS-Aktualisierungsvorgangs nicht aus. Wenn das System ausgeschaltet ist, kann es möglicherweise nicht starten.

#### Schritte

- 1. Stecken Sie den USB-Stick, auf den Sie die Aktualisierung kopiert haben, an einen USB-Port des ausgeschalteten Systems ein.
- Schalten Sie das System ein und drücken Sie die F12-Taste, um auf das einmalige Startmenü zuzugreifen. Markieren Sie die BIOS-Flash-Aktualisierung mithilfe der Pfeiltasten. Drücken Sie dann die Eingabetaste.

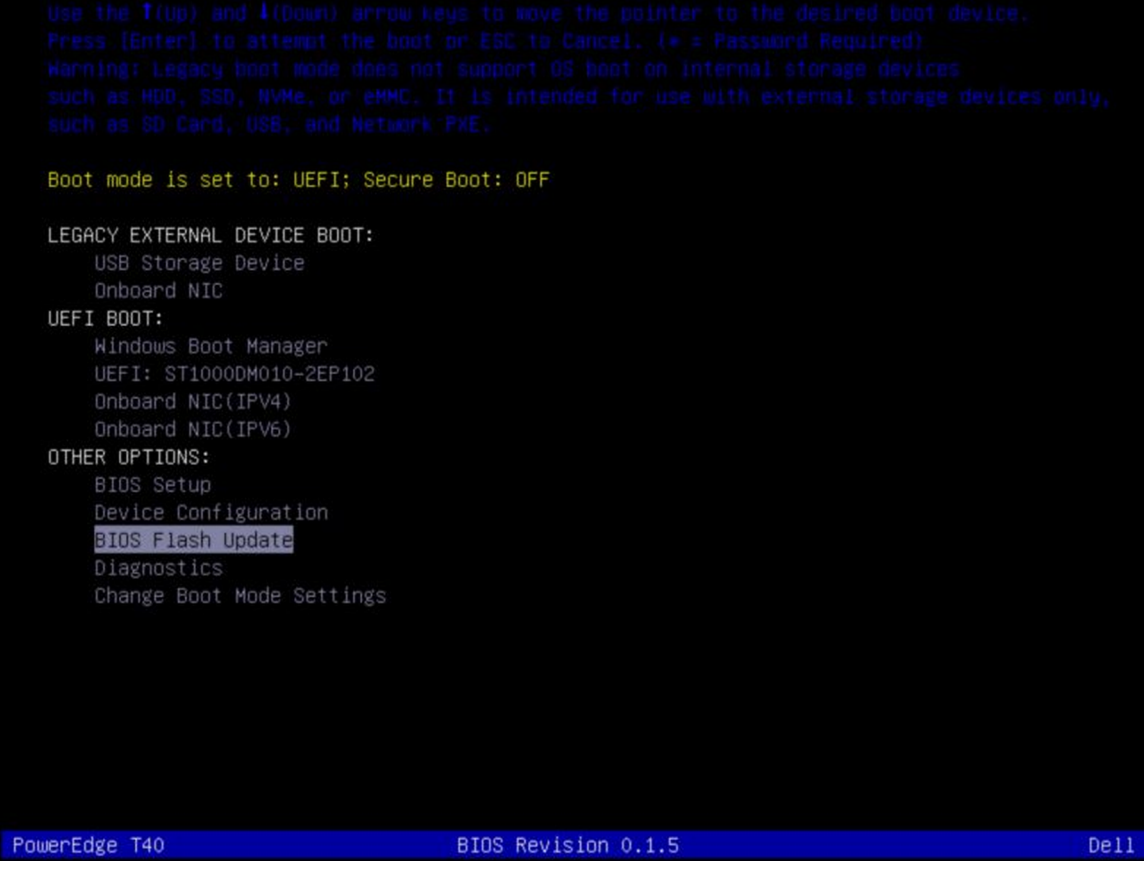

3. Das Menü für die BIOS-Aktualisierung wird geöffnet. Klicken Sie anschließend auf die Schaltfläche "Browse" (Durchsuchen).

| BIOS update file: «None selected»<br>System: «None selected»<br>Revision: «None selected»<br>Vendor: «None selected»<br>System BIOS Information<br>System: PowerEdge T40<br>Revision: 0.1.5<br>Vendor: Dell Inc.<br>Options:                                                                               |        |
|----------------------------------------------------------------------------------------------------|--------|
| System: <none selected="">         Revision:       <none selected="">         Vendor:       <none selected="">         System BIOS Information       System:         System:       PowerEdge T40         Revision:       0.1.5         Vendor:       Dell Inc.         Options:      </none></none></none> |        |
| Revision: <none selected="">         Vendor:       <none selected="">         System BIOS Information         System:       PowerEdge T40         Revision:       0.1.5         Vendor:       Dell Inc.         Options:      </none></none>                                                               |        |
| Vendor: <none selected=""> System BIOS Information System: PowerEdge T40 Revision: 0.1.5 Vendor: Dell Inc. Options:</none>                                                                                                    |        |
| System BIOS Information         System:       PowerEdge T40         Revision:       0.1.5         Vendor:       Dell Inc.         Options:                                                                                                    |        |
| System: PowerEdge T40 Revision: 0.1.5 Vendor: Dell Inc. Options:                                                                                                    |        |
| Revision: 0.1.5<br>Vendor: Dell Inc.<br>Options:                                                                                                    |        |
| Vendor: Dell Inc. Options:                                                                                                    |        |
| Options:                                                                                                    |        |
|                                                                                                    |        |
|                                                                                                    |        |
| Danie Mash Mash In                                                                                                    |        |
| Begin Hash Update Cano                                                                                                    | Cancel |

- **4.** Die Datei "T40\_0.1.5.exe" im folgenden Screenshot dient als Beispiel. Der tatsächliche Dateiname kann abweichen.
- 5. Sobald die Datei ausgewählt ist, wird sie im Dateiauswahlfeld angezeigt. Klicken Sie zum Fortfahren auf die Schaltfläche "OK".

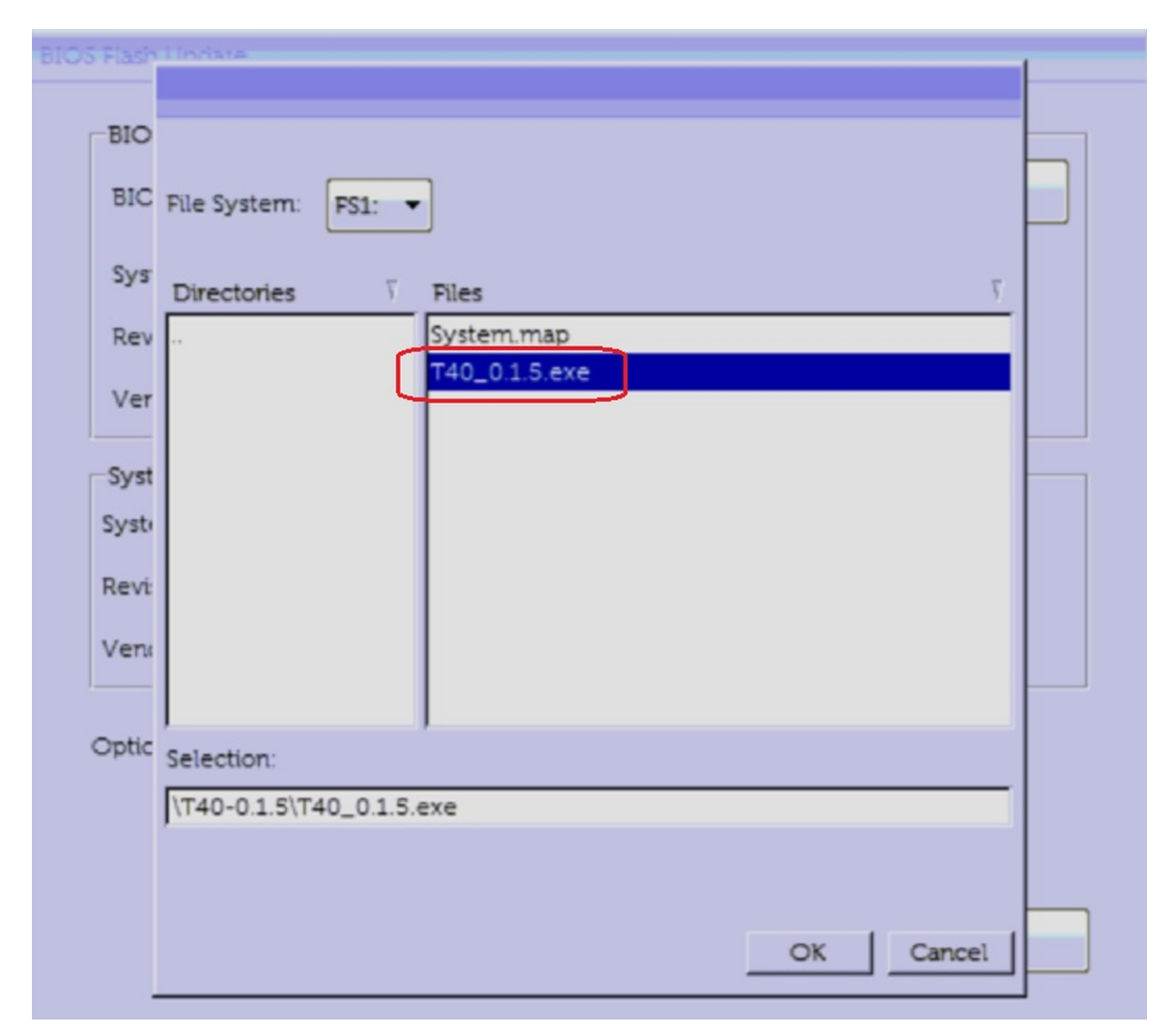

6. Klicken Sie auf die Schaltfläche Begin Flash Update (Flash-Aktualisierung starten).

| BIOS Flash | Update   |           |            |            |            |   |        |  |
|------------|----------|-----------|------------|------------|------------|---|--------|--|
|            | Update   | Informa   | ation      |            |            |   |        |  |
| BIO        | S update | file:     | FS1:\T40-0 | 0.1.5\T40_ | 0.1.5.exe  |   |        |  |
| Syst       | em:      | PowerE    | idge T40   |            |            |   |        |  |
| Revi       | sion:    | 0.1.5     |            |            |            |   |        |  |
| Ven        | dor:     | Dell Inc  |            |            |            |   |        |  |
| Syste      | em BIOS  | Informa   | ation      |            |            |   |        |  |
| Syste      | m: p     | PowerEd   | ige T40    |            |            |   |        |  |
| Revis      | ion: 0   | 0.1.5     |            |            |            |   |        |  |
| Vend       | lor: E   | Dell Inc. |            |            |            |   |        |  |
| Optio      | ns:      | Γ         |            |            |            |   |        |  |
|            |          |           |            |            |            |   |        |  |
|            |          |           |            | Begin F    | lash Updat | e | Cancel |  |

- 7. Eine Warnmeldung wird angezeigt, in der Sie gefragt werden, ob Sie fortfahren möchten. Klicken Sie zum Starten der Aktualisierung auf "Yes" (Ja).
- 8. BIOS-Aktualisierung wird nun ausgeführt. Das System wird neu gestartet. Anschließend wird die BIOS-Aktualisierung gestartet und der Fortschritt der Aktualisierung anhand einer Statusanzeige angezeigt. Je nach Änderungen in der Aktualisierung wechselt die Statusanzeige möglicherweise mehrere Male von 0 bis 100. Der Aktualisierungsvorgang kann bis zu 10 Minuten dauern. In der Regel dauert dieser Vorgang zwei bis drei Minuten.

|                | <b>VELEMC</b>                        |
|----------------|--------------------------------------|
|                | Updating your firmware.              |
|                |                                      |
| Flash Progress | 32%                                  |
|                | Updating System BIOS with BIOS Guard |

9. Nach Abschluss wird das System neu gestartet und die BIOS-Aktualisierung ist abgeschlossen.

## System- und Setup-Kennwort

#### Tabelle 16. System- und Setup-Kennwort

| Kennworttyp                      | Beschreibung                                                                                                    |
|----------------------------------|----------------------------------------------------------------------------------------------------|
| System password (Systemkennwort) | Dies ist das Kennwort, das Sie zur Anmeldung beim System<br>eingeben müssen.                                               |
| Setup password (Setup-Kennwort)  | Dies ist das Kennwort, das Sie für den Zugriff auf und Änderungen<br>von BIOS-Einstellungen Ihres Systems eingeben müssen. |

Zur Absicherung des Systems können Sie ein Systemkennwort und ein Setup-Kennwort erstellen.

VORSICHT: Die Kennwortfunktionen bieten einen gewissen Schutz für die auf dem System gespeicherten Daten.

VORSICHT: Wenn Ihr System nicht gesperrt und unbeaufsichtigt ist, kann jede Person auf die auf Ihrem System gespeicherten Daten zugreifen.

(i) ANMERKUNG: System- und Setup-Kennwortfunktionen sind deaktiviert

## Zuweisen eines System-Setup-Kennworts

#### Voraussetzungen

Um ein System- oder Adminkennwort zuweisen zu können, muss der Status auf Not set (Nicht eingestellt) gesetzt sein.

#### Info über diese Aufgabe

Um das System-Setup aufzurufen, drücken Sie unmittelbar nach einem Einschaltvorgang oder Neustart die Taste F2.

#### Schritte

1. Wählen Sie im Bildschirm System BIOS (System-BIOS) oder System Setup (System-Setup) die Option Security (Sicherheit) aus und drücken Sie die Eingabetaste.

Der Bildschirm Security (Sicherheit) wird angezeigt.

2. Wählen Sie System/Admin Password (System-/Adminkennwort) und erstellen Sie ein Kennwort im Feld Enter the new password (Geben Sie das neue Kennwort ein).

Verwenden Sie zum Zuweisen des Systemkennworts die folgenden Richtlinien:

- Kennwörter dürfen aus maximal 32 Zeichen bestehen.
- Das Kennwort darf die Zahlen 0 bis 9 enthalten.
- Lediglich Kleinbuchstaben sind zulässig, Großbuchstaben sind nicht zulässig.
- Die folgenden Sonderzeichen sind zulässig: Leerzeichen, ("), (+), (,), (-), (.), (/), (;), ([), (\), (]), (`).
- 3. Geben Sie das Systemkennwort ein, das Sie zuvor im Feld Neues Kennwort bestätigen eingegeben haben, und klicken Sie auf OK.
- 4. Drücken Sie die Taste "Esc", und eine Meldung fordert Sie zum Speichern der Änderungen auf.
- Drücken Sie auf "Y", um die Änderungen zu speichern. Das System wird neu gestartet.

## Löschen oder Ändern eines vorhandenen System-Setup-Kennworts

#### Voraussetzungen

Stellen Sie sicher, dass der **Password Status** (Kennwortstatus) im System-Setup auf "Unlocked" (Entsperrt) gesetzt ist, bevor Sie versuchen, das vorhandene System- und/oder Setup-Kennwort zu löschen oder zu ändern. Wenn die Option **Password Status** (Kennwortstatus) auf "Locked" (Gesperrt) gesetzt ist, kann ein vorhandenes System- und/oder Setup-Kennwort nicht gelöscht oder geändert werden.

#### Info über diese Aufgabe

Um das System-Setup aufzurufen, drücken Sie unmittelbar nach dem Einschaltvorgang oder Neustart die Taste F2.

#### Schritte

- Wählen Sie im Bildschirm System BIOS (System-BIOS) oder System Setup (System-Setup) die Option System Security (Systemsicherheit) aus und drücken Sie die Eingabetaste.
   Der Bildschirm System Security (Systemsicherheit) wird angezeigt.
- 2. Überprüfen Sie im Bildschirm System Security (Systemsicherheit), dass die Option Password Status (Kennwortstatus) auf Unlocked (Nicht gesperrt) gesetzt ist.
- **3.** Wählen Sie die Option **System Password (Systemkennwort)** aus, ändern oder löschen Sie das vorhandene Systemkennwort und drücken Sie die Eingabetaste oder Tabulatortaste.
- 4. Wählen Sie die Option Setup Password (Setup-Kennwort) aus, ändern oder löschen Sie das vorhandene Setup-Kennwort und drücken Sie die <Eingabetaste> oder die <Tabulatortaste>.
  - () ANMERKUNG: Wenn Sie das System- und/oder Setup-Kennwort ändern, geben Sie das neue Kennwort erneut ein, wenn Sie dazu aufgefordert werden. Wenn Sie das System- und/oder Setup-Kennwort löschen, bestätigen Sie die Löschung, wenn Sie dazu aufgefordert werden.
- 5. Drücken Sie die Taste "Esc", und eine Meldung fordert Sie zum Speichern der Änderungen auf.
- 6. Drücken Sie auf "Y", um die Änderungen zu speichern und das System-Setup zu verlassen. Das System wird neu gestartet.

# **PXE-Boot**

Sie können die PXE-Option (Preboot Execution Environment) zum Starten und Konfigurieren der vernetzten Systeme im Remote-Zugriff verwenden.

Um auf die Option **PXE-Start** zuzugreifen, starten Sie das System und drücken Sie dann während des POST die Taste F12, anstatt die Standard-Startreihenfolge aus dem BIOS-Setup zu verwenden. Es werden keine Menüs abgerufen und Sie können keine Netzwerkgeräte verwalten.

# Installieren und Entfernen von Systemkomponenten

#### Themen:

- Sicherheitshinweise
- Vor der Arbeit an Komponenten im Inneren Ihres Systems
- Nach der Arbeit im Inneren des Systems
- Empfohlene Werkzeuge
- Systemabdeckung
- Frontblende
- Festplattenlaufwerke
- Netzteilbaugruppe
- Netzteil
- Erweiterungskarten
- Speichermodul
- Systembatterie
- Optisches Laufwerk
- Lautsprecher
- Systemlüfter
- Eingriffschalter
- Systemplatine
- Bedienfeld
- Betriebsschaltermodul

## Sicherheitshinweise

#### Info über diese Aufgabe

(i) ANMERKUNG: Um Verletzungen zu vermeiden, sollten Sie nicht versuchen, das System allein zu bewegen.

WARNUNG: Durch das Öffnen oder Entfernen der System-Abdeckung bei eingeschaltetem System besteht die Gefahr eines Stromschlags.

VORSICHT: Das System darf maximal fünf Minuten lang ohne Abdeckung betrieben werden. Der Betrieb des Systems ohne Systemabdeckung kann zu Schäden an den Komponenten führen.

VORSICHT: Manche Reparaturarbeiten dürfen nur von qualifizierten Servicetechnikern durchgeführt werden. Maßnahmen zur Fehlerbehebung oder einfache Reparaturen sollten Sie nur dann selbst durchführen, wenn dies laut Produktdokumentation genehmigt ist, oder wenn Sie vom Team des Online- oder Telefonsupports dazu aufgefordert werden. Schäden durch nicht von Dell genehmigte Wartungsarbeiten werden durch die Garantie nicht abgedeckt. Lesen und beachten Sie die Sicherheitshinweise, die Sie zusammen mit Ihrem Produkt erhalten haben.

VORSICHT: Um einen ordnungsgemäßen Betrieb und eine ausreichende Kühlung sicherzustellen, müssen alle Schächte im System zu jeder Zeit mit einer Komponente oder einem Platzhalter bestückt sein.

 ANMERKUNG: Es wird empfohlen, das System stets auf einer antistatischen Matte zu platzieren. Komponenten und ein antistatisches Armband, das bei der Arbeit an den Komponenten im Inneren des Systems an eine geerdete Werkbank angeschlossen ist

# Vor der Arbeit an Komponenten im Inneren Ihres Systems

#### Voraussetzungen

Befolgen Sie die Sicherheitshinweise im Abschnitt Safety instructions (Sicherheitshinweise).

#### Schritte

- 1. Schalten Sie das System und alle angeschlossenen Peripheriegeräte aus.
- 2. Trennen Sie das System und die Peripheriegeräte von der Netzstromversorgung.
- 3. Entfernen Sie die Systemabdeckung.
- 4. Legen Sie das System auf die Seite.

# Nach der Arbeit im Inneren des Systems

#### Voraussetzungen

Befolgen Sie die Sicherheitshinweise unter Sicherheitshinweise.

#### Schritte

- 1. Bringen Sie die Systemabdeckung an.
- 2. Stellen Sie das System aufrecht auf eine flache, stabile Arbeitsfläche.
- 3. Schließen Sie die Peripheriegeräte wieder an und schließen Sie das System wieder an das Stromnetz an.
- 4. Schalten Sie zuerst die angeschlossenen Peripheriegeräte und dann das System ein.

# **Empfohlene Werkzeuge**

Sie benötigen die folgenden Werkzeuge, um den Entfernungs- und Installationsvorgang durchzuführen:

- Kreuzschlitzschraubenzieher Nr. 1
- Kreuzschlitzschraubenzieher Nr. 2
- Torxschraubendreher T15
- 5-mm-Sechskantschraubendreher
- Kunststoffstift
- Geerdetes Armband, das mit der Erde verbunden ist
- ESD-Matte

## Systemabdeckung

## Systemabdeckung entfernen

#### Voraussetzungen

1. Befolgen Sie die Sicherheitshinweise unter Sicherheitshinweise.

#### Schritte

- 1. Ziehen Sie am Freigabehebel der Systemabdeckung.
- 2. Nehmen Sie die Abdeckung des Systems ab.

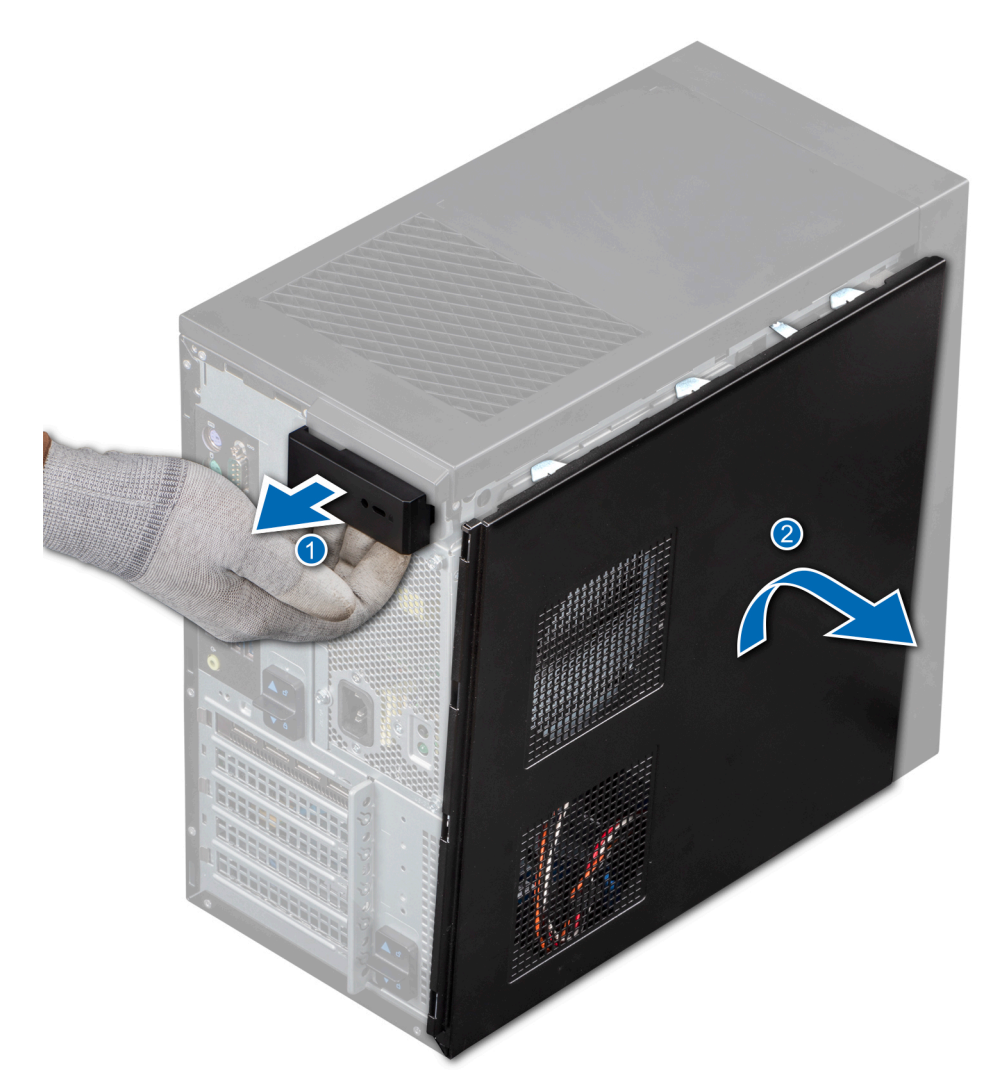

Abbildung 10. Entfernen der Systemabdeckung

#### Nächste Schritte

1. Bringen Sie die Systemabdeckung wieder an.

## Systemabdeckung anbringen

#### Voraussetzungen

1. Befolgen Sie die Sicherheitshinweise unter Sicherheitshinweise.

#### Schritte

- 1. Richten Sie die Halterungen am Systemgehäuse auf die Aussparungen am Gehäuse aus.
- 2. Drücken Sie auf die Systemabdeckung, bis sie einrastet.
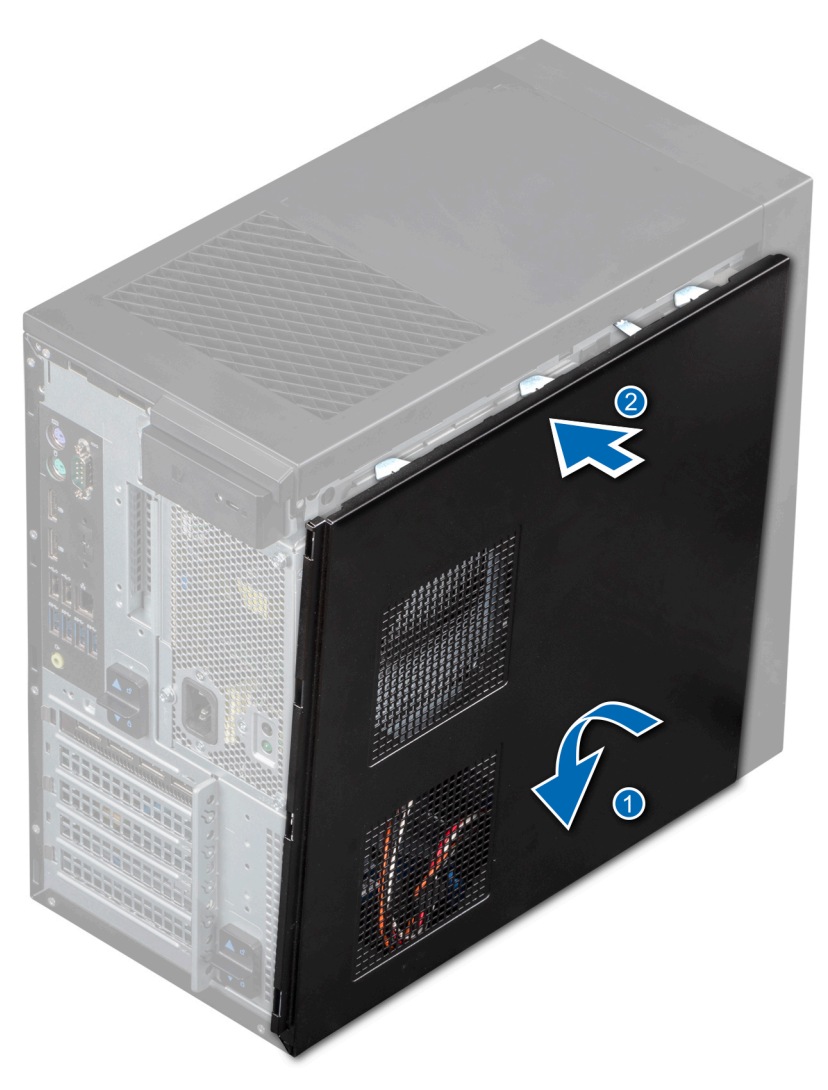

Abbildung 11. Systemabdeckung anbringen

### Nächste Schritte

- 1. Schließen Sie die Peripheriegeräte wieder an und schließen Sie das System an eine elektrische Steckdose an.
- 2. Schalten Sie das System sowie alle angeschlossenen Peripheriegeräte ein.

# Frontblende

# Frontblende entfernen

### Voraussetzungen

- 1. Befolgen Sie die Sicherheitshinweise unter Sicherheitshinweise.
- 2. Befolgen Sie die Verfahrensschritte unter Vor der Arbeit an Komponenten im Inneren Ihres Systems

- 1. Heben Sie die Halteklammern an der Kante der Blende, um die Blende vom System zu lösen.
- 2. Lösen Sie die Halterungen der Blende und ziehen Sie sie vom System ab.

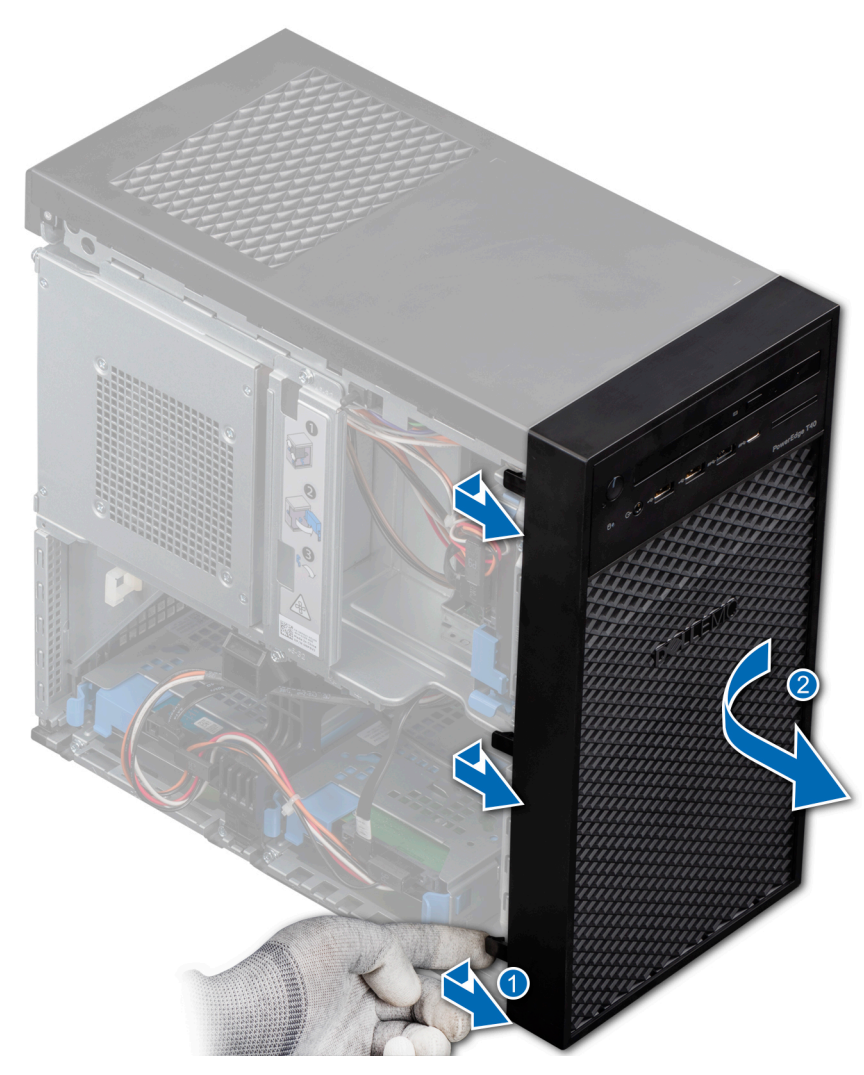

Abbildung 12. Frontblende entfernen

### Nächste Schritte

1. Bringen Sie die Frontblende wieder an.

# Frontblende anbringen

### Voraussetzungen

- 1. Befolgen Sie die Sicherheitshinweise unter Sicherheitshinweise.
- 2. Befolgen Sie die Verfahrensschritte unter Vor der Arbeit an Komponenten im Inneren Ihres Systems

- 1. Setzen Sie die Laschen der Blende in die Blendenschlitze im System ein.
- 2. Drücken Sie die Blende in das System, bis die Halteklammern einrasten.

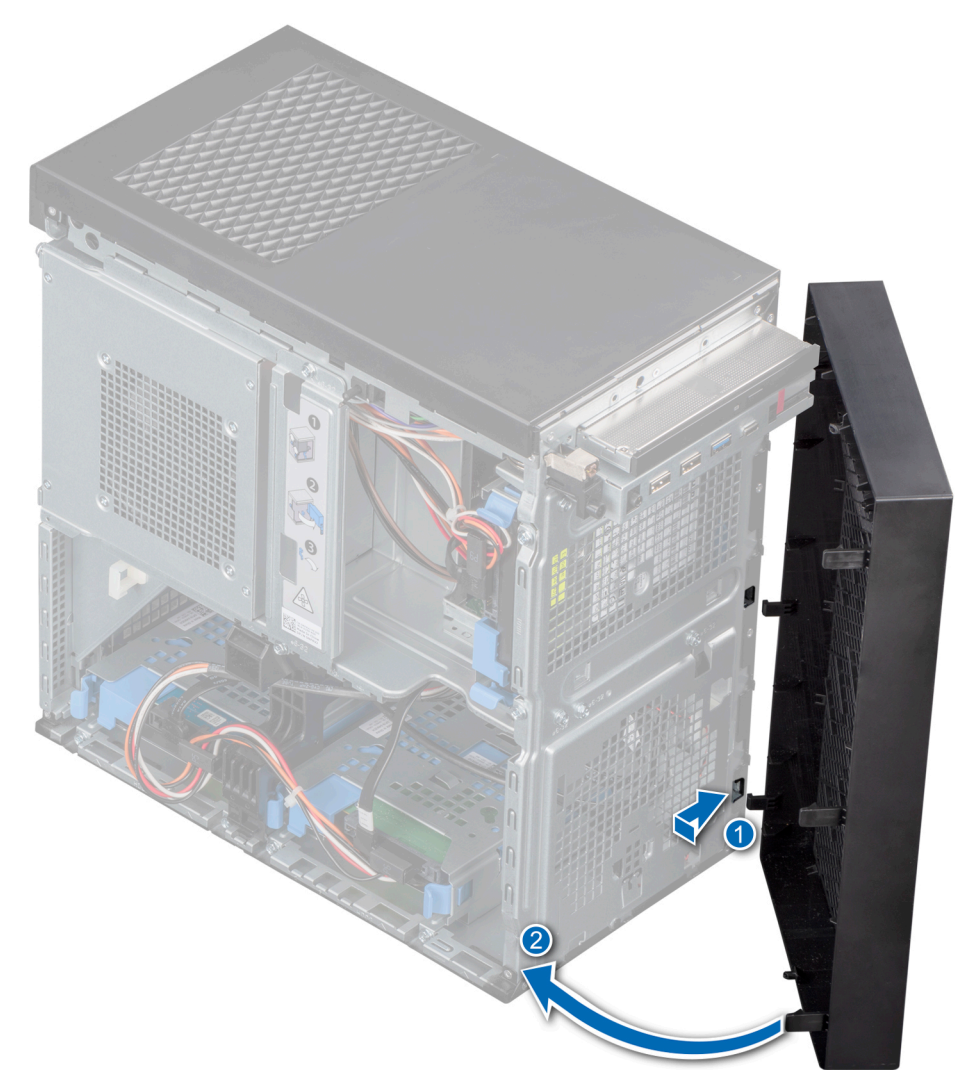

Abbildung 13. Frontblende anbringen

### Nächste Schritte

1. Befolgen Sie die Verfahrensschritte unter Nach der Arbeit an Komponenten im Inneren des Systems.

# Festplattenlaufwerke

### Entfernen eines Laufwerkträgers aus dem Laufwerkschacht

### Voraussetzungen

- 1. Befolgen Sie die Sicherheitshinweise unter Sicherheitshinweise.
- 2. Befolgen Sie die Verfahrensschritte unter Vor der Arbeit an Komponenten im Inneren Ihres Systems
- **3.** Bereiten Sie das Laufwerk mit der Managementsoftware auf das Entfernen vor. Schalten Sie das System aus und ziehen Sie die Kabel ab, bevor Sie das Laufwerk entfernen. Weitere Informationen finden Sie unter <u>www.dell.com/storagecontrollermanuals</u>.
- 4. Trennen Sie die Strom- und Datenkabel vom Laufwerk.
- (i) ANMERKUNG: Der PowerEdge T40 wird mit einer einzelnen Festplatte ausgeliefert. Wenden Sie sich an Ihren Vertriebsmitarbeiter, wenn Sie zusätzliche Festplatten für Ihr System benötigen.
- () ANMERKUNG: Zur Vermeidung von Datenverlust müssen Sie sicherstellen, dass Ihr Betriebssystem die Installation von Laufwerken unterstützt. Informationen hierzu finden Sie in der mit dem Betriebssystem gelieferten Dokumentation.

VORSICHT: Das Kombinieren von Laufwerkträgern aus früheren Generationen von PowerEdge Servern wird nicht unterstützt.

### Schritte

Drücken Sie die Halteklammern und heben Sie den Laufwerkträger aus dem Laufwerkschacht heraus.

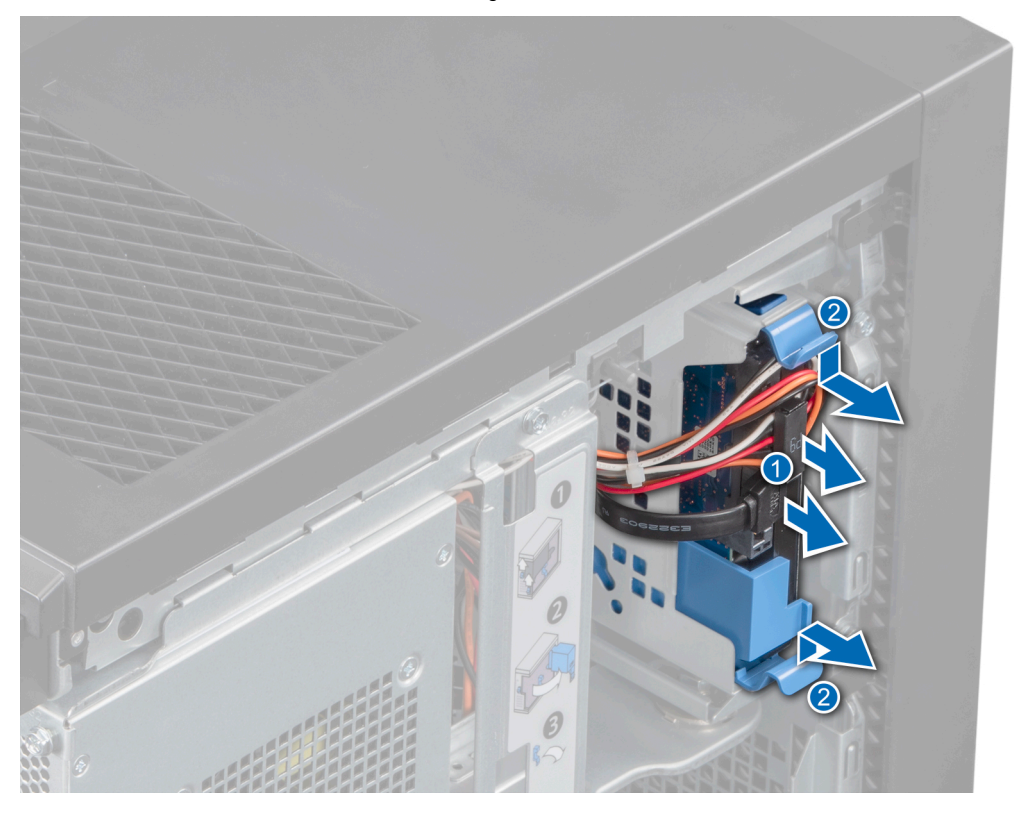

Abbildung 14. Entfernen des Festplattenträgers

### Nächste Schritte

1. Setzen Sie den Laufwerkträger wieder in den Laufwerkschacht ein.

### Installieren eines Laufwerkträgers im Laufwerkschacht

### Voraussetzungen

- 1. Befolgen Sie die Sicherheitshinweise unter Sicherheitshinweise.
- 2. Befolgen Sie die Verfahrensschritte unter Vor der Arbeit an Komponenten im Inneren Ihres Systems

### Schritte

Schieben Sie den Laufwerkträger korrekt ausgerichtet in den Laufwerkschacht, bis er einrastet.

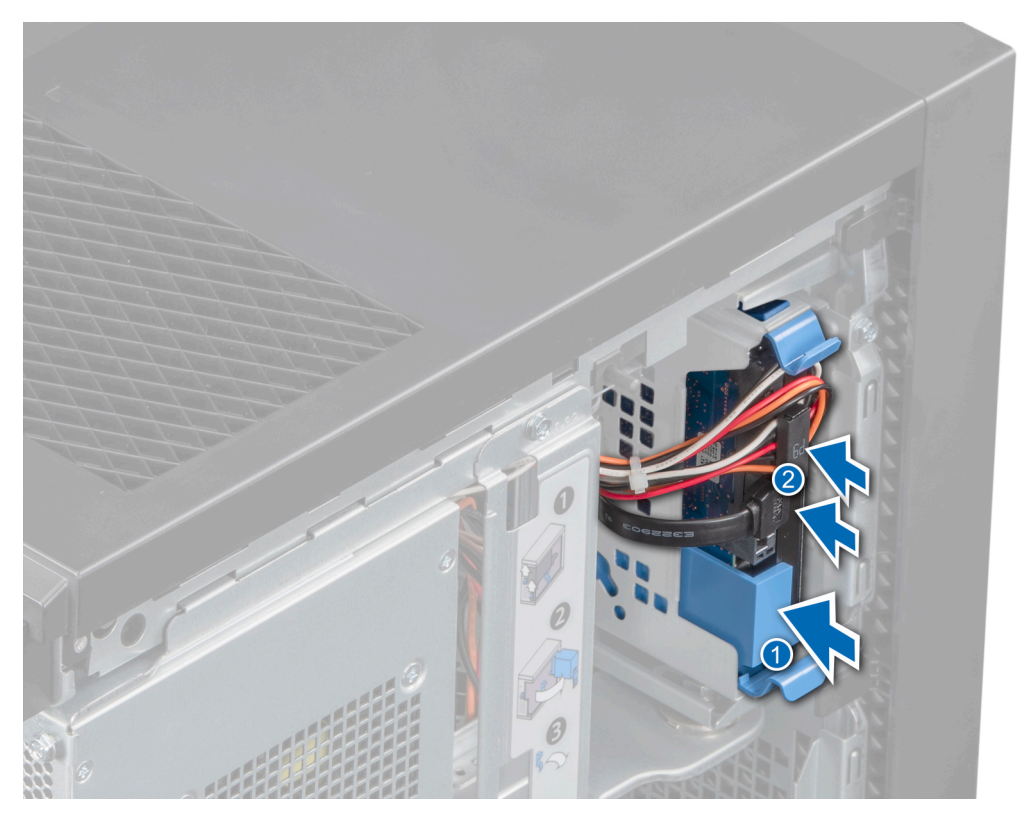

### Abbildung 15. Installieren des Festplattenträgers

### Nächste Schritte

- 1. Verbinden Sie die Strom- und Datenkabel mit dem Laufwerk.
- 2. Befolgen Sie die Verfahrensschritte unter Nach der Arbeit an Komponenten im Inneren des Systems
- (i) ANMERKUNG: Die SATA-Ports auf der Systemplatine entsprechen den SATA-Geräten. Siehe Etikett mit Systeminformationen.
- (i) ANMERKUNG: "SATA 1" entspricht dem ersten Laufwerk. "SATA 2" entspricht dem ODD. "SATA 3" entspricht dem zweiten Laufwerk. "SATA 4" entspricht dem dritten Laufwerk.

### Entfernen eines Laufwerks aus dem Laufwerkträger

### Voraussetzungen

- 1. Befolgen Sie die Sicherheitshinweise unter Sicherheitshinweise.
- 2. Befolgen Sie die Verfahrensschritte unter Vor der Arbeit an Komponenten im Inneren Ihres Systems
- 3. Entfernen Sie den Laufwerkträger aus dem Laufwerkschacht.

- 1. Biegen Sie die Laufwerkhalterung nach außen, um die Metallbolzen auf der Laufwerkhalterung aus den Löchern am Laufwerk zu lösen.
- 2. Entfernen Sie das Laufwerk aus dem Träger.

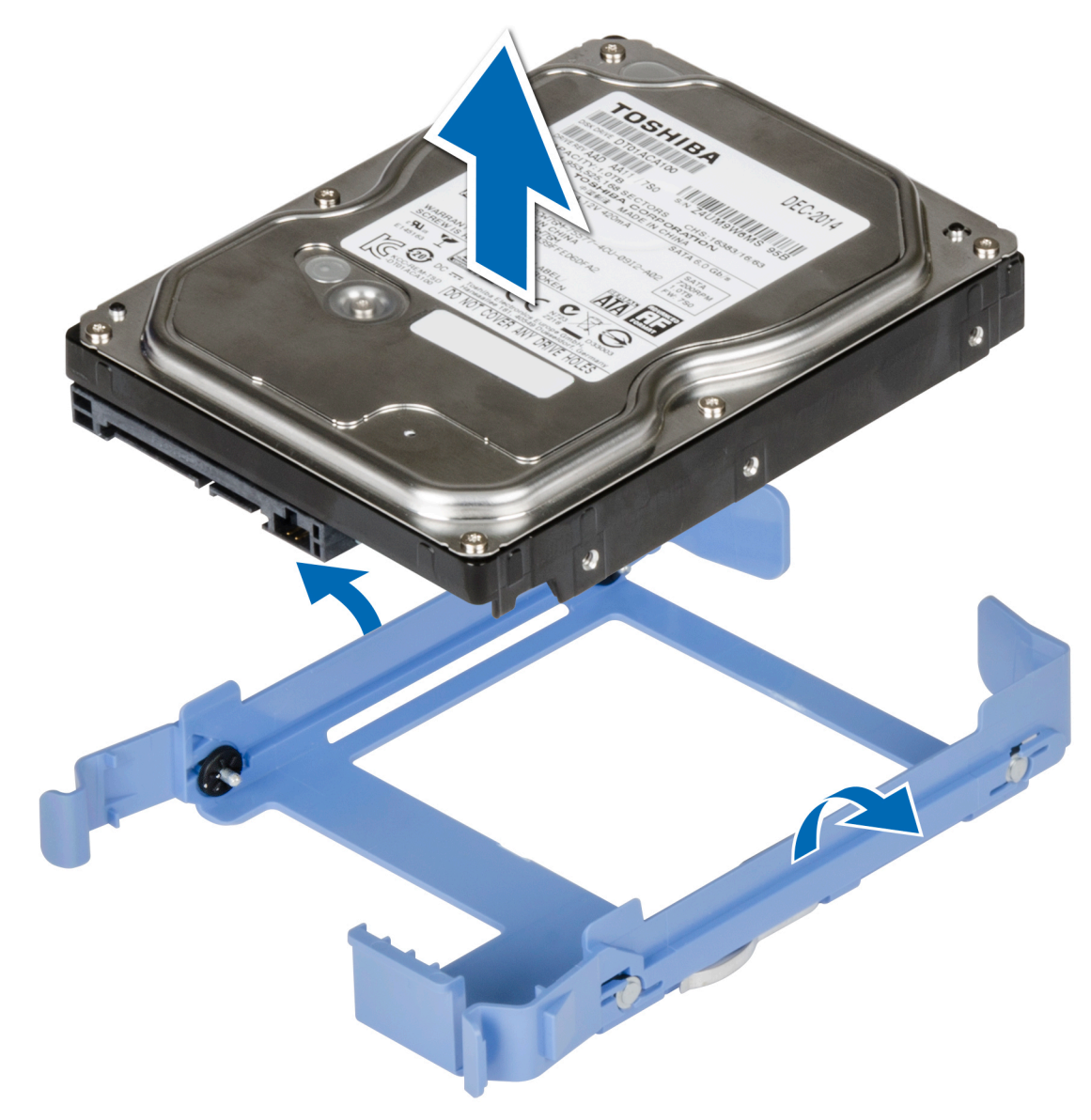

Abbildung 16. Laufwerk aus Laufwerkträger entfernen

### Nächste Schritte

1. Setzen Sie das Laufwerk in den Laufwerkträger.

# Einsetzen eines Laufwerks in den Laufwerkträger

### Voraussetzungen

- 1. Befolgen Sie die Sicherheitshinweise unter Sicherheitshinweise.
- 2. Befolgen Sie die Verfahrensschritte unter Vor der Arbeit an Komponenten im Inneren Ihres Systems

- 1. Richten Sie die Schraubenbohrungen des Laufwerks auf die Stifte am Laufwerkträger aus.
- 2. Biegen Sie die Laufwerkhalterung nach außen, richten Sie die Metallbolzen der Laufwerkhalterung und die Löchern am Laufwerk übereinander aus und setzen Sie das Laufwerk in den Laufwerkträger.

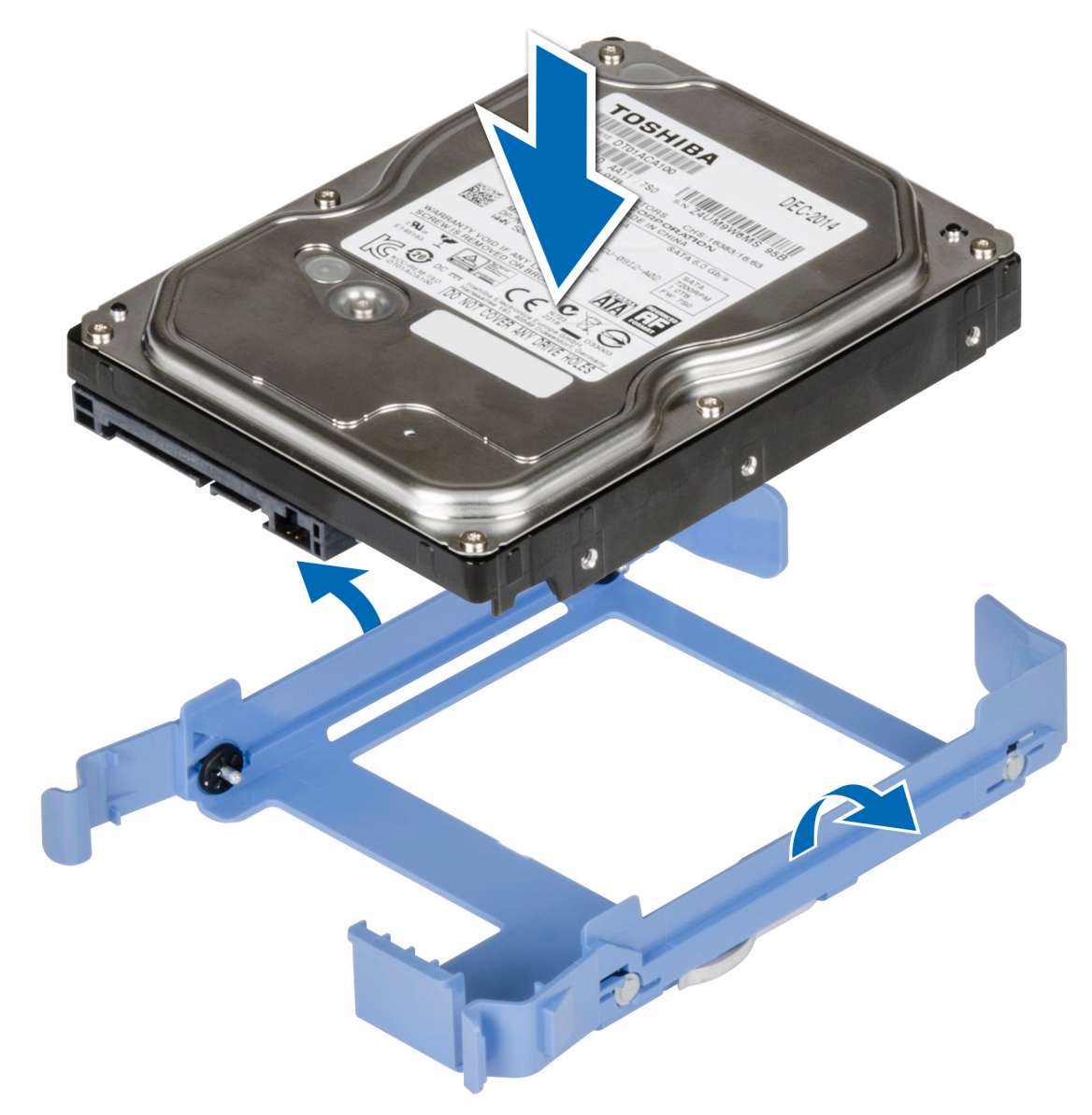

Abbildung 17. Einsetzen eines Laufwerks in den Laufwerkträger

### Nächste Schritte

- 1. Installieren Sie einen 3,5-Zoll-Laufwerkträger in einem Laufwerkschacht.
- 2. Befolgen Sie die Verfahrensschritte unter Nach der Arbeit an Komponenten im Inneren des Systems

# Netzteilbaugruppe

# Öffnen der Netzteilbaugruppe

### Voraussetzungen

- 1. Befolgen Sie die Sicherheitshinweise unter Sicherheitshinweise.
- 2. Befolgen Sie die Verfahrensschritte unter Vor der Arbeit an Komponenten im Inneren Ihres Systems.

### Schritte

1. Schieben Sie die Freigabevorrichtung für die Netzteilbaugruppe in die entriegelte Position.

### 2. Heben Sie die Netzteilbaugruppe an.

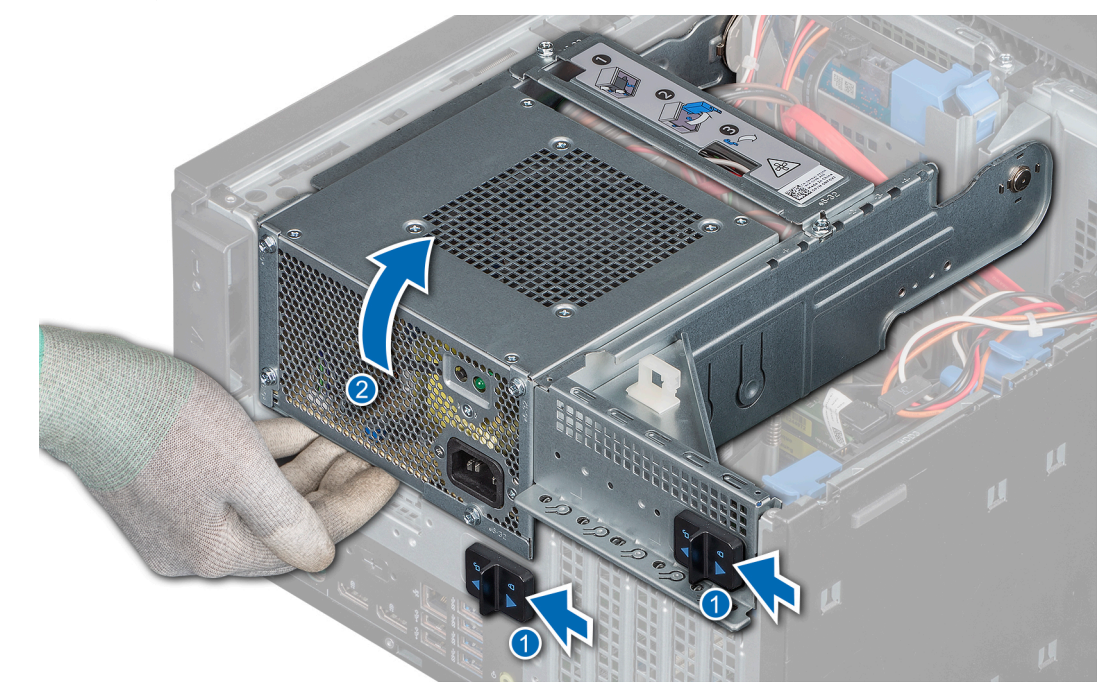

Abbildung 18. Öffnen der Netzteilbaugruppe

### Nächste Schritte

Schließen Sie die Netzteilbaugruppe.

## Schließen der Netzteilbaugruppe

### Voraussetzungen

- 1. Befolgen Sie die Sicherheitshinweise unter Sicherheitshinweise.
- 2. Befolgen Sie die Verfahrensschritte unter Vor der Arbeit an Komponenten im Inneren Ihres Systems.

- 1. Senken Sie die Netzteilbaugruppe herab, bis die Netzteilbaugruppe fest sitzt.
- 2. Schieben Sie die Entriegelungsriegel der Netzteilbaugruppe in die verriegelte Position.

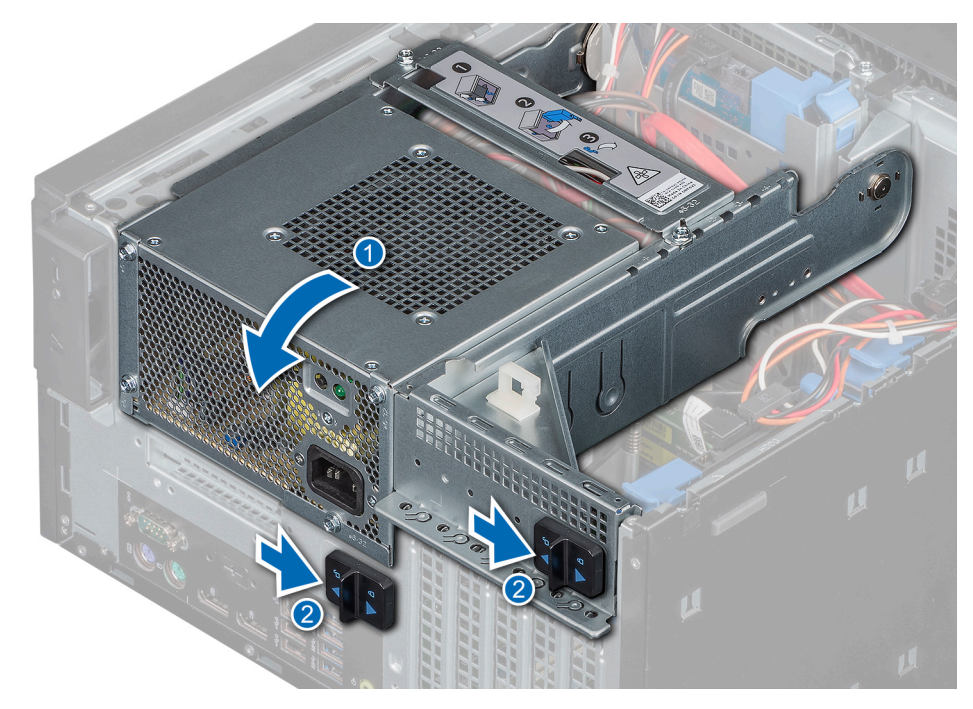

Abbildung 19. Schließen der Netzteilbaugruppe

### Nächste Schritte

1. Befolgen Sie die Verfahrensschritte unter Nach der Arbeit an Komponenten im Inneren des Systems

# Netzteil

### **Entfernen des Netzteils**

### Voraussetzungen

- 1. Befolgen Sie die Sicherheitshinweise unter Sicherheitshinweise.
- 2. Befolgen Sie die Verfahrensschritte unter Vor der Arbeit an Komponenten im Inneren Ihres Systems
- **3.** Trennen Sie das Netzteilkabel vom Laufwerk.
- 4. Öffnen Sie die Netzteilbaugruppe.
- 5. Trennen Sie die Netzteilkabel vom optischen Laufwerk und von der Systemplatine.

(i) ANMERKUNG: Merken Sie sich, wie das Kabel verlegt ist, wenn Sie es aus dem System entfernen.

6. Schließen Sie die Netzteilbaugruppe.

- 1. Entfernen Sie die Schrauben, mit denen die Netzteilstützhalterung am Netzteil befestigt ist, und entfernen Sie die Netzteilstützhalterung vom Gehäuse.
- 2. Entfernen Sie die Schrauben, mit denen das Netzteil an der Netzteilbaugruppe befestigt ist.
  - a. Schieben Sie das Netzteil vom Gehäuse.

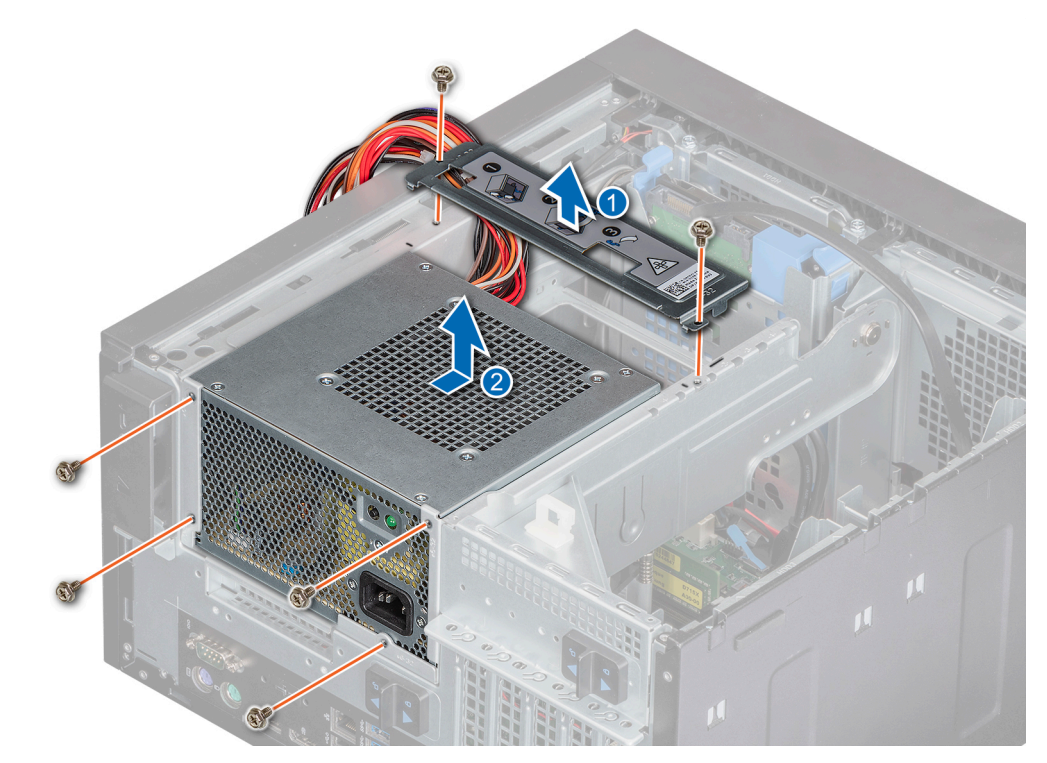

### Abbildung 20. Entfernen des Netzteils

### Nächste Schritte

1. Bauen Sie das Netzteil wieder ein.

### **Einbauen des Netzteils**

### Voraussetzungen

- 1. Befolgen Sie die Sicherheitshinweise unter Sicherheitshinweise.
- 2. Befolgen Sie die Verfahrensschritte unter Vor der Arbeit an Komponenten im Inneren Ihres Systems.

- 1. Setzen Sie das Netzteil in die Netzteilbaugruppe und schieben Sie es in Richtung Gehäuserückseite, bis es einrastet.
  - **a.** Ziehen Sie die Schraube zur Befestigung des Netzteils am Gehäuse an.
- 2. Richten Sie die Netzteilhalterung korrekt aus und befestigen Sie sie sicher.

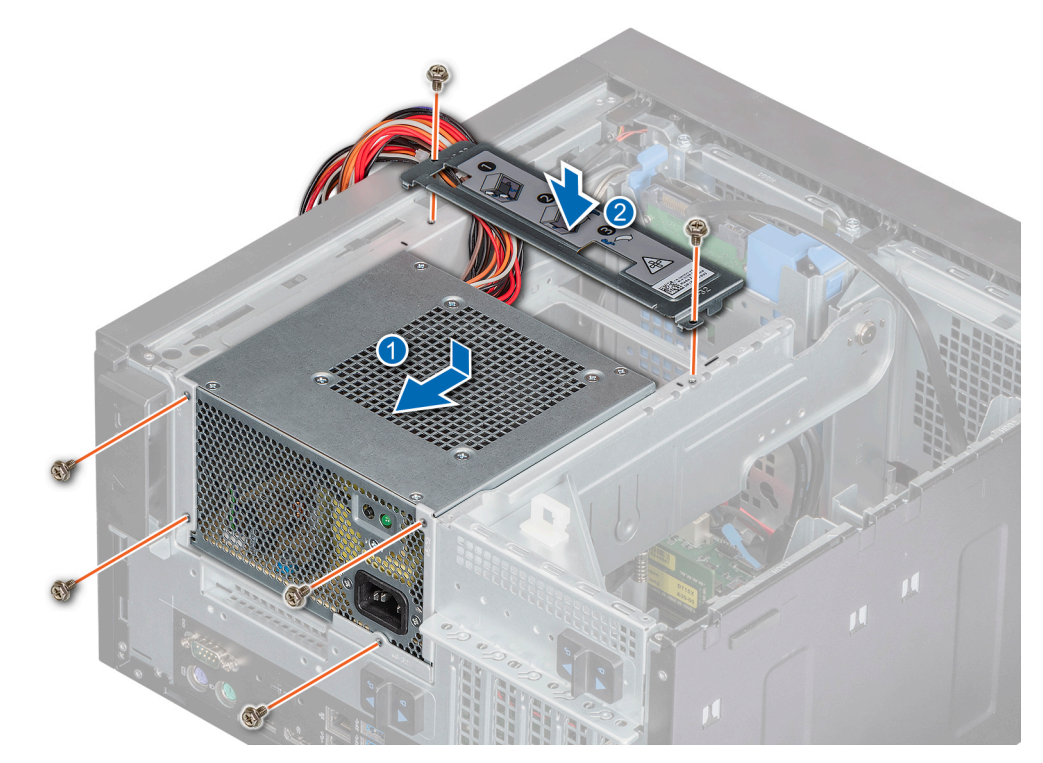

### Abbildung 21. Installieren des Netzteils

### Nächste Schritte

- 1. Verbinden Sie das Netzteilkabel mit dem Laufwerk.
- 2. Öffnen Sie die Netzteilbaugruppe.
- Verbinden Sie die Netzteilkabel mit dem optischen Laufwerk und der Systemplatine.
   ANMERKUNG: Sie müssen das Kabel später wieder korrekt verlegen, damit es nicht abgeklemmt oder gequetscht wird.
- 4. Schließen Sie die Netzteilbaugruppe.
- 5. Befolgen Sie die Verfahrensschritte unter Nach der Arbeit an Komponenten im Inneren des Systems.

# Erweiterungskarten

## Entfernen der Erweiterungskarte

### Voraussetzungen

- 1. Befolgen Sie die Sicherheitshinweise unter Sicherheitshinweise.
- 2. Befolgen Sie die Verfahrensschritte unter Vor der Arbeit an Komponenten im Inneren Ihres Systems.
- **3.** Öffnen Sie die Netzteilbaugruppe.
- 4. Falls zutreffend, trennen Sie die mit der Erweiterungskarte verbundenen Kabel.

### Schritte

- 1. Drücken Sie die Lösevorrichtung auf dem Erweiterungskartensteckplatz, um die Erweiterungskarte freizugeben.
- 2. Greifen Sie die Karte an den Rändern und heben Sie sie an, um sie aus dem Steckplatz auf der Systemplatine zu lösen.
- 3. Entfernen Sie die Erweiterungskarte aus dem System.

### Abbildung 22. Entfernen der Erweiterungskarte

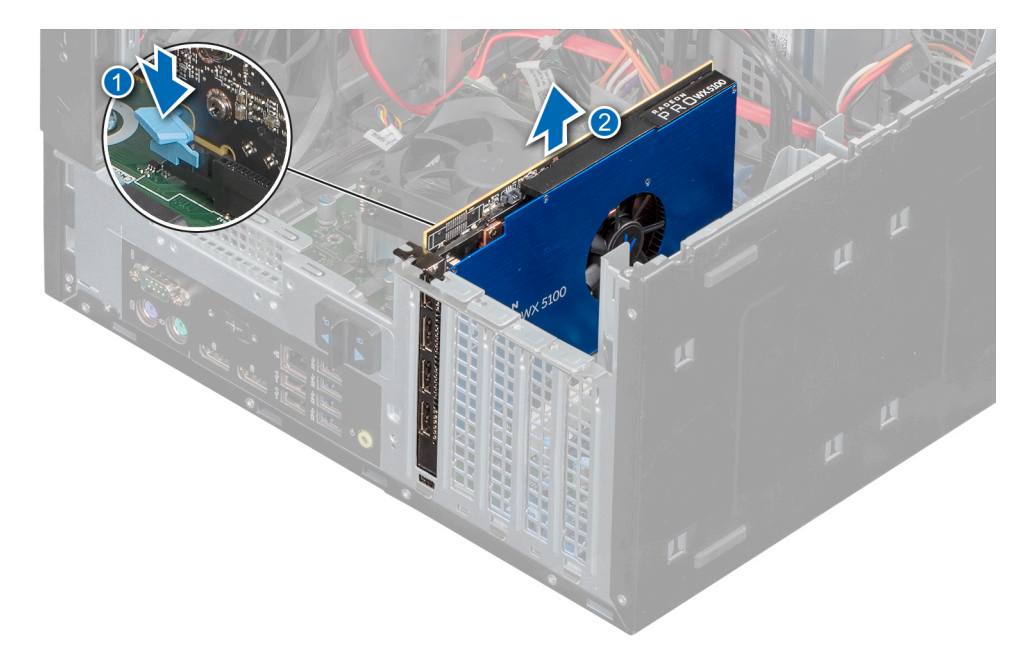

4. Wenn Sie die Karte dauerhaft entfernen möchten, setzen Sie ein Abdeckblech ein.

### (i) ANMERKUNG:

Der Einbau eines Abdeckblechs über einem leeren Erweiterungskartensteckplatz ist erforderlich, damit die FCC-Bestimmungen bezüglich der Funkentstörung eingehalten werden. Die Abdeckungen halten auch Staub und Schmutz vom System fern und helfen, die korrekte Kühlung und den Luftstrom innerhalb des Systems aufrechtzuerhalten. Das Abdeckblech verhindert eine Überhitzung.

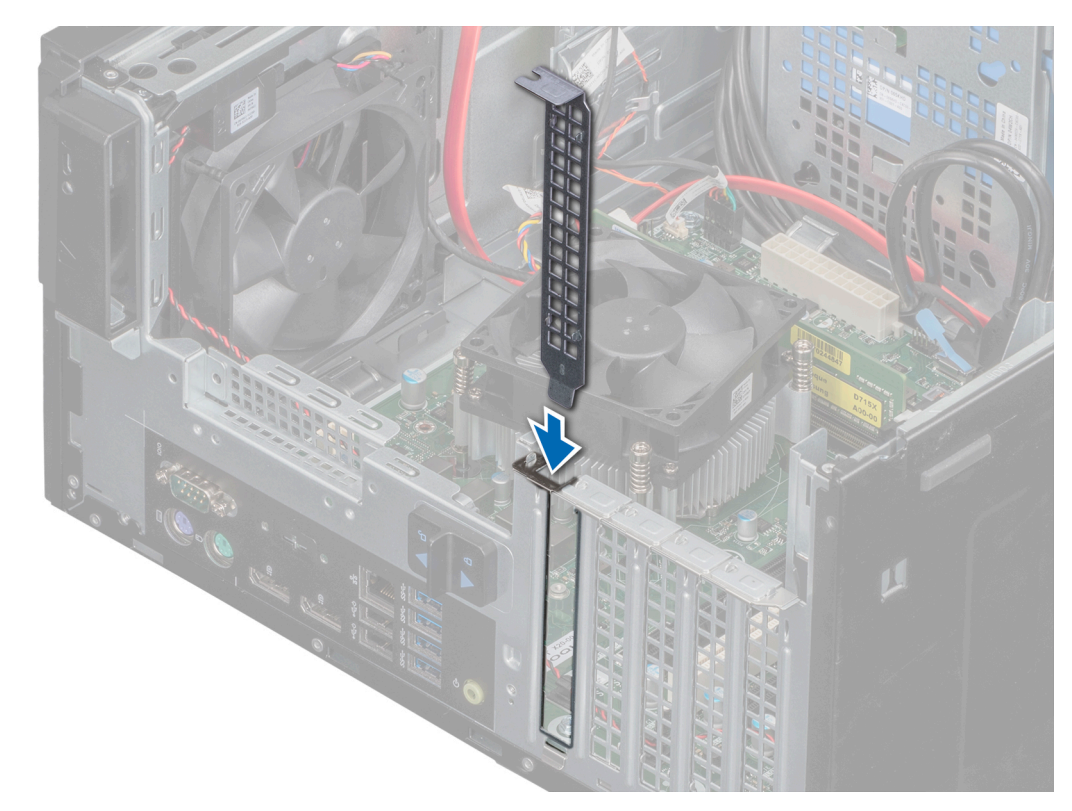

### Abbildung 23. Einsetzen des Abdeckblechs

### Nächste Schritte

1. Setzen Sie die Erweiterungskarte wieder ein.

# Installieren der Erweiterungskarte

### Voraussetzungen

- 1. Befolgen Sie die Sicherheitshinweise unter Sicherheitshinweise.
- 2. Befolgen Sie die Verfahrensschritte unter Vor der Arbeit an Komponenten im Inneren Ihres Systems

### Schritte

1. Nehmen Sie die Erweiterungskarte aus der Verpackung und bereiten Sie sie für den Einbau vor.

(i) ANMERKUNG: Anweisungen dazu finden Sie in der Dokumentation, die mit der Karte geliefert wurde.

2. Entfernen Sie die Erweiterungskarte bzw. das Abdeckblech aus dem Erweiterungskartenhalter.

() ANMERKUNG: Bewahren Sie das Abdeckblech für die Zukunft auf. Abdeckbleche müssen über allen leeren Erweiterungskartensteckplätzen befestigt werden, damit das System seine FCC-Zertifizierung behält. Die Abdeckungen halten auch Staub und Schmutz vom System fern und helfen, die korrekte Kühlung und den Luftstrom innerhalb des Systems aufrechtzuerhalten.

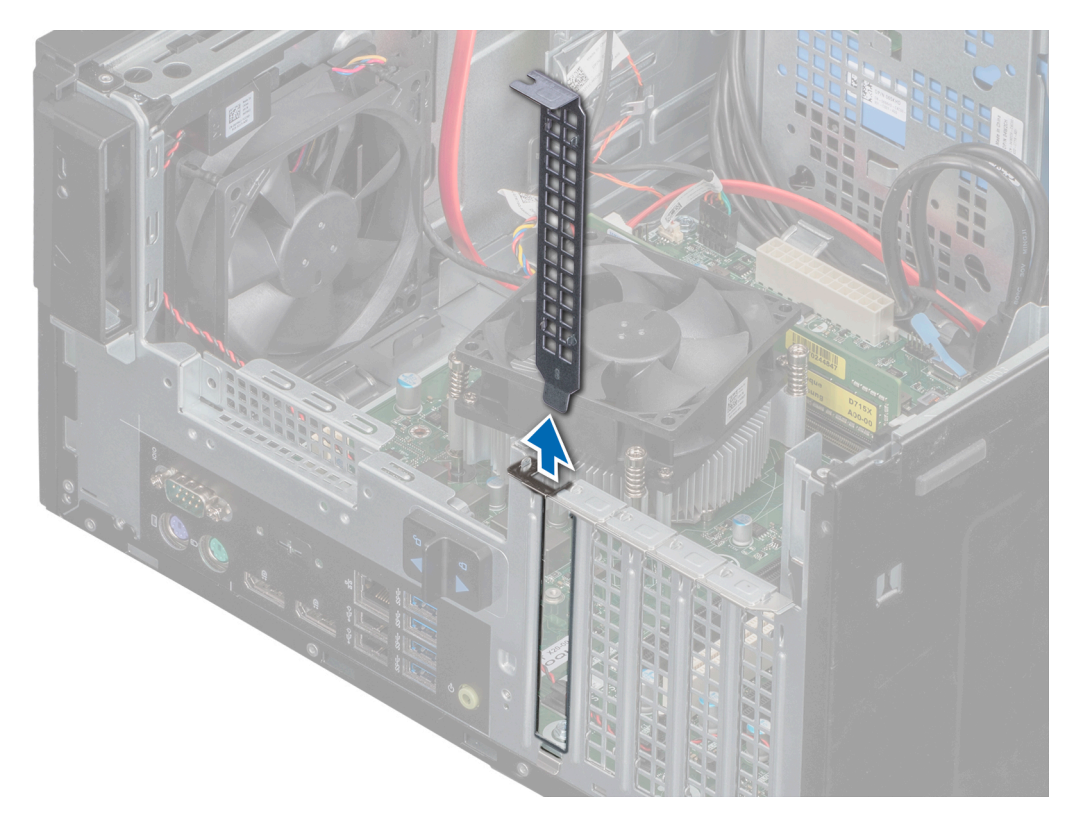

### Abbildung 24. Entfernen des Abdeckblechs

- **3.** Drücken Sie auf die Lösevorrichtung des Erweiterungskartensteckplatzes, damit die Erweiterungskarte in den Sockel eingesetzt werden kann.
- 4. Fassen Sie die Karte an den Rändern an und positionieren Sie sie so, dass Erweiterungskartenanschluss und Karte aufeinander ausgerichtet sind.
- 5. Drücken Sie die Karte fest in den Erweiterungskartenanschluss, bis die Karte vollständig eingesetzt ist.

### Abbildung 25. Installieren der Erweiterungskarte

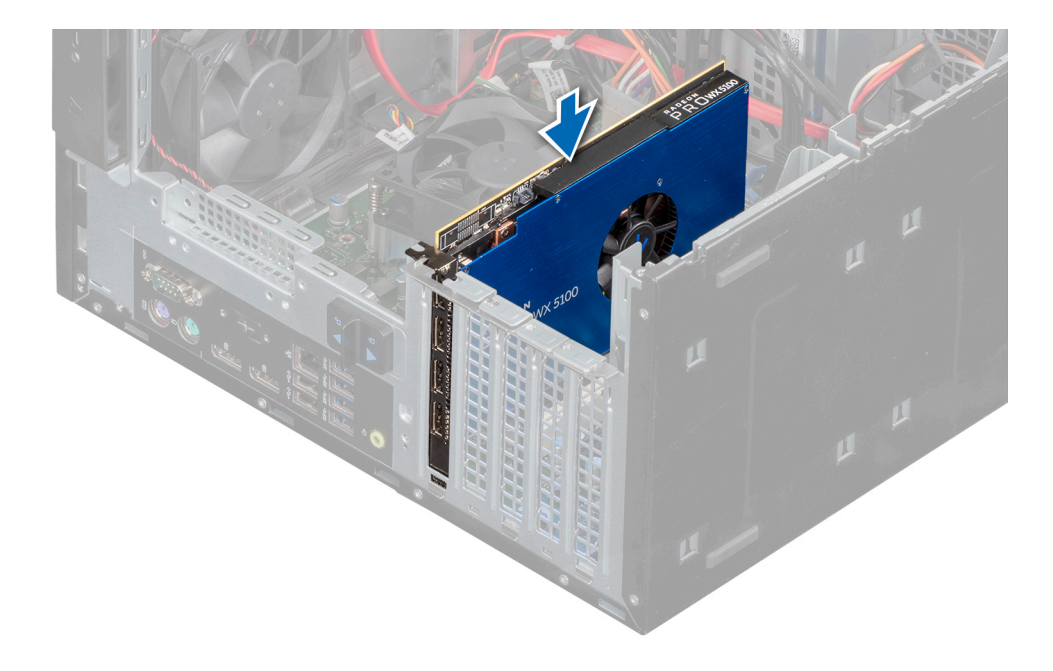

- 1. Schließen Sie gegebenenfalls die Kabel an die Erweiterungskarte an.
- 2. Schließen Sie die Netzteilbaugruppe.
- 3. Installieren Sie alle erforderlichen Gerätetreiber für die Karte, wie in der Dokumentation der Karte beschrieben.
- 4. Befolgen Sie die Verfahrensschritte unter Nach der Arbeit an Komponenten im Inneren des Systems.

# Speichermodul

# Richtlinien für Systemspeicher

Das System enthält vier Speichersockel, die in zwei Kanälen organisiert sind. In jedem Kanal ist der erste Sockel weiß und der zweite Sockel schwarz markiert.

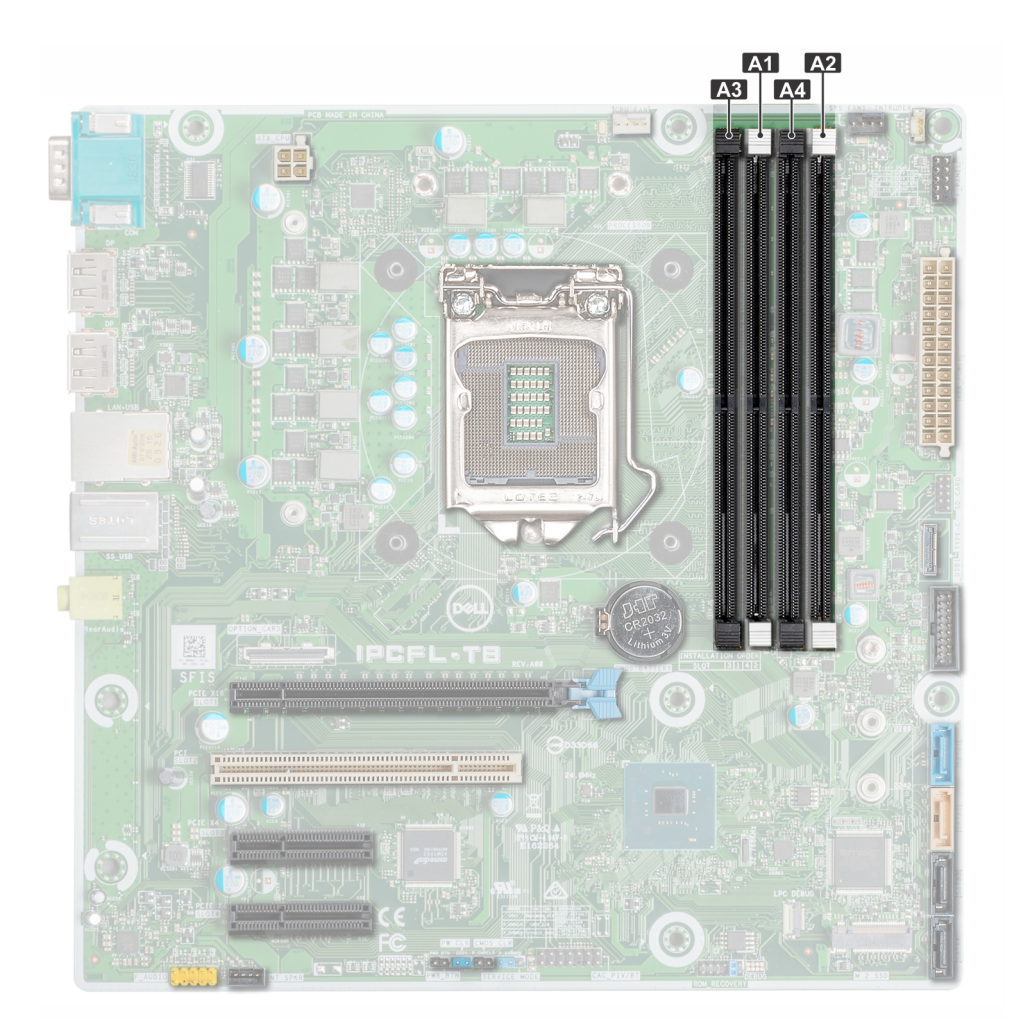

### Abbildung 26. Speichersockelpositionen auf der Systemplatine

Die Speicherkanäle sind folgendermaßen organisiert:

### Tabelle 17. Speicherkanäle

| Kanal 0              | Kanal 1              |
|----------------------|----------------------|
| Steckplatz A1 und A3 | Steckplatz A2 und A4 |

# Allgemeine Richtlinien zur Installation von Speichermodulen

Um eine optimale Leistung des Systems zu gewährleisten, sollten Sie bei der Konfiguration des Systemspeichers die nachfolgend beschriebenen allgemeinen Richtlinien beachten. Wenn die Arbeitsspeicherkonfiguration Ihres Systems diesen Richtlinien nicht entspricht, startet das System möglicherweise nicht, reagiert während der Arbeitsspeicherkonfiguration möglicherweise plötzlich nicht mehr oder stellt möglicherweise nur eingeschränkte Arbeitsspeicherkapazität zur Verfügung.

Die Betriebsfrequenz des Speicherbusses kann 2.666 MT/s, 2.400 MT/s oder 2.133 MT/s betragen, abhängig von den folgenden Faktoren:

- Ausgewähltes Systemprofil
- Maximal von den Prozessoren unterstützte DIMM-Geschwindigkeit
- Maximal von den DIMMs unterstützte Geschwindigkeit

(i) ANMERKUNG: Die Einheit MT/s gibt die DIMM-Taktrate in Millionen Übertragungen (Megatransfers) pro Sekunde an.

(i) ANMERKUNG: Das Kombinieren von ECC DIMMs und nicht-ECC DIMMs wird nicht unterstützt.

Dieses System unterstützt die flexible Arbeitsspeicherkonfiguration. Daher kann das System mit jeder gültigen Chipsatzarchitektur konfiguriert und betrieben werden. Wir empfehlen, bei der Installation von Speichermodulen die folgenden Richtlinien zu beachten:

- Alle DIMMs müssen DDR4-DIMMs sein.
- Jeder Kanal kann mit maximal zwei DIMMs mit unterschiedlicher Bankanzahl bestückt werden. Die Bankanzahl spielt dabei keine Rolle.
- Wenn Speichermodule mit unterschiedlichen Taktraten installiert sind, erfolgt der Betrieb mit der Taktrate des langsamsten Speichermoduls.
- Bestücken Sie die Speichermodulsockel nur, wenn ein Prozessor installiert ist.
- Bestücken Sie zuerst alle Sockel mit weißer Freigabelasche und dann alle Sockel mit schwarzer Freigabelasche.
- Bei der Installation von Speichermodulen mit unterschiedlicher Kapazität müssen Sie die Sockel zuerst mit den Speichermodulen mit der höchsten Kapazität bestücken.

Nehmen wir beispielsweise an, Sie möchten Speichermodule mit 8 GB und 16 GB kombinieren. Dann setzen Sie die 16-GB-Speichermodule in die Sockel mit weißer Freigabelasche und die 8-GB-Speichermodule in die Sockel mit schwarzer Freigabelasche.

• Speichermodule unterschiedlicher Kapazität können kombiniert werden, vorausgesetzt es werden die betreffenden zusätzlichen Regeln zur Arbeitsspeicherbestückung befolgt.

Beispielsweise können Sie 8-GB-Speichermodule und 16-GB-Speichermodule kombinieren.

- Die gleichzeitige Verwendung von mehr als zwei unterschiedlichen Speichermodulkapazitäten wird vom System nicht unterstützt.
- Unausgeglichene Arbeitsspeicherkonfigurationen f
  ühren zu Leistungseinbu
  ßen. F
  ür optimale Leistung sollten Sie die Speicherkan
  äle
  also immer identisch best
  ücken, mit identischen DIMMs.
- Um eine ordnungsgemäße Systemkühlung zu gewährleisten, muss in jedem nicht belegten Speichersockel ein Speichermodulplatzhalter installiert werden.

## **Entfernen eines Speichermoduls**

### Voraussetzungen

- WARNUNG: Lassen Sie die Speichermodule ausreichend lange abkühlen nach dem Ausschalten des Systems. Fassen Sie Speichermodule an den Rändern an und vermeiden Sie den Kontakt mit Komponenten auf den Speichermodulen.
- VORSICHT: Um eine ordnungsgemäße Kühlung zu gewährleisten, müssen in allen nicht belegten Speichersockeln Speichermodulplatzhalter installiert werden. Entfernen Sie Speichermodulplatzhalter nur, wenn Sie in diesen Sockeln Speicher installieren möchten.
- 1. Befolgen Sie die in den Sicherheitshinweisen aufgeführten Sicherheitshinweise.
- 2. Befolgen Sie die Anweisungen im Kapitel Before working inside your system (Vor der Arbeit an Komponenten im Inneren des Systems).
- 3. Öffnen Sie die Netzteilbaugruppe.

### Schritte

1. Machen Sie den entsprechenden Speichermodulsockel ausfindig.

VORSICHT: Fassen Sie jedes Speichermodul nur an den Kartenrändern an und achten Sie darauf, die Mitte des Speichermoduls oder die metallenen Anschlusskontakte nicht zu berühren.

- 2. Drücken Sie die Lösevorrichtungen nach außen an beiden Enden des Speichermodulsockels um das Speichermodul aus dem Sockel zu lösen.
- 3. Heben Sie das Speichermodul an und entfernen Sie es vom System.

(i) ANMERKUNG: Wenn Sie das Modul dauerhaft entfernen, installieren Sie eine Speichermodul-Platzhalterkarte. Das Verfahren zum Installieren einer Speichermodul-Platzhalterkarte ist identisch mit dem Verfahren für die Installation eines Speichermoduls.

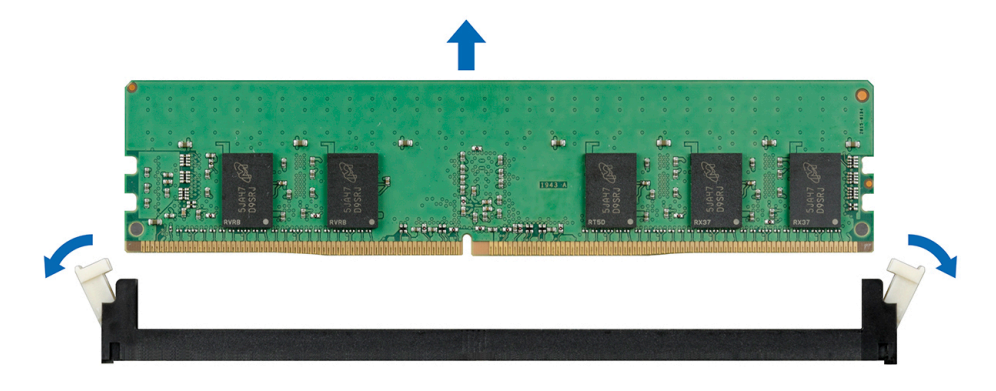

### Abbildung 27. Entfernen eines Speichermoduls

#### Nächste Schritte

1. Setzen Sie ein Speichermodul wieder ein.

### Installieren eines Speichermoduls

#### Voraussetzungen

- 1. Befolgen Sie die Sicherheitshinweise im Abschnitt Safety instructions (Sicherheitshinweise).
- 2. Befolgen Sie die Schritte unter Vor der Arbeit an Komponenten im Innern des Systems.

#### Schritte

1. Machen Sie den entsprechenden Speichermodulsockel ausfindig.

VORSICHT: Fassen Sie jedes Speichermodul nur an den Kartenrändern an und achten Sie darauf, die Mitte des Speichermoduls oder die metallenen Anschlusskontakte nicht zu berühren.

VORSICHT: Um während der Installation Schäden am Speichermodul oder am Speichermodulsockel zu vermeiden, biegen Sie nicht das Speichermodul; setzen Sie beide Enden des Speichermoduls gleichzeitig ein.

- 2. Ziehen Sie die Auswurfhebel des Speichermodulsockels nach außen, damit das Speichermodul in den Sockel eingeführt werden kann.
- 3. Richten Sie den Platinenstecker des Speichermoduls an der Passung im Speichermodulsockel aus und setzen Sie das Speichermodul in den Sockel ein.
  - VORSICHT: Üben Sie keinen Druck auf die Mitte des Speichermoduls aus; üben Sie auf beide Enden des Speichermoduls einen gleichmäßigen Druck aus.
  - () ANMERKUNG: Die Passung im Speichermodulsockel sorgt dafür, dass die Speichermodule nicht verkehrt herum installiert werden können.
- 4. Drücken Sie das Speichermodul mit beiden Daumen nach unten, bis der Freigabehebel des Sockel fest einrastet.

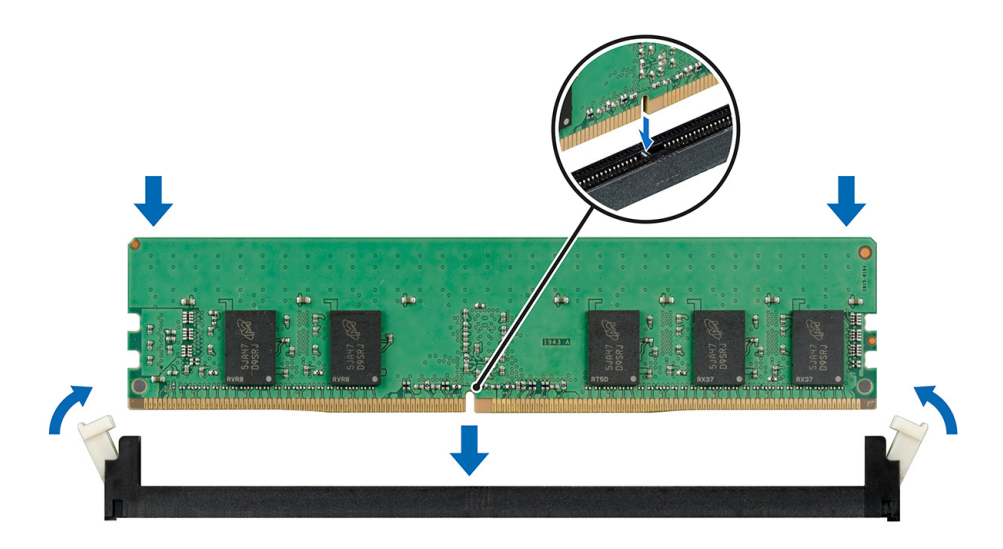

Abbildung 28. Installieren eines Speichermoduls

### Nächste Schritte

- 1. Schließen Sie die Netzteilbaugruppe.
- 2. Befolgen Sie die Schritte unter Nach der Arbeit an Komponenten im Inneren des Systems.
- 3. Um zu überprüfen, ob das Speichermodul richtig installiert wurde, drücken Sie F2, und navigieren Sie zu Hauptmenü des System-Setups > System-BIOS > Speichereinstellungen. In den Memory Settings muss die Systemspeichergröße mit der aktualisierten Kapazität des installierten Speichers übereinstimmen. Wenn der Wert nicht korrekt ist, sind möglicherweise nicht alle Speichermodule ordnungsgemäß installiert. Stellen Sie sicher, dass die Speichermodule fest in den Sockeln sitzen. Führen Sie die Systemspeicherüberprüfung in der Systemdiagnose durch. Siehe Integrierte Dell Systemdiagnose.

# Systembatterie

### Austauschen der Systembatterie

### Voraussetzungen

- WARNUNG: Bei falschem Einbau einer neuen Batterie besteht Explosionsgefahr. Tauschen Sie die Batterie nur gegen eine Batterie desselben oder eines gleichwertigen, vom Hersteller empfohlenen Typs aus. Weitere Informationen finden Sie in den Sicherheitsinformationen, die mit Ihrem System geliefert wurden.
- 1. Befolgen Sie die Sicherheitshinweise im Abschnitt Safety instructions (Sicherheitshinweise).
- 2. Befolgen Sie die Anweisungen im Kapitel Before working inside your system (Vor der Arbeit an Komponenten im Inneren des Systems).
- 3. Trennen Sie gegebenenfalls Strom- und Datenkabel von der (den) Erweiterungskarte(n).

### Schritte

1. Suchen Sie den Batteriesockel. Weitere Informationen finden Sie im Abschnitt Jumper und Anschlüsse auf der Systemplatine.

VORSICHT: Um Beschädigungen am Batteriesockel zu vermeiden, müssen Sie den Sockel fest abstützen, wenn Sie eine Batterie installieren oder entfernen.

2. Hebeln Sie die Systembatterie mit einem Stift aus Kunststoff heraus.

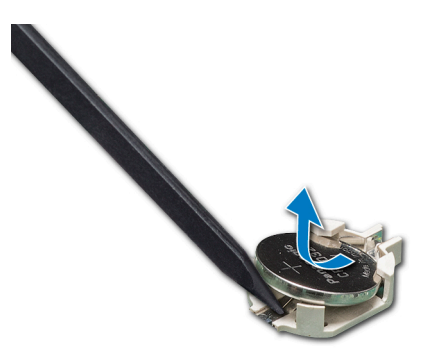

### Abbildung 29. Entfernen der Systembatterie

- **3.** Um eine neue Systembatterie einzusetzen, halten Sie die Batterie mit dem positiven Pol (+) nach oben und schieben Sie sie unter die Sicherungslaschen.
- 4. Drücken Sie den Akku in den Anschluss, bis sie einrastet.

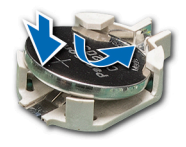

### Abbildung 30. Installieren der Systembatterie

### Nächste Schritte

- 1. Schließen Sie gegebenenfalls die Kabel an die Erweiterungskarte(n) an.
- 2. Befolgen Sie die Anweisungen im Kapitel After working inside your system (Nach der Arbeit an Komponenten im Inneren des Systems).
- **3.** Drücken Sie beim Start die Taste F2, um das System-Setup aufzurufen, und stellen Sie sicher, dass die Batterie ordnungsgemäß funktioniert.
- 4. Geben Sie im System-Setup in den Feldern Uhrzeit und Datum das richtige Datum und die richtige Uhrzeit ein.
- 5. Beenden Sie das System-Setup.

# **Optisches Laufwerk**

## Entfernen des optischen Laufwerks

#### Voraussetzungen

- 1. Befolgen Sie die Sicherheitshinweise unter Sicherheitshinweise.
- 2. Befolgen Sie die Verfahrensschritte unter Vor der Arbeit an Komponenten im Inneren Ihres Systems.
- 3. Öffnen Sie die Netzteilbaugruppe.

- 1. Trennen Sie das Stromversorgungskabel und das Datenkabel von der Rückseite des optischen Laufwerks.
  - () ANMERKUNG: Beachten Sie die Führung der Strom- und Datenkabel im Gehäuse, bevor Sie diese von der Systemplatine und vom Laufwerk trennen. Sie müssen diese Kabel beim späteren Einsetzen korrekt anbringen, damit sie nicht abgeklemmt oder gequetscht werden.
- 2. Ziehen Sie an der Freigabelasche des optischen Laufwerks, um das optische Laufwerk zu entsperren.
- 3. Schieben Sie das optische Laufwerk aus dem System.

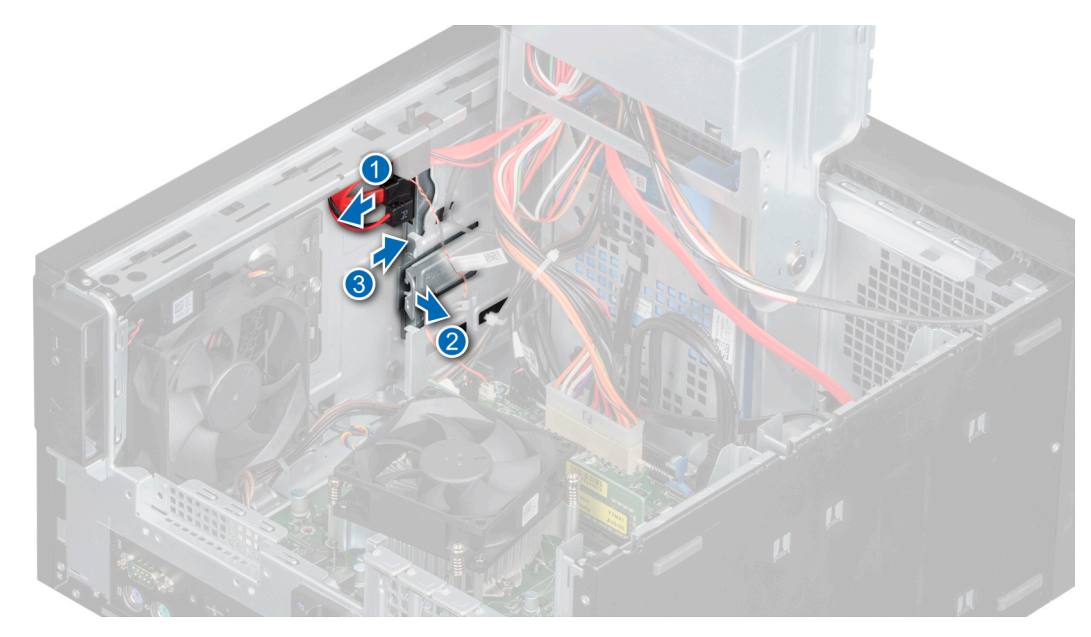

Abbildung 31. Entfernen des optischen Laufwerks

1. Setzen Sie das optische Laufwerk wieder ein.

### Installieren des optischen Laufwerks

### Voraussetzungen

- () ANMERKUNG: Es kann nur ein flaches 9,5-mm-SATA-DVD-ROM-Laufwerk oder ein DVD+/-RW-Laufwerk im System installiert werden. Externe optische Laufwerke können über USB-Anschlüsse angeschlossen werden.
- 1. Befolgen Sie die Sicherheitshinweise unter Sicherheitshinweise.
- 2. Befolgen Sie die Verfahrensschritte unter Vor der Arbeit an Komponenten im Inneren Ihres Systems
- **3.** Öffnen Sie die Netzteilbaugruppe.

### Schritte

- 1. Schieben Sie das optische Laufwerk korrekt ausgerichtet in den Steckplatz, bis die Freigabelasche einrastet.
- 2. Schließen Sie das Strom- und das Datenkabel an das optische Laufwerk an.

(i) ANMERKUNG: Verlegen Sie die Kabel korrekt, damit sie nicht eingeklemmt werden.

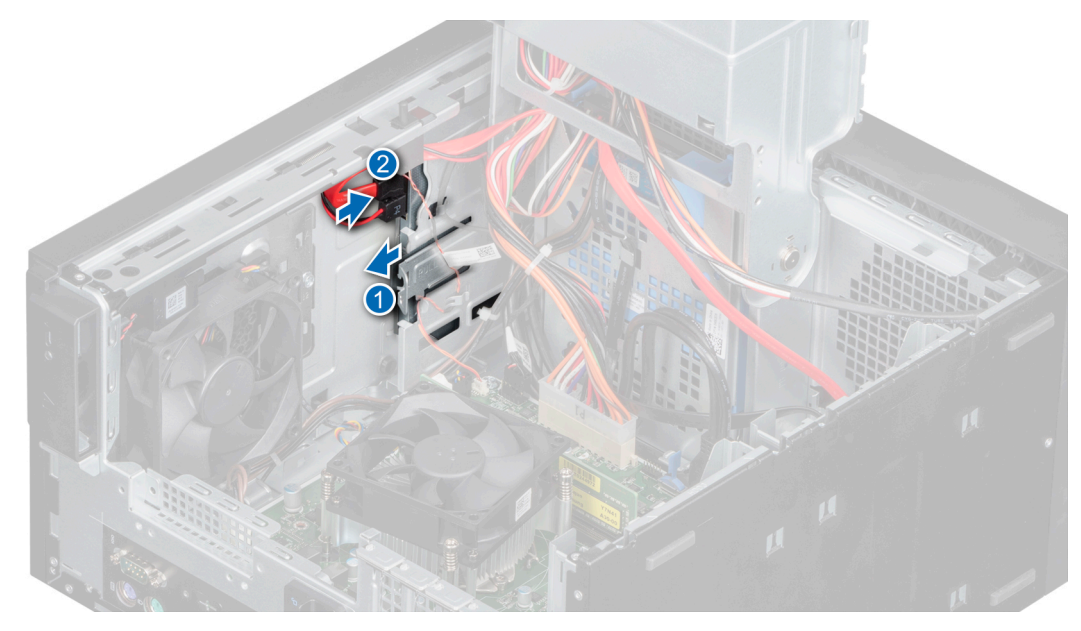

### Abbildung 32. Installieren des optischen Laufwerks

### Nächste Schritte

- 1. Schließen Sie die Netzteilbaugruppe.
- 2. Befolgen Sie die Verfahrensschritte unter Nach der Arbeit an Komponenten im Inneren des Systems
- (i) ANMERKUNG: Die SATA-Ports auf der Systemplatine entsprechen den SATA-Geräten. Siehe Etikett mit Systeminformationen.
- (i) ANMERKUNG: "SATA 1" entspricht dem ersten Laufwerk. "SATA 2" entspricht dem ODD. "SATA 3" entspricht dem zweiten Laufwerk. "SATA 4" entspricht dem dritten Laufwerk.

# Lautsprecher

### **Entfernen des Lautsprechers**

### Voraussetzungen

- 1. Befolgen Sie die Sicherheitshinweise unter Sicherheitshinweise.
- 2. Befolgen Sie die Verfahrensschritte unter Vor der Arbeit an Komponenten im Inneren Ihres Systems.
- **3.** Öffnen Sie das Netzteilscharnier.
- 4. Trennen Sie das Lautsprecherkabel vom Anschluss auf der Systemplatine.

(i) ANMERKUNG: Entfernen Sie das Kabel aus den Halteklammern auf der Trägerplatte des Systemlüfters und der Systemplatine.

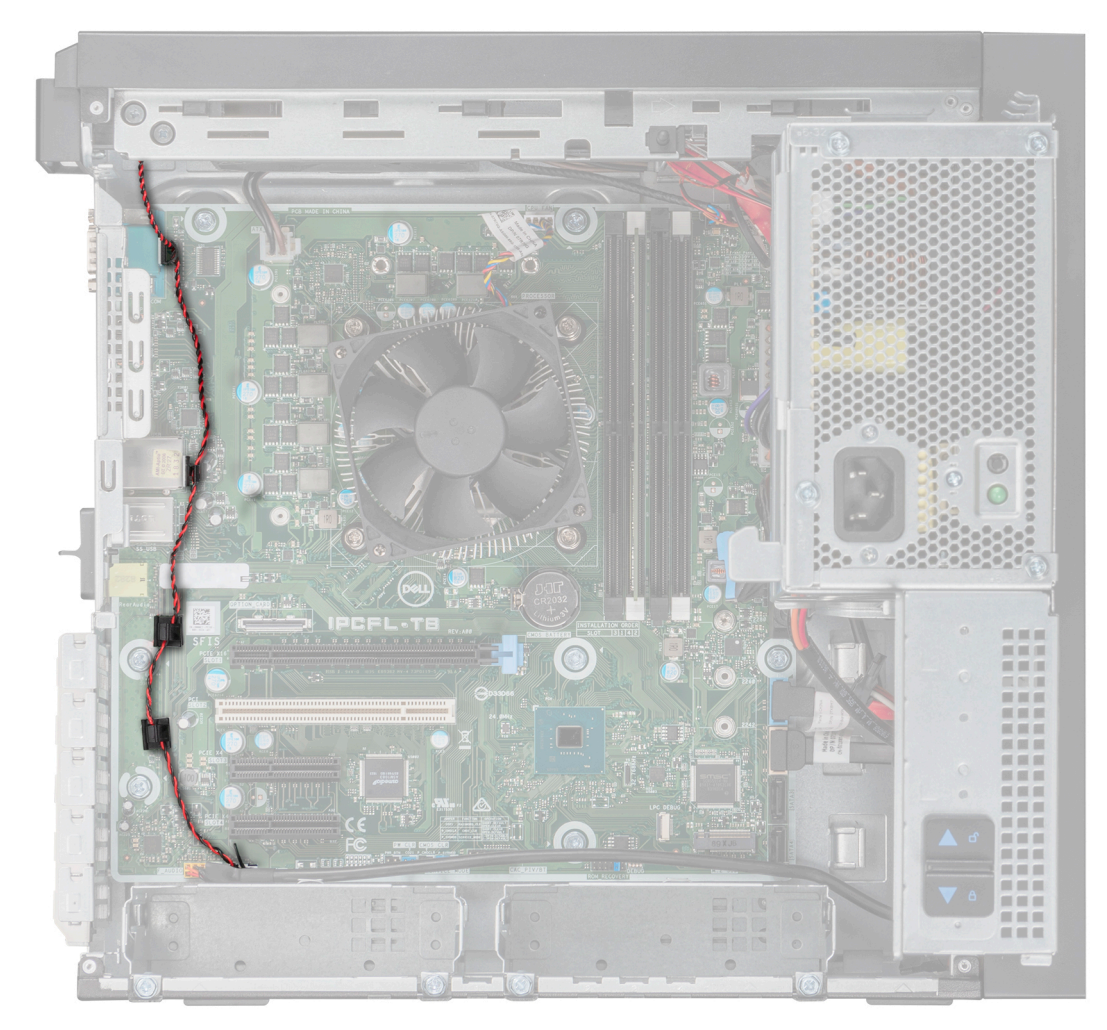

### Abbildung 33. Lautsprecherkabelführung

- 1. Drücken Sie auf die Freigabelasche, um den Lautsprecher zu lösen.
- 2. Drücken Sie den Lautsprecher in Richtung Gehäusevorderseite und entfernen Sie den Lautsprecher aus dem System.

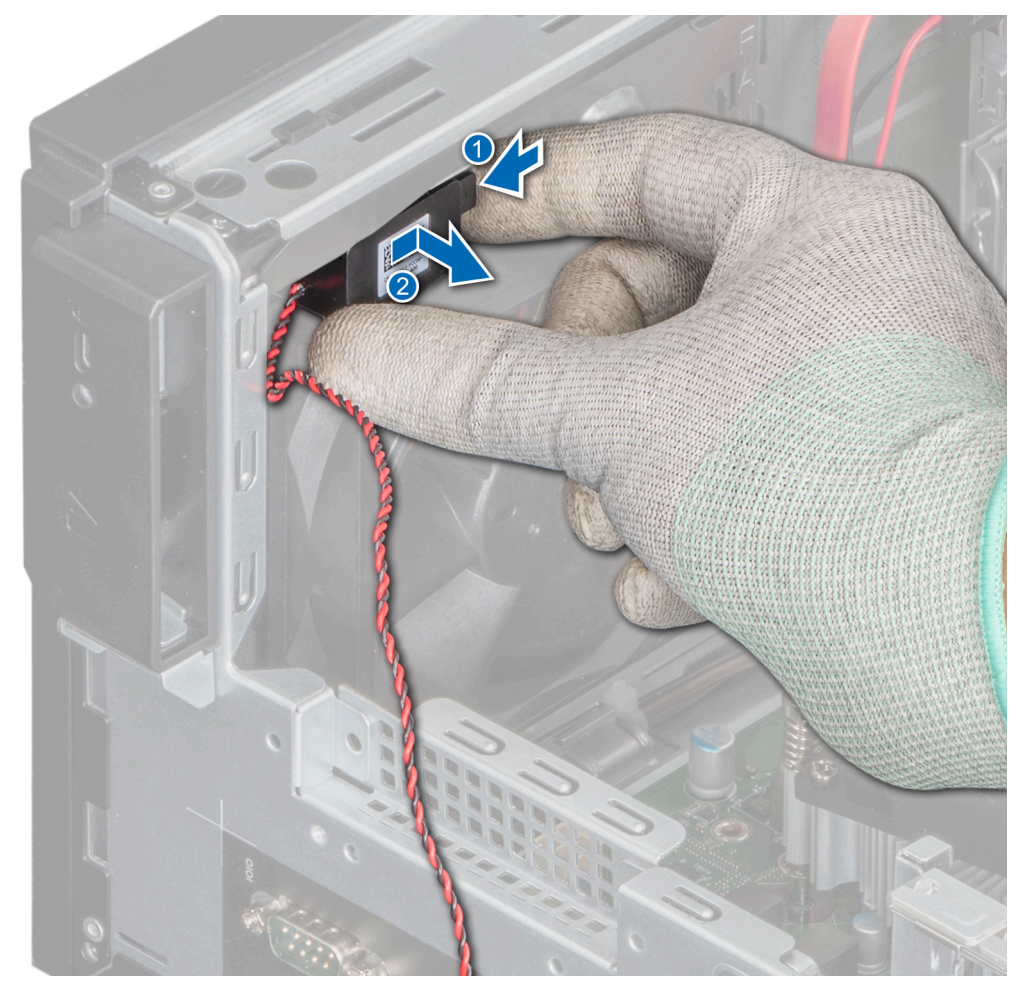

Abbildung 34. Entfernen des Lautsprechers

1. Setzen Sie den Lautsprecher wieder ein.

## **Einbauen des Lautsprechers**

### Voraussetzungen

- 1. Befolgen Sie die Sicherheitshinweise unter Sicherheitshinweise.
- 2. Befolgen Sie die Verfahrensschritte unter Vor der Arbeit an Komponenten im Inneren Ihres Systems.

- 1. Setzen Sie den Lautsprecher korrekt ausgerichtet in den Steckplatz auf der Trägerplatte des Lüfters ein, bis er fest sitzt.
- 2. Schließen Sie das Lautsprecherkabel wieder an den Anschluss an der Systemplatine an.

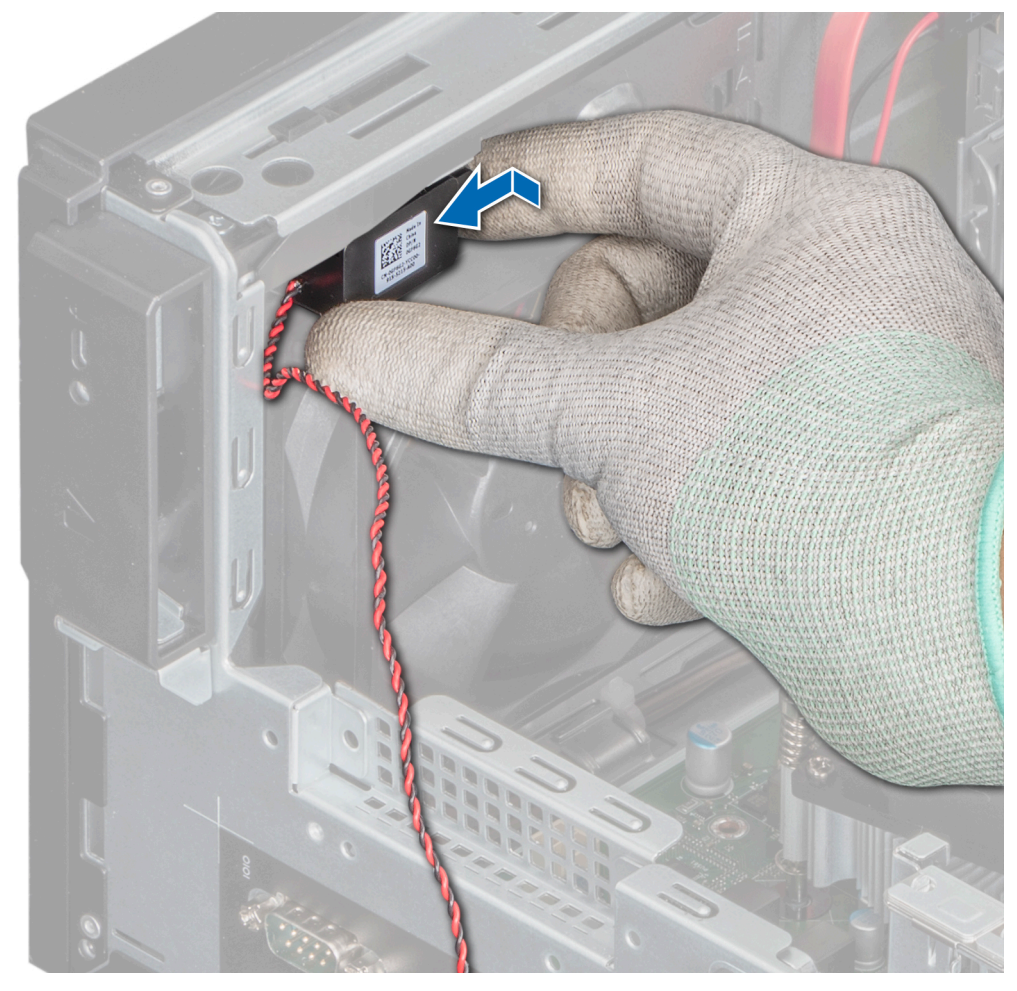

Abbildung 35. Einbauen des Lautsprechers

(i) ANMERKUNG: Führen Sie das Kabel durch die Halteklammern auf der Trägerplatte des Systemlüfters und der Systemplatine.

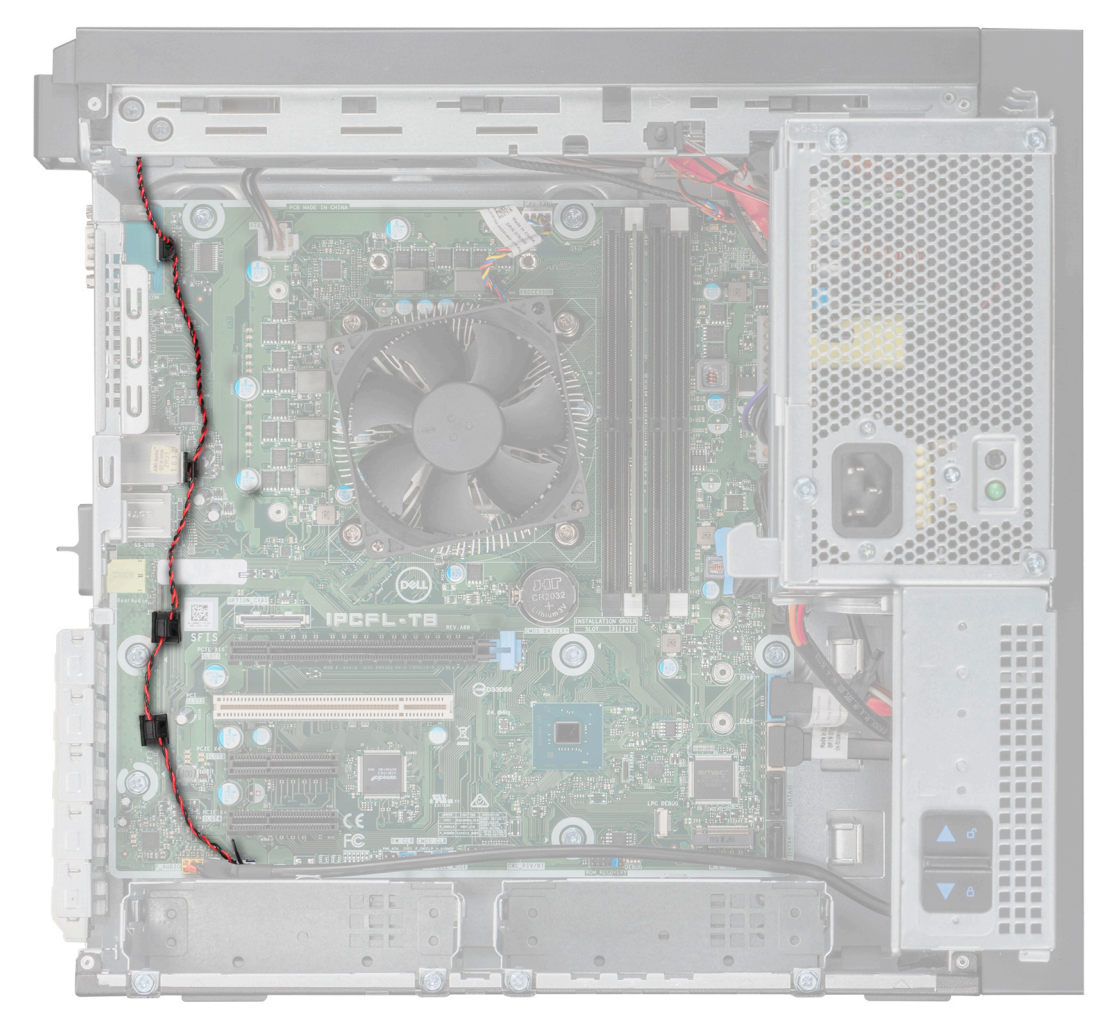

Abbildung 36. Lautsprecherkabelführung

- 1. Schließen Sie das Netzteilscharnier.
- 2. Befolgen Sie die Verfahrensschritte unter Nach der Arbeit an Komponenten im Inneren des Systems.

# Systemlüfter

# Entfernen des Systemlüfters

### Voraussetzungen

VORSICHT: Fassen Sie beim Entfernen oder Installieren des Lüfters nie die Lüfterflügel an.

VORSICHT: Betreiben Sie das System niemals mit entferntem Systemlüfter. Das System kann andernfalls überhitzen, was zum Abschalten des Systems und zu Datenverlust führt.

- 1. Befolgen Sie die Sicherheitshinweise unter Sicherheitshinweise.
- 2. Befolgen Sie die Verfahrensschritte unter Vor der Arbeit an Komponenten im Inneren Ihres Systems.
- 3. Öffnen Sie die Netzteilbaugruppe.
- **4.** Entfernen Sie den Lautsprecher.
- 5. Trennen Sie das Lüfterstromkabel vom Anschluss auf der Systemplatine.

### Schritte

- 1. Entfernen Sie die Schraube, mit der die Trägerplatte des Lüfters am Gehäuse befestigt ist.
- 2. Schieben Sie die Trägerplatte des Systemlüfters in Richtung der Gehäusevorderseite, um sie aus dem System zu lösen.

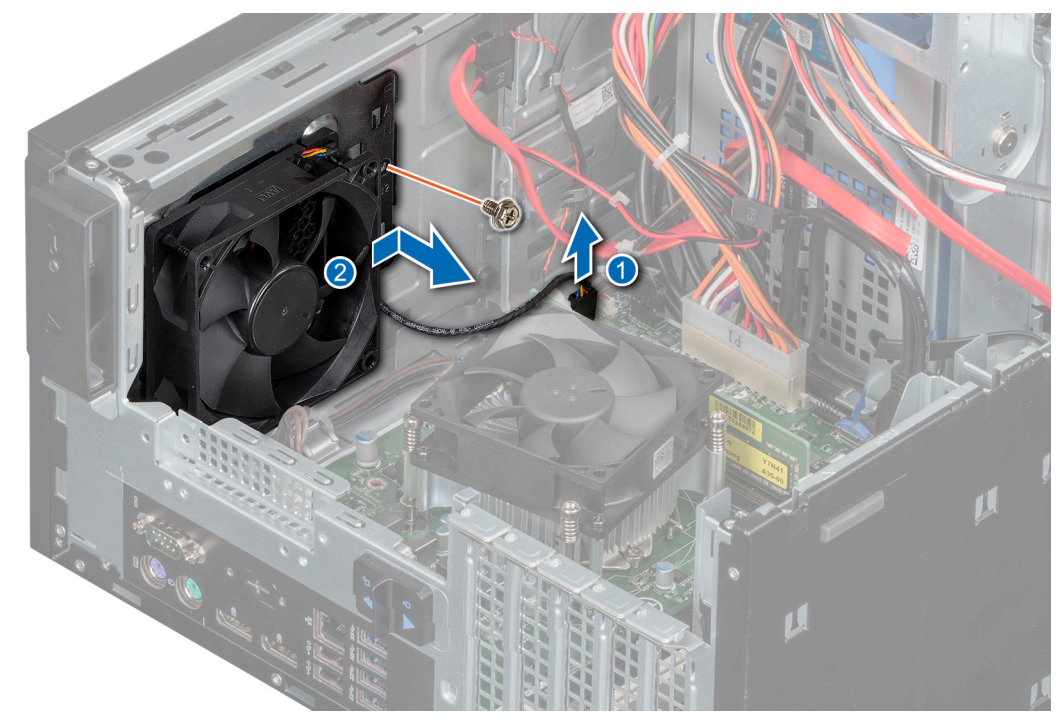

### Abbildung 37. Entfernen des Systemlüftergehäuses

- 3. Ziehen Sie das Systemlüfterkabel aus der Kabelführung auf der Trägerplatte des Systemlüfters.
- 4. Dehnen Sie die Gummidichtungen, mit denen der Lüfter befestigt ist.
- 5. Ziehen Sie den Lüfter von den Gummidichtungen weg.
- 6. Wiederholen Sie die Schritte 4 und 5, um den Lüfter von den restlichen Gummidichtungen zu lösen.

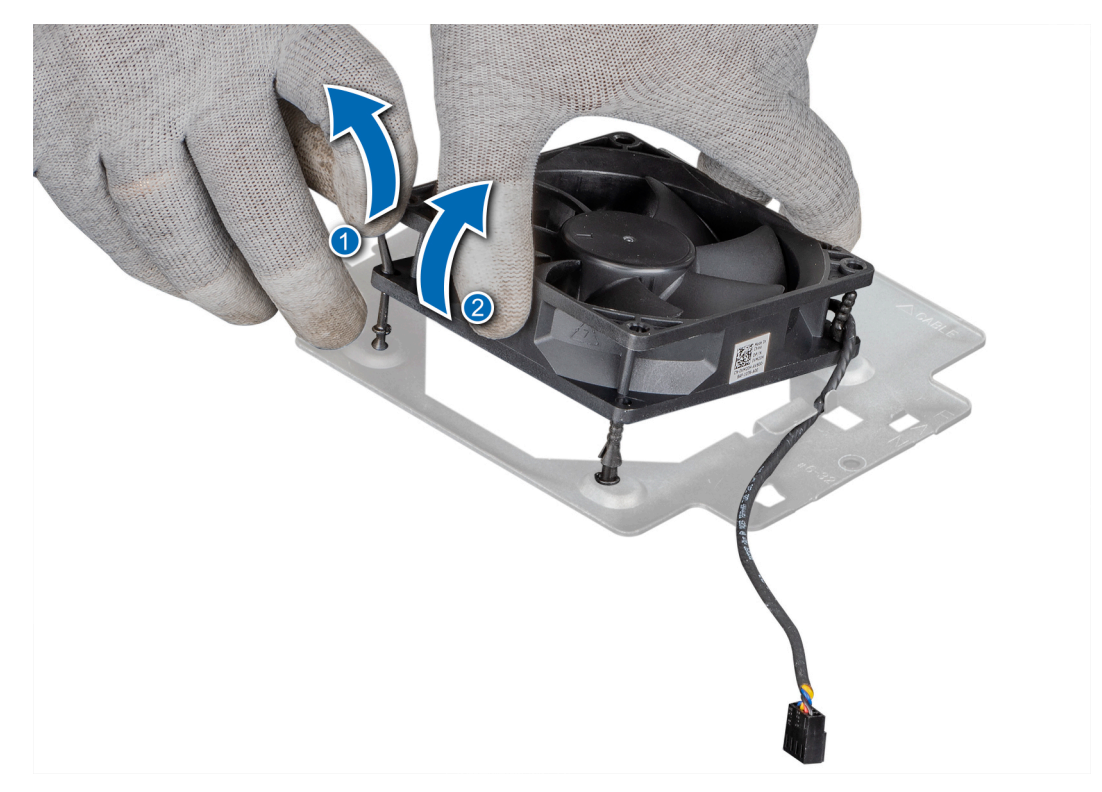

### Abbildung 38. Entfernen des Systemlüfters

### Nächste Schritte

1. Setzen Sie den Systemlüfter wieder ein.

# Installieren des Systemlüfters

#### Voraussetzungen

### VORSICHT: Fassen Sie beim Installieren oder Entfernen des Systemlüfters nie die Lüfterflügel an.

- 1. Befolgen Sie die Sicherheitshinweise unter Sicherheitshinweise.
- 2. Befolgen Sie die Verfahrensschritte unter Vor der Arbeit an Komponenten im Inneren Ihres Systems

- 1. Richten Sie die Gummidichtungen an der Trägerplatte des Systemlüfters auf die Löcher am Rahmen des Systemlüfters aus.
- 2. Dehnen Sie die Gummidichtungen und schieben Sie den Systemlüfter in Richtung der Trägerplatte des Systemlüfters, um den Systemlüfter zu befestigen.
- 3. Führen Sie das Systemlüfterkabel durch die Kabelführung auf der Trägerplatte des Systemlüfters.

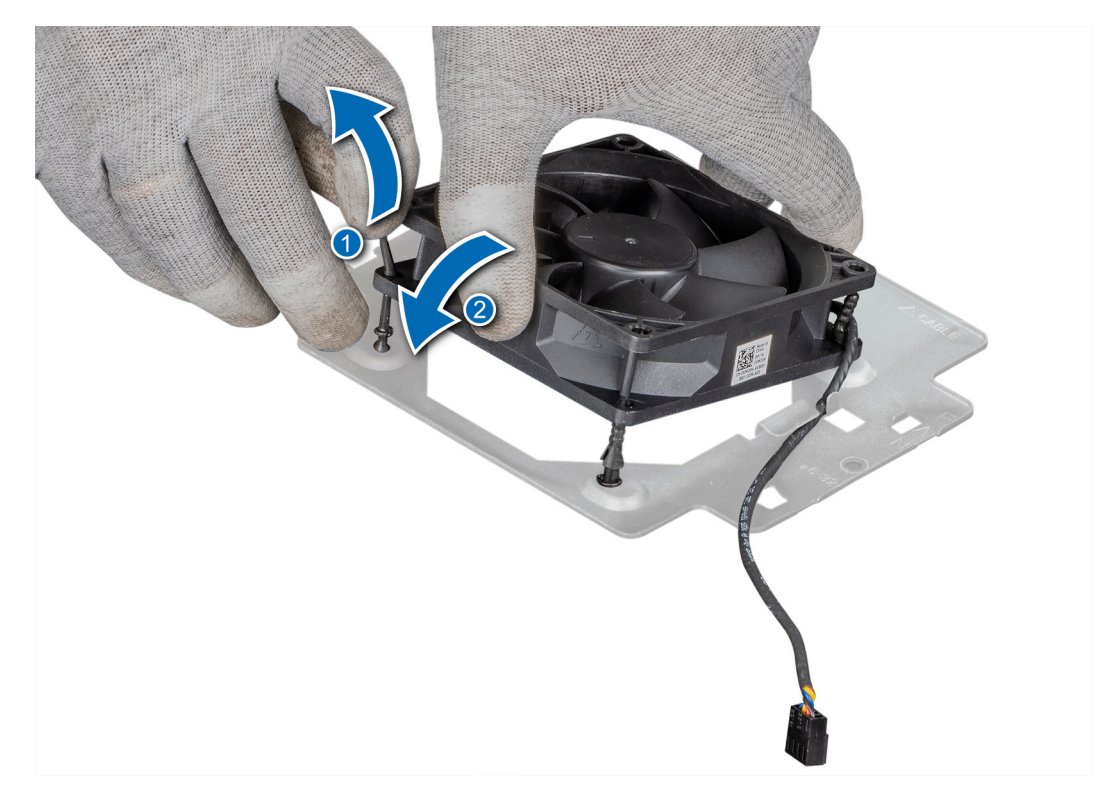

### Abbildung 39. Installieren des Systemlüfters

- 4. Richten Sie die Trägerplatte des Systemlüfters auf die Schlitze am Gehäuse aus.
- 5. Schieben Sie die Trägerplatte des Systemlüfters in den Schlitz, bis sie fest sitzt.
- 6. Ziehen Sie die Schrauben an, um die Trägerplatte des Systemlüfters am Gehäuse zu befestigen.
- 7. Verbinden Sie das Stromkabel des Systemlüfters mit dem Anschluss auf der Systemplatine.

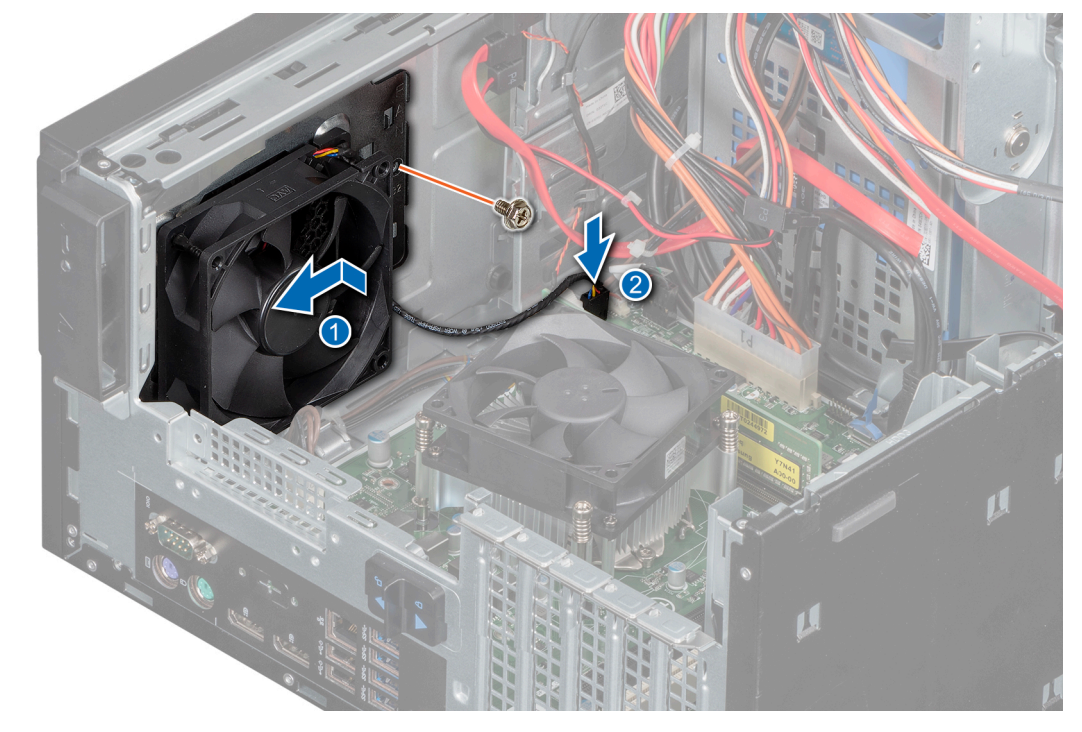

Abbildung 40. Installieren der Systemlüfterhalterung

- 1. Installieren Sie den Lautsprecher.
- 2. Schließen Sie die Netzteilbaugruppe.
- 3. Befolgen Sie die Verfahrensschritte unter Nach der Arbeit an Komponenten im Inneren des Systems.

# Eingriffschalter

# Entfernen des Eingriffsschalters

### Voraussetzungen

- 1. Befolgen Sie die Sicherheitshinweise unter Sicherheitshinweise.
- 2. Befolgen Sie die Verfahrensschritte unter Vor der Arbeit an Komponenten im Inneren Ihres Systems.
- **3.** Öffnen Sie die Netzteilbaugruppe.

### Schritte

- 1. Trennen Sie das Kabel des Eingriffschalters vom Anschluss auf der Systemplatine.
- 2. Schieben Sie den Eingriffsschalter aus dem Eingriffsschaltersteckplatz des Systems.

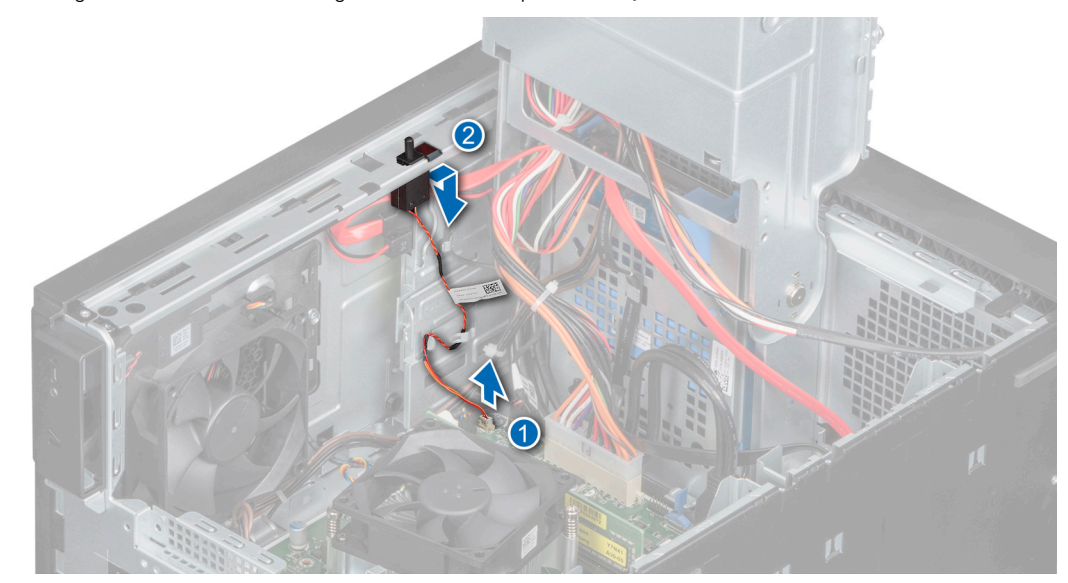

### Abbildung 41. Entfernen des Eingriffsschalters

### Nächste Schritte

Bauen Sie den Eingriffsschalter wieder ein.

## Installieren des Eingriffsschalters

### Voraussetzungen

- 1. Befolgen Sie die Sicherheitshinweise unter Sicherheitshinweise.
- 2. Befolgen Sie die Verfahrensschritte unter Vor der Arbeit an Komponenten im Inneren Ihres Systems

- 1. Richten Sie den Eingriffsschalter aus und schieben Sie ihn in den Steckplatz im System.
- 2. Verbinden Sie das Kabel des Eingriffsschalters mit dem Anschluss auf der Systemplatine.
- 3. Führen Sie das Kabel des Eingriffschalters durch die Kabelführungsklammern.

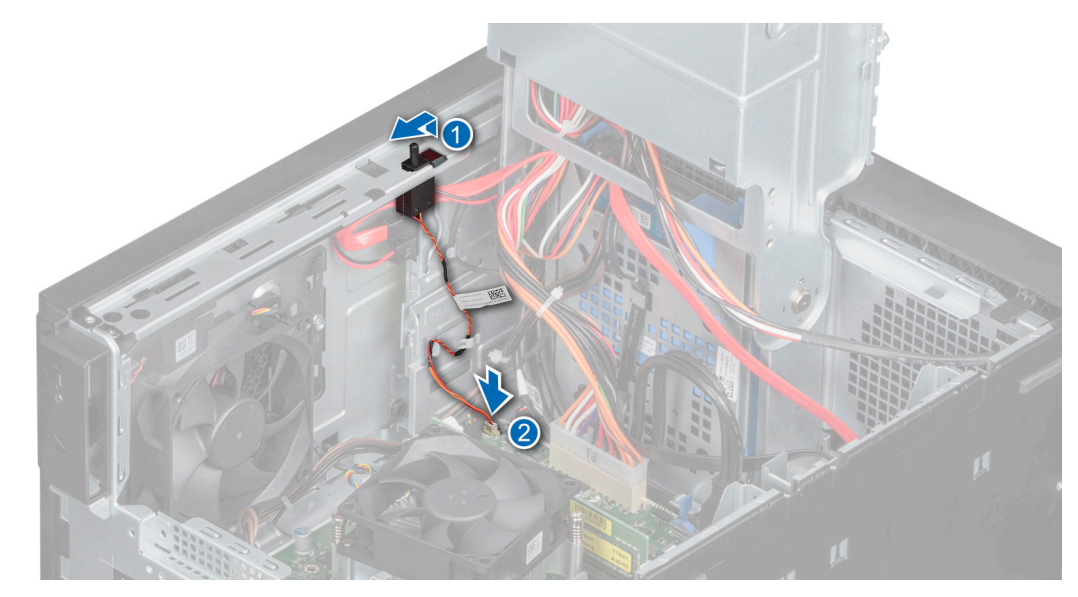

Abbildung 42. Installieren des Eingriffsschalters

- 1. Schließen Sie die Netzteilbaugruppe.
- 2. Befolgen Sie die Verfahrensschritte unter Nach der Arbeit an Komponenten im Inneren des Systems.

# Prozessor und Kühlkörper

# Entfernen des Kühlkörpermoduls

### Voraussetzungen

WARNUNG: Der Kühlkörper ist auch nach dem Ausschalten des Systems möglicherweise eine Zeit lang zu heiß zum Anfassen. Lassen Sie den Kühlkörper abkühlen, bevor Sie ihn entfernen.

- 1. Befolgen Sie die Sicherheitshinweise unter Sicherheitshinweise.
- 2. Befolgen Sie die Sicherheitshinweise unter Vor der Arbeit an Komponenten im Inneren Ihres Systems.
- **3.** Öffnen Sie die Netzteilbaugruppe.

- 1. Trennen Sie den Netzkabelstecker des Kühlkörperlüfters vom Anschluss auf der Systemplatine.
- 2. Lösen Sie mithilfe eines Kreuzschlitzschraubenziehers (Nr. 2) die Schrauben am Kühlkörper in folgender Reihenfolge:
  - a. Lösen Sie die erste Schraube um drei Umdrehungen.
  - b. Lösen Sie die Schraube diagonal gegenüber der Schraube, die Sie zuerst gelöst haben.
  - c. Lösen Sie jetzt die erste Schraube vollständig.
  - d. Wiederholen Sie den Vorgang für die beiden verbleibenden Schrauben.
- 3. Heben Sie den Kühlkörper vom System ab.

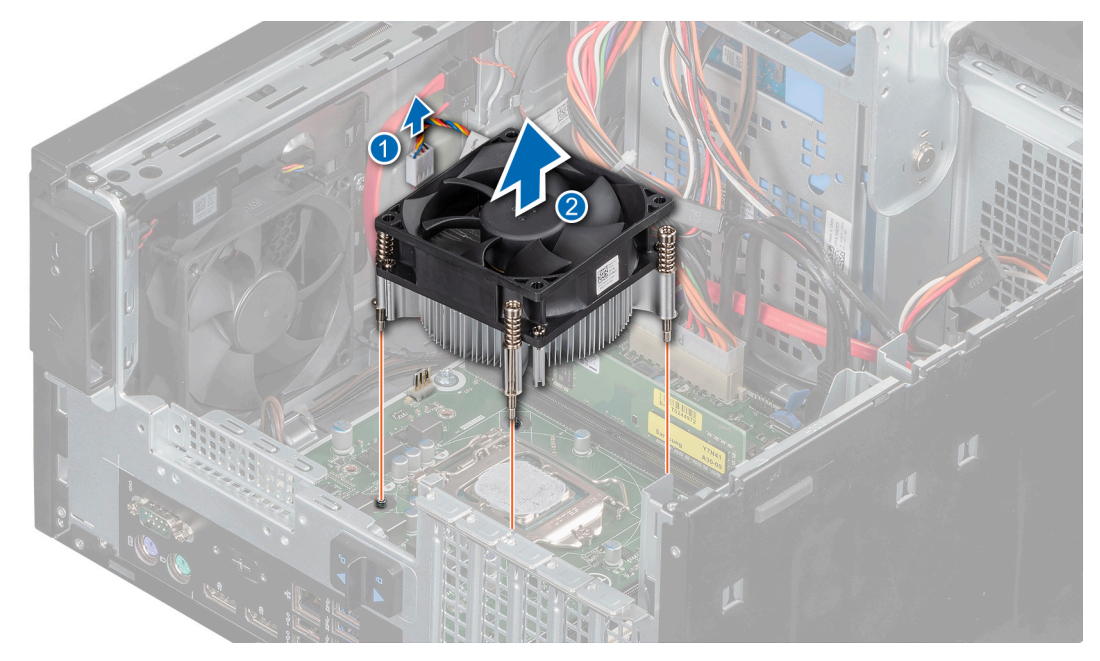

Abbildung 43. Entfernen des Kühlkörpermoduls

1. Wenn Sie einen fehlerhaften Kühlkörper entfernen, tauschen Sie das Kühlkörpermodul aus. Andernfalls entfernen Sie den Prozessor.

### **Entfernen des Prozessors**

### Voraussetzungen

- WARNUNG: Der Prozessor ist auch nach dem Ausschalten des Systems möglicherweise eine Zeit lang zu heiß zum Anfassen. Lassen Sie den Prozessor abkühlen, bevor Sie ihn entfernen.
- VORSICHT: Der Prozessor steht im Sockel unter starker mechanischer Spannung. Beachten Sie, dass der Entriegelungshebel plötzlich hochspringen kann, wenn er nicht festgehalten wird.
- (i) ANMERKUNG: Entfernen Sie den Prozessor nur, wenn Sie den Prozessor oder die Systemplatine austauschen. Beim Austausch eines Kühlkörpers ist dieses Verfahren nicht erforderlich.
- 1. Befolgen Sie die Sicherheitshinweise unter Sicherheitshinweise.
- 2. Befolgen Sie die Sicherheitshinweise unter Vor der Arbeit an Komponenten im Inneren Ihres Systems.
- **3.** Öffnen Sie die Netzteilbaugruppe.
- 4. Entfernen Sie das Kühlkörpermodul.

### Schritte

- 1. Lösen Sie den Sockelhebel, indem Sie den Hebel nach unten und unter der Lasche an der Prozessorabdeckung hervorziehen.
- 2. Heben Sie den Hebel an, bis die Prozessorabdeckung vollständig geöffnet ist.

VORSICHT: Berühren Sie nicht die Kontaktstifte des Prozessorsockels, da diese empfindlich sind und dauerhaft beschädigt werden können. Achten Sie sorgfältig darauf, die Kontaktstifte des Prozessorsockels beim Entfernen des Prozessors aus dem Sockel nicht zu verbiegen.

3. Heben Sie den Prozessor vorsichtig aus dem Sockel.

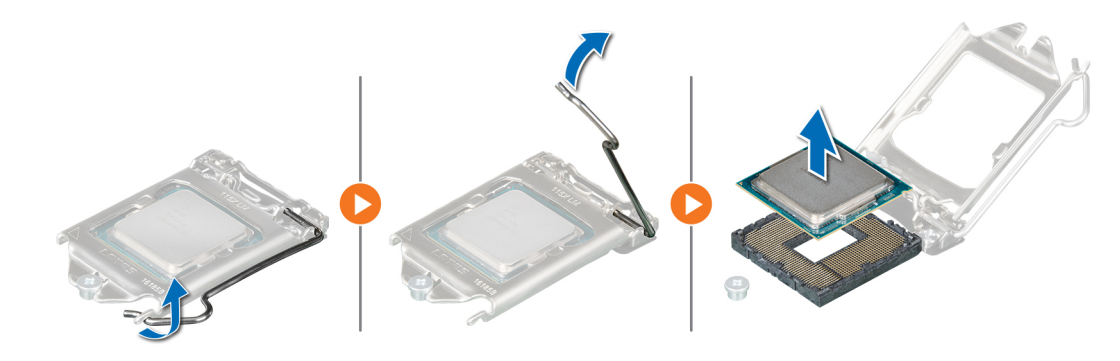

Abbildung 44. Entfernen des Prozessors

### Nächste Schritte

1. Bauen Sie den Prozessor wieder ein.

### **Einbauen des Prozessors**

#### Voraussetzungen

VORSICHT: Nehmen Sie den Kühlkörper nur dann vom Prozessor ab, wenn Sie den Prozessor austauschen möchten. Der Kühlkörper verhindert eine Überhitzung des Prozessors.

- 1. Befolgen Sie die Sicherheitshinweise unter Sicherheitshinweise.
- 2. Befolgen Sie die Sicherheitshinweise unter Vor der Arbeit an Komponenten im Inneren Ihres Systems.
- 3. Entfernen Sie das Kühlkörpermodul.

### Schritte

1. Richten Sie die dreieckige Pin-1-Anzeige des Prozessors auf das Dreieck auf dem Sockel aus.

VORSICHT: Wenden Sie beim Einsetzen des Prozessors keine Kraft auf. Wenn der Prozessor korrekt positioniert ist, sollte er sich mit minimalem Druck in den Sockel einsetzen lassen.

- 2. Platzieren Sie den Prozessor im Sockel.
- 3. Schließen Sie die Prozessorabdeckung, indem Sie sie unter die Sicherungsschraube auf der Systemplatine schieben.
- 4. Senken Sie den Hebel der Prozessorabdeckung und drücken Sie ihn unter die Lasche, um die Prozessorabdeckung zu verriegeln.

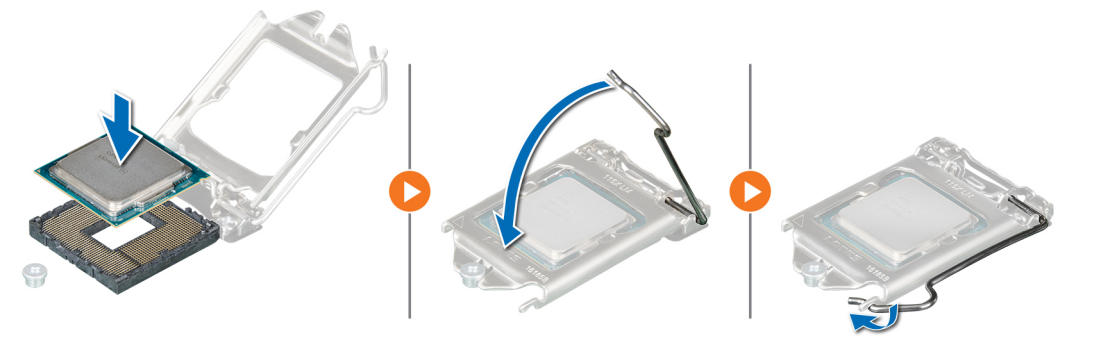

Abbildung 45. Einbauen des Prozessors

### Nächste Schritte

- 1. Installieren Sie das Kühlkörpermodul.
- 2. Schließen Sie die Netzteilbaugruppe.

3. Befolgen Sie die Verfahrensschritte unter Nach der Arbeit an Komponenten im Inneren des Systems

# Installieren des Kühlkörpermoduls

#### Voraussetzungen

VORSICHT: Nehmen Sie den Kühlkörper nur dann vom Prozessor ab, wenn Sie den Prozessor austauschen möchten. Der Kühlkörper verhindert eine Überhitzung des Prozessors.

- 1. Befolgen Sie die Sicherheitshinweise unter Sicherheitshinweise.
- 2. Befolgen Sie die Sicherheitshinweise unter Vor der Arbeit an Komponenten im Inneren Ihres Systems.
- 3. Falls zutreffend, installieren Sie den Prozessor.

### Schritte

- 1. Wenn Sie einen vorhandenen Kühlkörper verwenden, entfernen Sie die Wärmeleitpaste mit einem sauberen, fusselfreien Tuch vom Kühlkörper.
- 2. Verwenden Sie die im Prozessor-Kit enthaltene Spritze für die Wärmeleitpaste, um die Paste in einer dünnen Spirale oben auf den Prozessor aufzutragen.

VORSICHT: Wenn zu viel Wärmeleitpaste aufgetragen wird, kann die überschüssige Wärmeleitpaste in Kontakt mit dem Prozessorsockel kommen und diesen verunreinigen.

# () ANMERKUNG: Die Spritze für die Wärmeleitpaste ist zum einmaligen Gebrauch bestimmt nur. Entsorgen Sie die Spritze nach ihrer Verwendung.

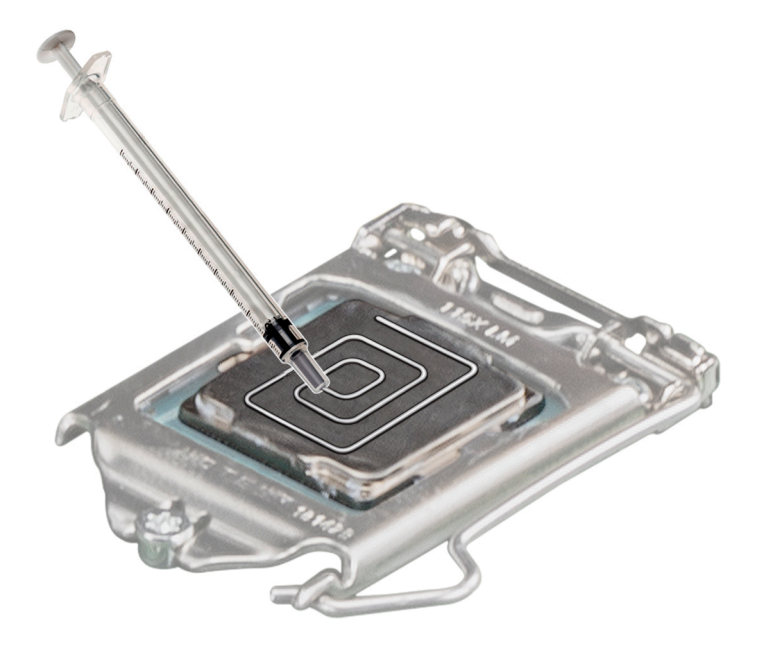

### Abbildung 46. Auftragen von Wärmeleitpaste auf der Oberseite des Prozessors

3. Richten Sie die Schrauben am Kühlkörper an den Abstandhaltern an der Systemplatine aus.

() ANMERKUNG: Richten Sie den Kühlkörperlüfter so aus, dass sich das Kabel des Kühlkörperlüfters näher an den Speichermodulen befindet.

- 4. Ziehen Sie mithilfe eines Kreuzschlitzschraubendrehers Nr. 2 die Schrauben am Kühlkörper in folgender Reihenfolge an:
  - a. Ziehen Sie die erste Schraube um drei Umdrehungen fest.
  - b. Ziehen Sie die Schraube diagonal gegenüber der Schraube, die Sie zuerst gelöst haben, an.
  - c. Ziehen Sie die erste Schraube vollständig an.
  - d. Wiederholen Sie den Vorgang für die beiden verbleibenden Schrauben.
- 5. Verbinden Sie das Kabel der Kühlkörperbaugruppe mit dem Anschluss auf der Systemplatine.

(i) ANMERKUNG: Stellen Sie sicher, dass Sie das Kabel des Kühlkörperlüfters um den Schraubenkopf des Kühlkörperlüfters wickeln.

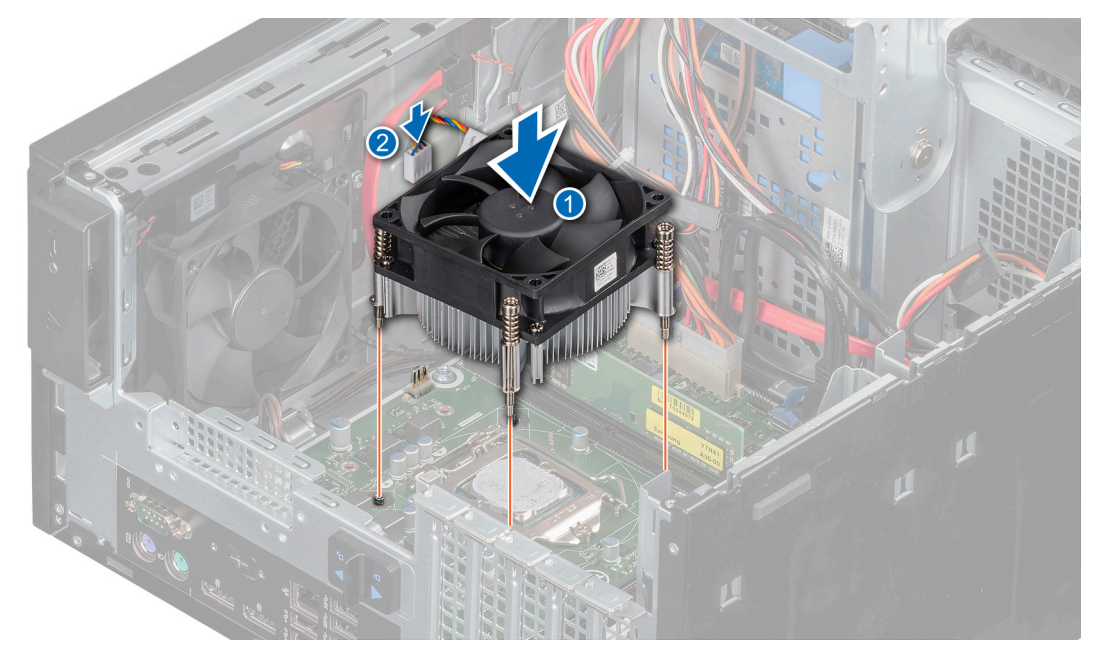

Abbildung 47. Installieren des Kühlkörpers

#### Nächste Schritte

- 1. Schließen Sie die Netzteilbaugruppe.
- 2. Befolgen Sie die Verfahrensschritte unter Nach der Arbeit an Komponenten im Inneren des Systems

# Systemplatine

### Entfernen der Systemplatine

### Voraussetzungen

VORSICHT: Wenn Sie das TPM (Trusted Program Module) mit Verschlüsselung verwenden, werden Sie möglicherweise aufgefordert, während des System- oder Programm-Setups einen Wiederherstellungsschlüssel zu erstellen. Diesen Wiederherstellungsschlüssel sollten Sie unbedingt erstellen und sicher speichern. Sollte es einmal erforderlich sein, die Systemplatine zu ersetzen, müssen Sie zum Neustarten des Systems oder Programms den Wiederherstellungsschlüssel angeben, bevor Sie auf die verschlüsselten Dateien auf den Festplattenlaufwerken zugreifen können.

VORSICHT: Versuchen Sie nicht, das TPM-Plug-in-Modul von der Systemplatine zu entfernen. Nachdem das TPM-Plugin-Modul eingesetzt wurde, ist es kryptografisch an diese bestimmte Systemplatine gebunden. Wenn Sie versuchen, ein installiertes TPM-Steckmodul zu entfernen, wird die kryptografische Bindung gebrochen. Das Modul lässt sich dann nicht wieder auf der Systemplatine installieren und kann auch auf keiner anderen Systemplatine installiert werden.

- 1. Befolgen Sie die Sicherheitshinweise unter Sicherheitshinweise.
- 2. Befolgen Sie die Verfahrensschritte unter Vor der Arbeit an Komponenten im Inneren Ihres Systems.
- **3.** Öffnen Sie die Netzteilbaugruppe.
- 4. Entfernen Sie die Speichermodule.
- 5. Entfernen Sie die Erweiterungskarte, falls installiert.
- 6. Entfernen Sie das Kühlkörpermodul.
- 7. Entfernen Sie den Prozessor.
- 8. Trennen Sie alle Kabel von der Systemplatine.

### Schritte

1. Entfernen Sie mit einem Kreuzschlitzschraubendreher Größe 2 die Schrauben, mit denen die Systemplatine am Gehäuse befestigt ist.

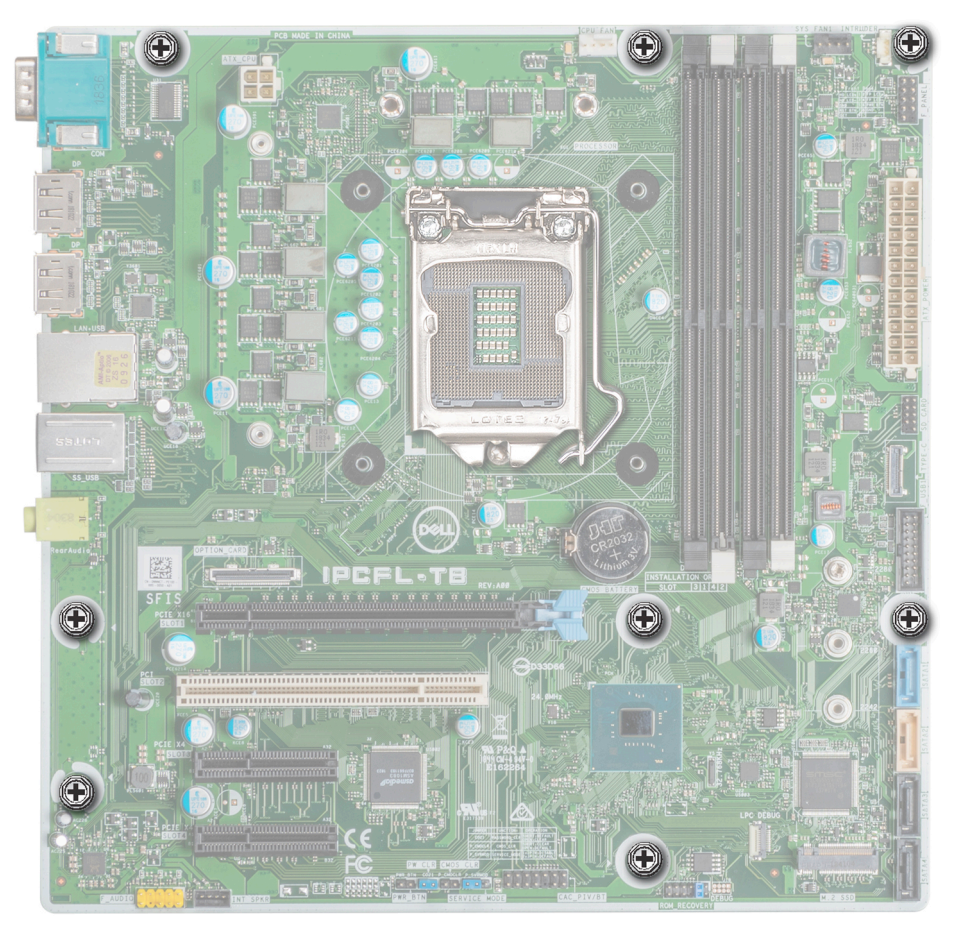

Abbildung 48. Position der Schrauben der Systemplatine

- 2. Entfernen Sie die Schrauben, mit denen der serielle Port befestigt ist.
- 3. Halten Sie die Systemplatine an den Rändern fest, neigen Sie sie und heben Sie sie schräg aus dem Gehäuse heraus.
  - VORSICHT: Achten Sie darauf, die Systemidentifikationstaste nicht zu beschädigen, während Sie die Systemplatine vom Gehäuse entfernen.

VORSICHT: Heben Sie die Systemplatinenbaugruppe nicht an einem Speichermodul, einem Prozessor oder anderen Komponenten an.

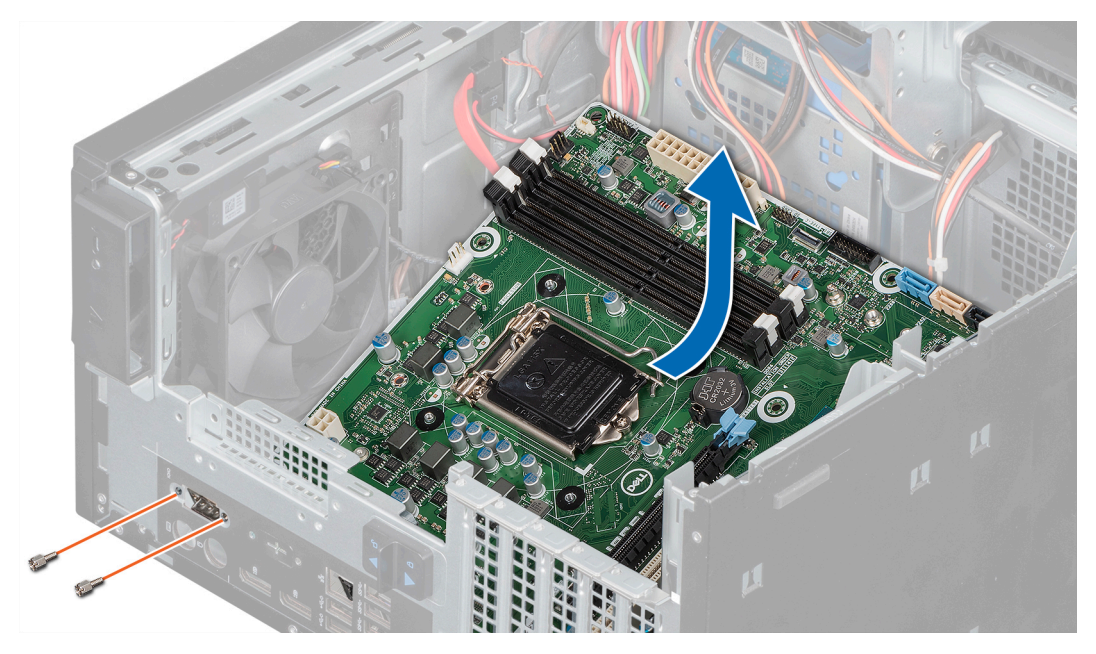

Abbildung 49. Entfernen der Systemplatine

1. Ersetzen oder installieren Sie die Systemplatine.

# Einsetzen der Systemplatine

#### Voraussetzungen

- 1. Befolgen Sie die Sicherheitshinweise unter Sicherheitshinweise.
- 2. Befolgen Sie die Verfahrensschritte unter Vor der Arbeit an Komponenten im Inneren Ihres Systems

### Schritte

- 1. Nehmen Sie die neue Systemplatinenbaugruppe aus der Verpackung.
  - **ANMERKUNG:** Heben Sie die Systemplatinenbaugruppe nicht an einem Speichermodul, einem Prozessor oder anderen Komponenten an.
  - (i) ANMERKUNG: Entfernen Sie unbedingt die Schrauben der seriellen Ports von der Ersatz-Systemplatine:

VORSICHT: Stellen Sie sicher, dass Sie die Systemidentifikationstaste beim Absenken der Systemplatine in das Gehäuse nicht beschädigen.

- 2. Greifen Sie die Ränder der Systemplatine, neigen Sie die Systemplatine, richten Sie die Ports auf der Systemplatine auf die Steckplätze auf dem System aus und senken Sie die Systemplatine in das System.
- 3. Ziehen Sie die Schrauben an, um den seriellen Port zu befestigen.
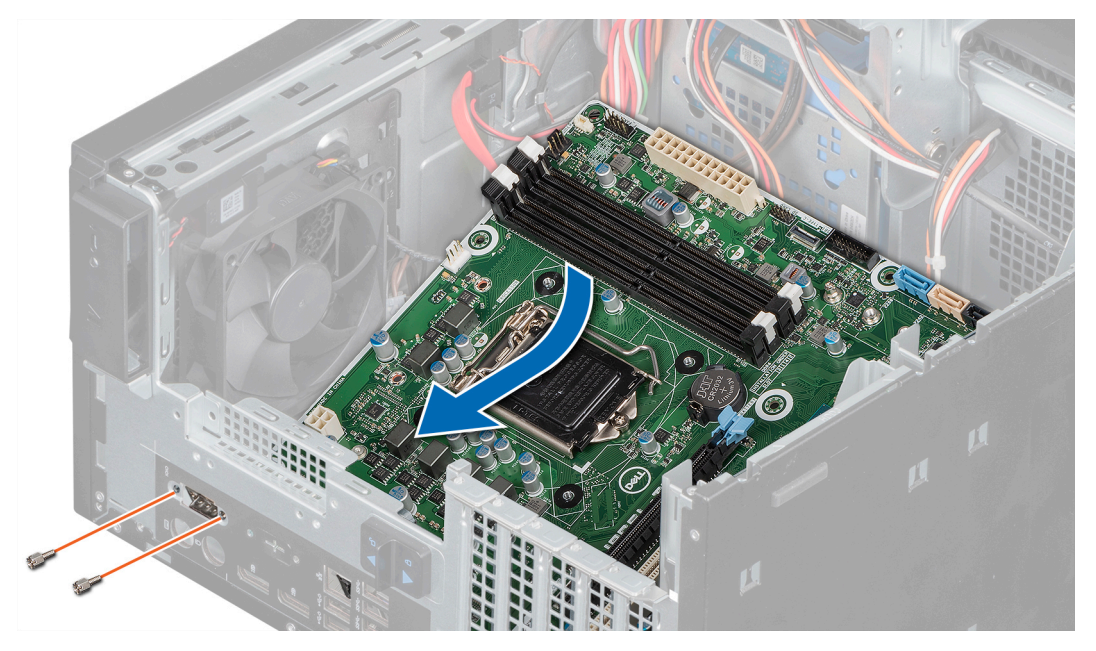

Abbildung 50. Einsetzen der Systemplatine

4. Befestigen Sie die Systemplatine mit den entsprechenden Schrauben unter Verwendung eines Kreuzschlitzschraubendrehers Größe 2 am Gehäuse.

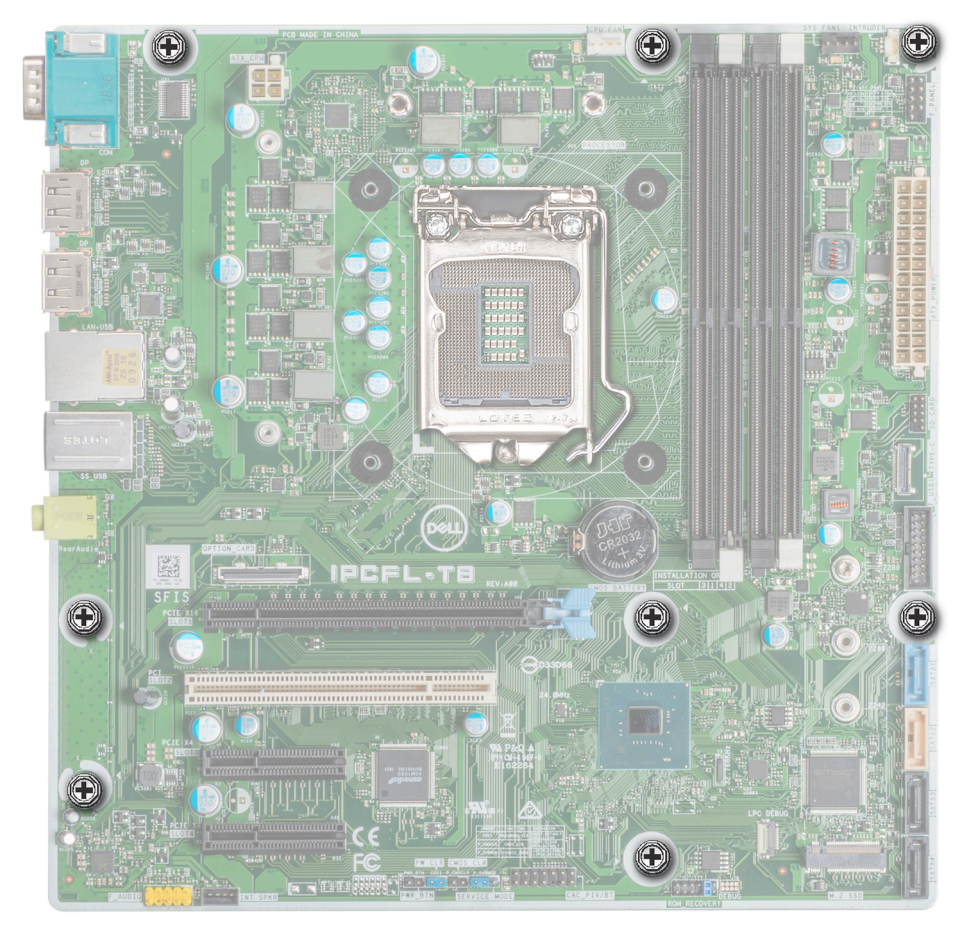

Abbildung 51. Position der Schrauben der Systemplatine

### Nächste Schritte

- 1. Installieren Sie die folgenden Komponenten:
  - a. Speichermodule.
    - b. Prozessor.
    - c. Kühlkörpermodul.
    - d. Erweiterungskarte, falls diese installiert ist
- 2. Verbinden Sie alle Kabel mit der Systemplatine.
  - () ANMERKUNG: Achten Sie darauf, die Kabel im System entlang der Gehäusewand zu führen und mit der Kabelhalterung zu sichern.
- 3. Schließen Sie die Netzteilbaugruppe.
- 4. Befolgen Sie die Verfahrensschritte unter Nach der Arbeit an Komponenten im Inneren des Systems.
- **5.** Lassen Sie das System starten.
- 6. Stellen Sie Folgendes sicher:
  - a. Aktualisieren Sie die BIOS-Firmware.
  - **b.** Geben Sie nach dem Einbauen der Systemplatine die Service-Tag-Nummer des Systems ein. Weitere Informationen finden Sie im unter Entering the Service Tag (Eingeben der Service-Tag-Nummer).

# Eingeben der Service-Tag-Nummer des Systems mithilfe des Servicemenüs

#### Voraussetzungen

WARNUNG: Das Servicemenü wird nur einmal angezeigt, nachdem eine neue Systemplatine installiert wurde. Die Einstellung im Servicemenü kann nicht rückgängig gemacht werden, nachdem die Änderungen übernommen wurden.

(i) ANMERKUNG: Intel Active Management Technology (AMT) wird nur auf Intel Xeon-Prozessor-basierten Systemen unterstützt.

(i) ANMERKUNG: Intel Pentium/Core Prozessor-basierte Systeme unterstützen Intel Standard Manageability.

Dieses Verfahren dient der Aktualisierung der Service-Tag-Nummer nach einem Austausch der Systemplatine.

#### Schritte

- 1. Nehmen Sie die Abdeckung des Systems ab.
  - a. Notieren Sie sich auf der Innenseite der Systemabdeckung nahe dem Systeminformations-Etikett die Nummer auf dem AMT/ VPRO QR-Code-Etikett.
- 2. Bringen Sie die Systemabdeckung an.
- 3. Starten Sie das System.

(i) ANMERKUNG: Wenn das System eingeschaltet ist, fahren Sie es herunter und starten Sie es neu (Hardware-Neustart).

- 4. Nachdem das System gestartet ist, wird der Bildschirm Service Menu (Servicemenü) angezeigt.
- 5. Wählen Sie in den AMT-Optionen die Nummer aus, die der vorher notierten AMT/VPRO-Nummer auf der Systemabdeckung entspricht.

() ANMERKUNG: "MANAGEABILITY ENGINE (ME) DISABLED" und "MANAGEABILITY ENGINE (ME) LOCKOUT" werden auf dem PowerEdge T40-System nicht unterstützt.

- 6. Geben Sie die Service-Tag-Informationen in den Abschnitt Enter Service Tag (Service-Tag-Nummer eingeben) ein.
- 7. Geben Sie die optionale Systemkenninformation im Abschnitt Enter Asset Tag (Systemkennnummer eingeben) ein.
- 8. Klicken Sie auf OK, um die Änderungen zu speichern und die Seite zu beenden.

### Eingeben des System-Service-Tags über das System-Setup

### Schritte

1. Schalten Sie das System ein.

- 2. Drücken Sie <F2>, um das System-Setup aufzurufen.
- 3. Klicken Sie auf Service Tag Settings (Service-Tag-Einstellungen).
- **4.** Geben Sie die Service-Tag-Nummer ein.
  - ANMERKUNG: Sie können die Service-Tag-Nummer nur dann eingeben, wenn das Feld Service-Tag-Nummer (Service-Tag-Nummer) leer ist. Stellen Sie sicher, dass Sie die richtige Service-Tag-Nummer eingeben. Nachdem Sie die Service-Tag-Nummer eingegeben haben, kann sie nicht mehr aktualisiert oder geändert werden.
- 5. Klicken Sie auf Ok.

## **Bedienfeld**

### Entfernen des Bedienfelds

#### Voraussetzungen

- 1. Befolgen Sie die Sicherheitshinweise unter Sicherheitshinweise.
- 2. Befolgen Sie die Verfahrensschritte unter Vor der Arbeit an Komponenten im Inneren Ihres Systems.
- 3. Trennen Sie alle Peripheriegeräte, die an das Bedienfeld angeschlossen sind.
- 4. Öffnen Sie die Netzteilbaugruppe.
- 5. Entfernen Sie die Frontblende.
- 6. Entfernen Sie das optische Laufwerk.

#### Schritte

- 1. Trennen Sie die unten genannten Kabel von der Systemplatine und lösen Sie die Kabel aus den Kabelführungen neben der Systemplatine auf dem Gehäuse.
  - a. Audiokabel des Bedienfelds
  - b. Stromkabel der Systemplatine
  - c. USB Type-C-Kabel.
  - d. USB-Type-A-Kabel.
- 2. Lösen Sie die Schraube, mit der das Bedienfeld am Gehäuse befestigt ist.
- 3. Kippen Sie das Bedienfeld und lösen Sie die Laschen aus den Schlitzen am Gehäuse.
- 4. Entfernen Sie das Bedienfeld und die Kabel vorsichtig aus dem Gehäuse.

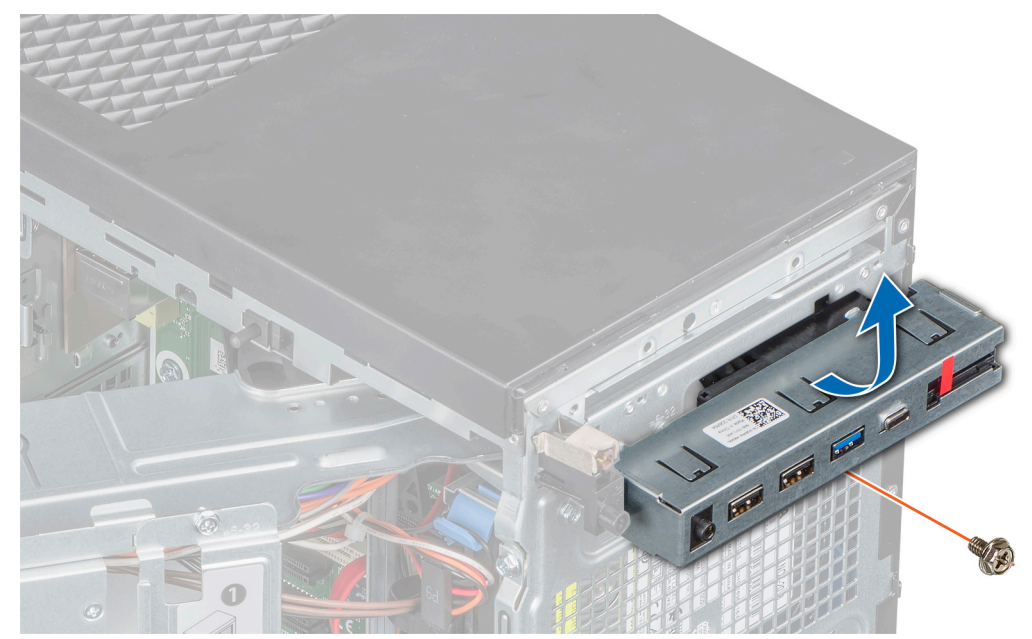

Abbildung 52. Entfernen des Bedienfelds

### Nächste Schritte

1. Setzen Sie das Bedienfeld wieder ein.

### Installieren des Bedienfelds

#### Voraussetzungen

- 1. Befolgen Sie die Sicherheitshinweise unter Sicherheitshinweise.
- 2. Befolgen Sie die Verfahrensschritte unter Vor der Arbeit an Komponenten im Inneren Ihres Systems

#### Schritte

- 1. Führen Sie die Kabel durch den Bedienfeldschlitz im Gehäuse.
- 2. Halten Sie das Bedienfeld schräg und setzen Sie es in den Bedienfeldsteckplatz im Gehäuse ein.
- 3. Ziehen Sie die Schraube zur Befestigung des Bedienfelds am Gehäuse mit einem Kreuzschlitzschraubendreher Nr. 2 an.

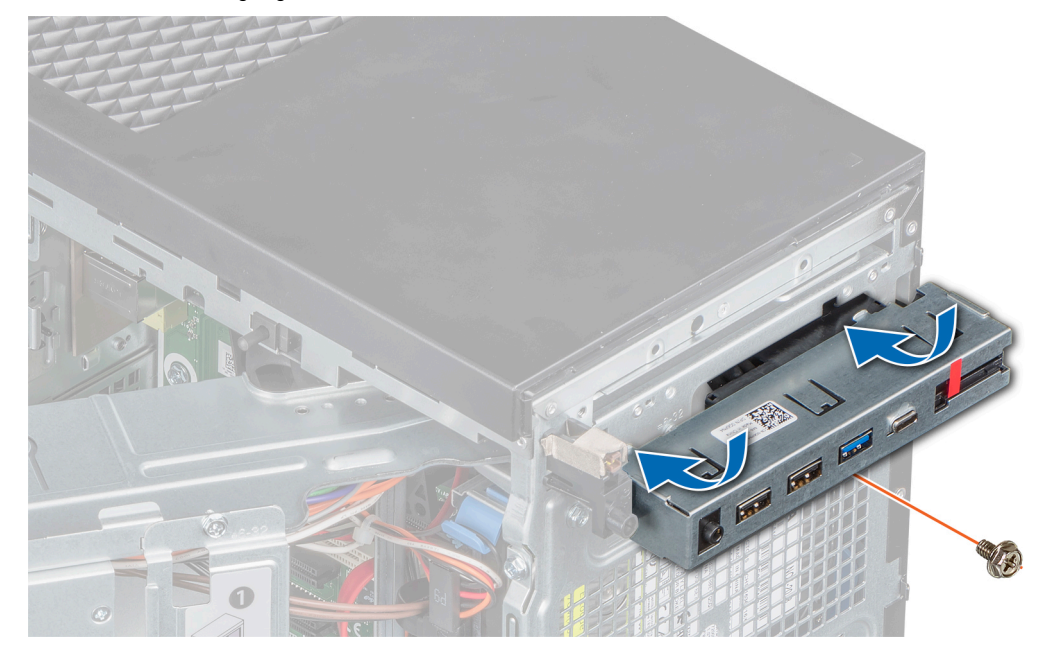

#### Abbildung 53. Installieren des Bedienfelds

- 4. Führen Sie die Kabel durch die Systemklammern.
- 5. Verbinden Sie die unten genannten Kabel mit der Systemplatine.
  - a. Audiokabel des Bedienfelds
  - b. Stromkabel der Systemplatine
  - c. USB Type-C-Kabel.
  - d. USB Type A-Kabel

#### Nächste Schritte

- 1. Installieren Sie das optische Laufwerk.
- 2. Installieren Sie die Frontblende.
- **3.** Schließen Sie die Netzteilbaugruppe.
- 4. Falls zutreffend, schließen Sie die Peripheriegeräte, die von der Bedienfeldbaugruppe getrennt wurden, wieder an.
- 5. Befolgen Sie die Verfahrensschritte unter Nach der Arbeit an Komponenten im Inneren des Systems.

## **Betriebsschaltermodul**

### Entfernen des Netzschaltermoduls

### Voraussetzungen

- 1. Befolgen Sie die Sicherheitshinweise unter Sicherheitshinweise.
- 2. Befolgen Sie die Verfahrensschritte unter Vor der Arbeit an Komponenten im Inneren Ihres Systems.
- **3.** Öffnen Sie die Netzteilbaugruppe.
- 4. Entfernen Sie die Frontblende.
- 5. Entfernen Sie das optische Laufwerk.
- 6. Entfernen Sie das Bedienfeld.

### Schritte

- 1. Trennen Sie das Kabel des Netzschaltermoduls vom Anschluss auf der Systemplatine.
- 2. Entfernen Sie das Kabel des Netzschaltermoduls aus den Kabelführungen auf dem Gehäuse.
- 3. Entfernen Sie das Klebeband, mit dem das Netzschaltermodul am Gehäuse befestigt ist.
- 4. Drücken Sie auf die Verriegelungen an den Seiten des Netzschaltermoduls und entfernen Sie es aus dem Gehäuse.

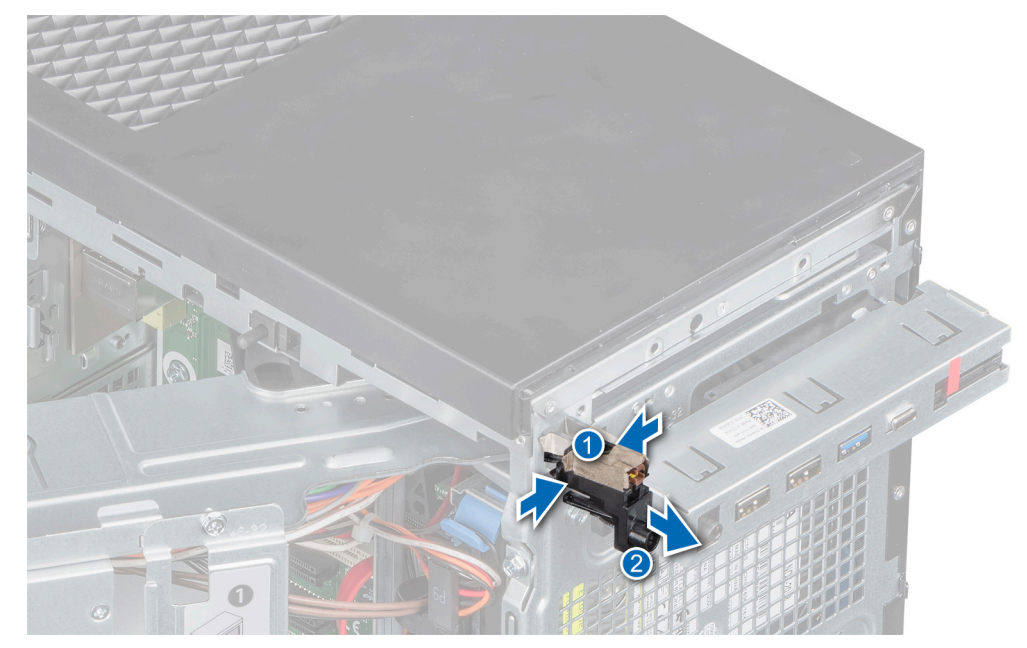

Abbildung 54. Entfernen des Betriebsschaltermoduls

### Nächste Schritte

1. Setzen Sie das Netzschaltermodul wieder ein.

### Einbauen des Netzschaltermoduls

### Voraussetzungen

- 1. Befolgen Sie die Sicherheitshinweise unter Sicherheitshinweise.
- 2. Befolgen Sie die Verfahrensschritte unter Vor der Arbeit an Komponenten im Inneren Ihres Systems

### Schritte

1. Setzen Sie das Netzschaltermodul in den Netzschaltersteckplatz im Gehäuse ein.

2. Bringen Sie das Klebeband, mit dem das Netzschaltermodul am System befestigt wird, wieder an.

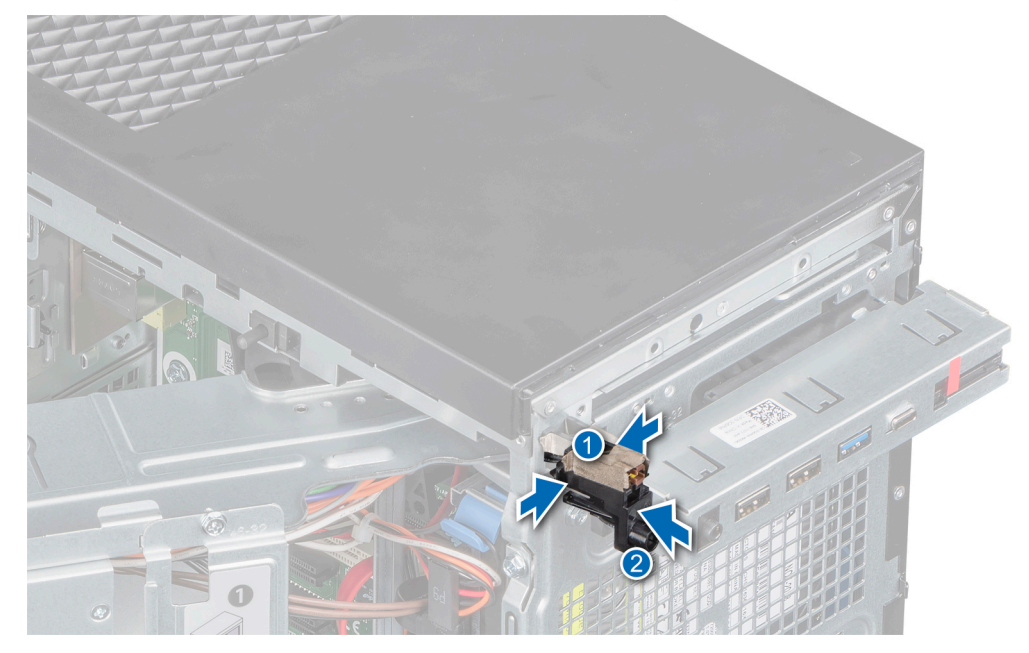

### Abbildung 55. Baugruppe

- 3. Führen Sie das Kabel des Netzschaltermoduls durch die Kabelführungsklammern am Gehäuse.
- 4. Verbinden Sie das Kabel des Netzschaltermoduls mit dem Anschluss auf der Systemplatine.

#### Nächste Schritte

- 1. Installieren Sie das Bedienfeld.
- 2. Installieren Sie das optische Laufwerk.
- **3.** Installieren Sie die Frontblende.
- **4.** Schließen Sie das Netzteilscharnier.
- 5. Befolgen Sie die Verfahrensschritte unter Nach der Arbeit an Komponenten im Inneren des Systems.

## 6

## **Jumper und Anschlüsse**

Dieses Thema enthält spezifische Informationen über die Jumper. Darüber hinaus bietet es einige grundlegende Informationen zu Jumpern und Switches und beschreibt die Anschlüsse auf der Platine des Systems. Mit den Jumpern auf der Systemplatine können System- und Setup-Kennwörter deaktiviert werden. Sie müssen die Anschlüsse auf der Systemplatine kennen, um Komponenten und Kabel korrekt zu installieren.

### Themen:

- Jumper und Anschlüsse auf der Systemplatine
- Jumper-Einstellungen auf der Systemplatine
- Deaktivieren vergessener Kennworte

### Jumper und Anschlüsse auf der Systemplatine

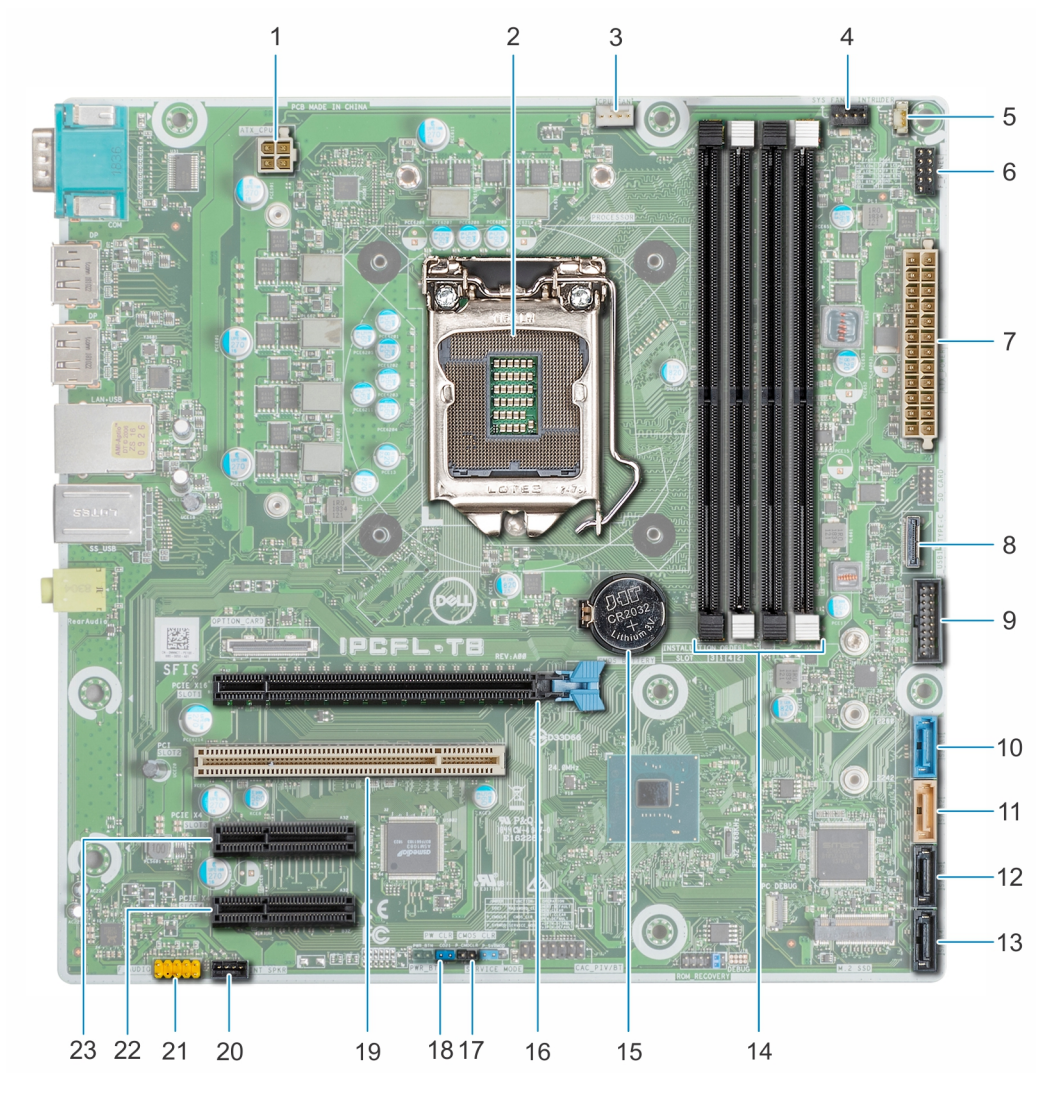

Abbildung 56. Jumper und Anschlüsse auf der Systemplatine

| Element | Anschluss             | Beschreibung                                              |  |
|---------|-----------------------|-----------------------------------------------------------|--|
| 1       | ATX_CPU               | Netzanschluss für Prozessor                               |  |
| 2       | PROZESSOR             | Prozessorsockel                                           |  |
| 3       | CPU_FAN               | Prozessorlüfteranschluss                                  |  |
| 4       | SYS FAN 1             | Anschluss für Systemlüfter                                |  |
| 5       | INTRUDER              | Anschluss für Gehäuseeingriffschalter                     |  |
| 6       | F_PANEL               | Anschluss für Netzschaltermodul                           |  |
| 7       | ATX_POWER             | Systemnetzanschluss                                       |  |
| 8       | TYPE-C                | USB-Type-C-Anschluss auf der Vorderseite                  |  |
| 9       | F_USB1                | USB-Anschluss auf der Vorderseite                         |  |
| 10      | SATA 1                | SATA-Anschluss 1                                          |  |
| 11      | SATA 2                | SATA-Anschluss 2                                          |  |
| 12      | SATA 3                | SATA-Anschluss 3                                          |  |
| 13      | SATA 4                | SATA-Anschluss 4                                          |  |
| 14      | A3, A1, A4, A2        | Speichermodulsockel                                       |  |
| 15      | CMOS BATTERY          | CMOS-Akkuanschluss                                        |  |
| 16      | PCle x16-Steckplatz 1 | PCIe-Kartenanschluss 1                                    |  |
| 17      | NVRAM_CLR (CMOS_CLR)  | BIOS-Einstellungswiederherstellung auf<br>Standard-Jumper |  |
| 18      | PWRD_EN (PW_CLR)      | Zurücksetzen des BIOS-Passworts                           |  |
| 19      | PCI-Steckplatz 2      | PCI-Karten-Anschluss 2                                    |  |
| 20      | INT SPKR              | Lautsprecheranschluss                                     |  |
| 21      | F_AUDIO               | Audioanschluss                                            |  |
| 22      | PCle x4-Steckplatz 4  | PCIe-Kartenanschluss 4                                    |  |
| 23      | PCle x4-Steckplatz 3  | PCle-Kartenanschluss 3                                    |  |

### Tabelle 18. Jumper und Anschlüsse auf der Systemplatine

(i) ANMERKUNG: Der M.2-Anschluss auf der Systemplatine ist im PowerEdge T40 nicht funktionsfähig oder wird nicht unterstützt.

## Jumper-Einstellungen auf der Systemplatine

Der Service-Systemplatinenjumper muss auf **Password** eingestellt werden, damit er ordnungsgemäß funktioniert. Solange sich der Jumper im Servicemodus befindet, werden alle im BIOS festgelegten Werte nicht gespeichert, das System verbleibt im Herstellermodus und es wird eine Fehlermeldung angezeigt, in der darauf hingewiesen wird, dass die Jumper falsch sind.

### Tabelle 19. Jumper-Einstellungen auf der Systemplatine

| Jumper                  | Stellung | Beschreibung                                                                                 |
|-------------------------|----------|----------------------------------------------------------------------------------------------|
| PWRD_EN (PW_CLR)        |          | Die Kennwortfunktion ist aktiviert.                                                          |
|                         | 00       | Löscht das BIOS-Kennwort.                                                                    |
| NVRAM_CLR<br>(CMOS_CLR) |          | Zurücksetzen der Echtzeituhr. Kann für die Fehlerbehebung verwendet werden (Stifte 1 und 2). |
|                         |          | Stellt die BIOS-Einstellung auf die Standardeinstellung ein.                                 |

### Tabelle 20. Einzelheiten zu Jumpern der Systemplatine

| Jumper   | Funktion     | Betrieb                             |
|----------|--------------|-------------------------------------|
| CO21     | PASSWORD_CLR | Überbrückt: Standardeinstellung     |
|          |              | Offen: Löschen                      |
| P_CMOCLR | CMOS_CLR     | Überbrückt: Löschen                 |
|          |              | Offen: Standardeinstellung          |
| P_SVRMOD | SERVICE_MODE | 1-2 Überbrückt: Deaktivieren        |
|          |              | 2-3 Überbrückt: Standardeinstellung |

## Deaktivieren vergessener Kennworte

Zu den Softwaresicherheitsfunktionen des Systems gehören ein Systemkennwort und ein Setup-Kennwort . Der Kennwort-Jumper aktiviert bzw. deaktiviert Kennwortfunktionen und löscht alle zurzeit benutzten Kennwörter.

### Voraussetzungen

VORSICHT: Manche Reparaturarbeiten dürfen nur von qualifizierten Servicetechnikern durchgeführt werden. Schäden durch nicht von Dell genehmigte Wartungsarbeiten werden durch die Garantie nicht abgedeckt. Lesen und befolgen Sie die mit dem Produkt gelieferten Sicherheitshinweise.

### Schritte

- 1. Schalten Sie das System und alle angeschlossenen Peripheriegeräte aus und trennen Sie das System vom Stromnetz.
- 2. Nehmen Sie die Abdeckung des Systems ab.
- 3. Schieben Sie den Jumper (CO21) auf der Systemplatine in die Position "CLEAR" (Löschen).
- 4. Bringen Sie die Systemabdeckung an.

Die vorhandenen Kennwörter werden erst deaktiviert (gelöscht), wenn das System mit dem Jumper in der Position "CLEAR" (Löschen) gestartet wird. Um ein neues System- und/oder Setup-Kennwort zu vergeben, muss der Jumper zurück auf die Position "DEFAULT" (Standard) gesetzt werden.

() ANMERKUNG: Wenn Sie ein neues System- bzw. Setup-Kennwort festlegen, während sich der Jumper noch in der Position "CLEAR" (Löschen) befindet, deaktiviert das System beim nächsten Start die neuen Kennwörter.

- 5. Schließen Sie das System wieder an das Stromnetz an und schalten Sie das System sowie alle angeschlossenen Peripheriegeräte ein.
- 6. Schalten Sie das System und alle angeschlossenen Peripheriegeräte aus und trennen Sie das System vom Stromnetz.
- 7. Nehmen Sie die Abdeckung des Systems ab.
- 8. Setzen Sie den Jumper auf der Systemplatine wieder in die Position "DEFAULT" (Standard).
- 9. Bringen Sie die Systemabdeckung an.
- 10. Schließen Sie das System wieder an das Stromnetz an und schalten Sie das System sowie alle angeschlossenen Peripheriegeräte ein.
- 11. Legen Sie ein neues System- und/oder Administratorkennwort fest.

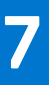

## **Technische Daten**

Die technischen Daten und Umgebungsbedingungen für Ihr System sind in diesem Abschnitt enthalten. **Themen:** 

- Gehäuseabmessungen
- Gewicht des Systems
- Technische Daten des Prozessors
- Unterstützte Betriebssysteme
- PSU Technische Daten
- Technische Daten des Systemlüfters
- Technische Daten der System-batterie
- Erweiterungskarte Technische Daten
- Arbeitsspeicher Technische Daten
- Speicher-Controller Technische Daten
- Laufwerk Technische Daten
- Ports und Anschlüsse Technische Daten
- Grafik Technische Daten
- Umgebungsbedingungen

## Gehäuseabmessungen

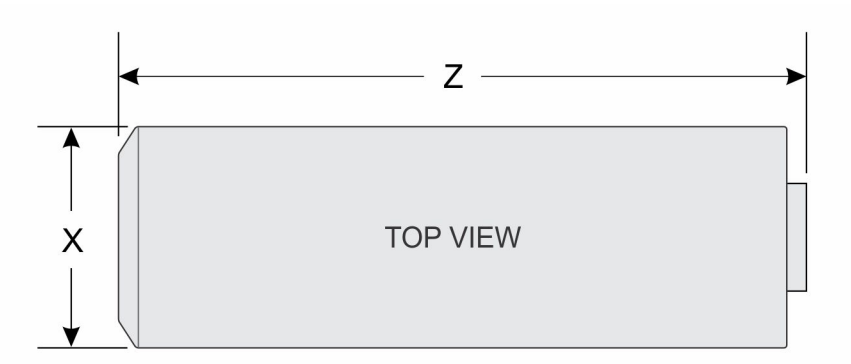

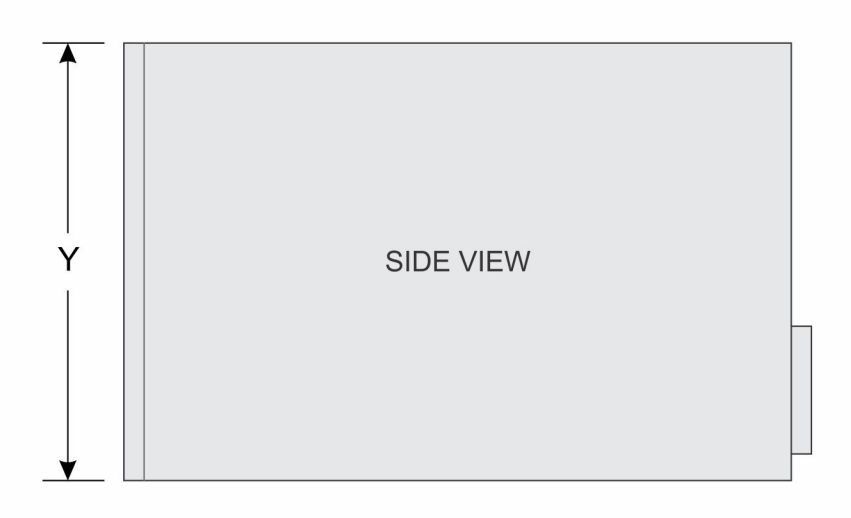

### Abbildung 57. Gehäuseabmessungen

### Tabelle 21. Abmessungen des PowerEdge T40-Gehäuses

| ×           | Y            | Z            |
|-------------|--------------|--------------|
| 176,6 mm    | 335 mm       | 359,5 mm     |
| (6,95 Zoll) | (13,18 Zoll) | (14,15 Zoll) |

## **Gewicht des Systems**

### Tabelle 22. PowerEdge T40-System – Gewicht

| System-konfiguration  | Maximalgewicht (mit allen Laufwerken/SSDs) |
|-----------------------|--------------------------------------------|
| 1 x 3,5-Zoll-Laufwerk | 8,4 kg (18,52 lb)                          |

## **Technische Daten des Prozessors**

Das PowerEdge T40-System unterstützt die folgenden Prozessoren:

### Tabelle 23. Technische Daten des Prozessors

| Unterstützter Prozessor | Modell  | Technische Daten                                                 | UMA-Grafikkarte                |
|-------------------------|---------|------------------------------------------------------------------|--------------------------------|
| Intel Xeon E            | E-Serie | 4 Cores, 8 MB<br>Cache, 3,5 GHz bis<br>zu 4,7 GHz Turbo,<br>71 W | Intel UHD-<br>Grafikkarte P630 |
| Intel Core i3           | i3-9100 | 4 Cores, 6 MB<br>Cache, 3,6 GHz bis<br>zu 4,2 GHz Turbo,<br>65 W | Intel UHD-<br>Grafikkarte 630  |
| Intel Pentium Gold      | G5400   | 2 Cores, 4 MB<br>Cache, 3,7 GHz,<br>58 W                         | Intel UHD-<br>Grafikkarte 610  |

(i) ANMERKUNG: Die Verfügbarkeit von Prozessoren kann je nach Region bzw. Land variieren und unterliegt Änderungen.

## Unterstützte Betriebssysteme

Das PowerEdge T40-System unterstützt die folgenden Betriebssysteme:

- Microsoft Windows Server 2016
- Microsoft Windows Server 2019
- Ubuntu 18.04 LTS

(i) ANMERKUNG: Weitere Informationen erhalten Sie unter www.dell.com/ossupport.

 ANMERKUNG: Weitere Informationen zu den spezifischen Versionen und Ergänzungen finden Sie unter https://www.dell.com/ support/home/Drivers/SupportedOS/poweredge-T40.

## **PSU – Technische Daten**

Das PowerEdge T40-System unterstützt ein Gleichstromnetzteil.

### Tabelle 24. PSU – Technische Daten

| Netzteil              | Klasse | Wärmeabgabe<br>(maximal) | Frequency<br>(Speichertaktr<br>ate) | Spannung                                   | Strom |
|-----------------------|--------|--------------------------|-------------------------------------|--------------------------------------------|-------|
| 300 W<br>Wechselstrom | Bronze | 1024 BTU/h               | 50 bis 60 Hz                        | 100–240 VAC, autom.<br>Bereichseinstellung | 6 A   |

(i) ANMERKUNG: Die Wärmeabgabe berechnet sich ausgehend von der Wattleistung des Netzteils.

ANMERKUNG: Das PowerEdge T40 System ist außerdem für den Anschluss an IT-Stromsysteme mit einer Außenleiterspannung von höchstens 240 V konzipiert.

## Technische Daten des Systemlüfters

Das PowerEdge T40-System unterstützt Folgendes:

- Einen Systemlüfter auf der Oberseite des Systems.
- Einen Prozessorlüfter auf dem Kühlkörper.

() ANMERKUNG: Verwenden Sie beim Auswählen und Aufrüsten der Systemkonfiguration den Dell Energy Smart Solution Advisor unter Dell.com/ESSA, um den Stromverbrauch des System zu prüfen und eine optimale Energienutzung zu gewährleisten.

## Technische Daten der System-batterie

Das PowerEdge T40-System unterstützt als Systembatterie eine CR 2032 3.0-V-Lithium-Knopfzellenbatterie.

## Erweiterungskarte – Technische Daten

Das PowerEdge T40-System unterstützt bis zu drei PCI Express (PCIe)-Karten der 3. Generation und eine PCI-Karte.

Tabelle 25. Auf der Systemplatine unterstützte Erweiterungskartensteckplätze

| PCIe-Steckplatz | Steckplatztyp                    | Prozessoranbindung           | PCle-<br>Steckplatzhöhe | Maximale Länge der<br>Add-in-Karte |
|-----------------|----------------------------------|------------------------------|-------------------------|------------------------------------|
| Slot 1          | PCle x16 Gen3                    | Prozessor                    | Volle Bauhöhe           | Halbe Baulänge                     |
| Steckplatz 2    | PCI                              | Plattform-Controller-<br>Hub | Volle Bauhöhe           | Halbe Baulänge                     |
| Steckplatz 3    | PCle x4 Gen 3 (mit offenem Ende) | Plattform-Controller-<br>Hub | Volle Bauhöhe           | Halbe Baulänge                     |
| Slot 4          | PCle x4 Gen 3 (mit offenem Ende) | Plattform-Controller-<br>Hub | Volle Bauhöhe           | Halbe Baulänge                     |

(i) ANMERKUNG: Die Erweiterungskarten sind nicht hot-swap-fähig.

## Arbeitsspeicher – Technische Daten

VORSICHT: Dell empfiehlt die Verwendung von ECC-DIMMs, um das Risiko unkorrigierbarer Systemfehler, Datenverluste und/oder Beschädigungen von Daten im Hintergrund zu verringern. DIMM ohne ECC werden nicht für unternehmenskritische Anwendungen verwendet.

(i) ANMERKUNG: Das Kombinieren von ECC DIMMs und nicht-ECC DIMMs wird nicht unterstützt.

(i) ANMERKUNG: DIMM-Module ohne ECC werden nur in ausgewählten Ländern unterstützt. Um weitere Informationen zu erhalten, wenden Sie sich an den für Sie zuständigen Vertriebsmitarbeiter.

### Tabelle 26. Arbeitsspeicher – Technische Daten

| DIMM-Typ                | DIMM-Kapazität | RAM (Minimum) | RAM (Maximum) |
|-------------------------|----------------|---------------|---------------|
| UDIMM, DDR4, ECC / ohne | 8 GB           | 8 GB          | 32 GB         |
| ECC                     | 16 GB          | 16 GB         | 64 GB         |

### Tabelle 27. Speichermodulsockel

| Speichermodulsockel | Geschwindigkeit |
|---------------------|-----------------|
| Vier 288-Pin-Module | 2.666 MT/s      |

() ANMERKUNG: Die Speichergeschwindigkeit kann basierend auf der Prozessorfunktion von 2666 MT/s auf 2133 MT/s zurückgestuft werden.

## Speicher-Controller – Technische Daten

Das PowerEdge T40-System unterstützt Software-RAID für Intel Virtual RAID on CPU (Intel VROC).

(i) ANMERKUNG: Das PowerEdge T40-System unterstützt nicht RAID 10, da RAID 10 nur auf Systemen mit 4 Laufwerken unterstützt wird.

## Laufwerk – Technische Daten

### Laufwerke

Das PowerEdge T40-System unterstützt die folgenden Konfigurationen:

### Tabelle 28. Laufwerkkonfigurationen

| Konfiguration                                  | Kapazität |
|------------------------------------------------|-----------|
| Bis zu 3 x verkabelte 3,5-Zoll-SATA-Laufwerke. | 1/2/4TB   |

(i) ANMERKUNG: Das PowerEdge T40-System unterstützt nur Einstiegslaufwerke.

**Einstiegslaufwerke**: kostengünstigste Laufwerke, die in Anwendungen mit geringer Nutzung und begrenzter Anzahl von Laufwerken verwendet werden. Aufgrund von Nutzungsbeschränkungen sind diese Laufwerke in einer geringen Anzahl von Systemen und Konfigurationen verfügbar.

### **Optische Laufwerke**

Das PowerEdge T40-System unterstützt die folgenden optischen Laufwerke:

### Tabelle 29. Unterstützter Typ des optischen Laufwerks

| Unterstützter Laufwerktyp             | Unterstützte Anzahl von Laufwerken |
|---------------------------------------|------------------------------------|
| Flaches 9,5-mm-SATA-DVD+/-RW-Laufwerk | Eins                               |

(i) ANMERKUNG: Externe optische Laufwerke können über USB-Anschlüsse angeschlossen werden.

## Ports und Anschlüsse - Technische Daten

### Technische Daten der USB-Ports

Das PowerEdge-T40-System unterstützt die folgenden USB-Ports:

### Tabelle 30. Technische Daten der USB-Ports des PowerEdge T40-Systems

|   | Frontblende                        |   | Rückseitige Abdeckung              |
|---|------------------------------------|---|------------------------------------|
| • | Zwei USB 2.0-konforme Type-A-Ports | • | Vier USB 3.0-Type-A-konforme Ports |
| • | Ein USB 3.0-Type-A-konformer Port  | • | Zwei USB 2.0-Type-A-konforme Ports |
| • | Ein USB 3.1-konformer Type-C-Port  |   |                                    |

### **Technische Daten des NIC-Ports**

Das PowerEdge T40-System unterstützt einen Network Interface Controller (NIC)-Port auf der Rückseite, der in NIC-Konfigurationen mit 10/100/1000 Mbps verfügbar ist.

### Serieller Anschluss – technische Daten

Das PowerEdge T40-System unterstützt einen seriellen Anschluss auf der Rückseite. Hierbei handelt es sich um einen 9-poligen Anschluss, Data Terminal Equipment (DTE), 16550-konform.

### DisplayPort – Technische Daten

Das PowerEdge T40-System unterstützt zwei DisplayPorts auf der Rückseite des Systems.

## Grafik – Technische Daten

Das PowerEdge T40-System unterstützt Folgendes:

- Intel UHD-Grafikkarte P630 für Intel Xeon-Prozessoren der E-Serie
- Intel UHD-Grafikkarte 630 für Intel Core i3-Prozessoren
- Intel UHD-Grafikkarte 610 für Intel Pentium Gold-Prozessoren

## Umgebungsbedingungen

() ANMERKUNG: Weitere Informationen zu Umweltzertifizierungen finden Sie in den Datenblättern zu Produkt und Umwelt in den Handbüchern und Dokumenten auf www.dell.com/support/home

### Tabelle 31. Temperatur – Technische Daten

| Temperatur                                            | Technische Daten                                                                                |
|-------------------------------------------------------|-------------------------------------------------------------------------------------------------|
| Speicher                                              | -40-65 °C (-40-149 °F)                                                                          |
| Dauerbetrieb (für Höhen unter 900 m oder<br>2953 Fuß) | 10–35 °C (50–95 °F) ohne direkte Sonneneinstrahlung auf die Geräte                              |
| Frischluft                                            | Das PowerEdge T40-System unterstützt keine Frischluftkühlung (Erweiterte<br>Betriebstemperatur) |
| Maximaler Temperaturgradient (Betrieb und Lagerung)   | 20 °C/h (36 °F/h)                                                                               |

### Tabelle 32. Relative Luftfeuchtigkeit – Technische Daten

| Relative Luftfeuchtigkeit | Technische Daten                                                                         |
|---------------------------|------------------------------------------------------------------------------------------|
| Speicher                  | 5 % bis 95 % relative Luftfeuchtigkeit (RL) bei einem max. Taupunkt von 27 °C (80,6 °F). |
|                           | Die Atmosphäre muss jederzeit nicht kondensierend sein.                                  |
| Während des Betriebs      | 20 % bis 80 % bei einem max. Taupunkt von 21 °C (69,8 °F).                               |

### Tabelle 33. Zulässige Erschütterung – Technische Daten

| Zulässige Erschütterung | Technische Daten                                                                 |
|-------------------------|----------------------------------------------------------------------------------|
| Während des Betriebs    | 0,26 G <sub>rms</sub> bei 5 Hz bis 350 Hz (alle Betriebsrichtungen)              |
| Speicher                | 1,87 $_{ m G}$ bei 10 Hz bis 500 Hz über 15 Minuten (alle sechs Seiten getestet) |

### Tabelle 34. Technische Daten für maximal zulässige Stoßwirkung

| Maximal zulässige Stoßeinwirkung | Technische Daten                                                                                                    |
|----------------------------------|----------------------------------------------------------------------------------------------------|
| Während des Betriebs             | Sechs nacheinander ausgeführte Stöße mit 6 G von bis zu 11 ms Dauer in positiver und negativer X-, Y- und Z-Richtung. |

### Tabelle 34. Technische Daten für maximal zulässige Stoßwirkung (fortgesetzt)

| Maximal zulässige Stoßeinwirkung | Technische Daten                                                                                                    |
|----------------------------------|----------------------------------------------------------------------------------------------------|
| Speicher                         | Sechs nacheinander ausgeführte Stöße mit 71 g von bis zu 2 ms Dauer in positiver und negativer X-, Y- und Z-Richtung (ein Stoß auf jeder Seite des Systems) |

### Tabelle 35. Maximale Höhe – Technische Daten

| Maximale Höhe über NN | Technische Daten      |
|-----------------------|-----------------------|
| Während des Betriebs  | 3048 m (10.000 Fuß)   |
| Speicher              | 12.000 m (39.370 Fuß) |

### Tabelle 36. Herabstufung der Betriebstemperatur – Technische Daten

| Herabstufung der Betriebstemperatur | Technische Daten                                                                                         |
|-------------------------------------|----------------------------------------------------------------------------------------------------|
| Bis zu 35 °C (95 °F)                | Die maximale Temperatur verringert sich um 1 °C / 300 m (1 °F / 547 ft)<br>oberhalb von 900 m (2953 ft). |

### Übersicht über thermische Beschränkungen

### Tabelle 37. Übersicht über thermische Beschränkungen

| Umgebung  | 25 °C                                                                                                    | 30 °C               | 35 °C               |
|-----------|----------------------------------------------------------------------------------------------------|---------------------|---------------------|
| Prozessor | Keine Einschränkung                                                                                                    | Keine Einschränkung | Keine Einschränkung |
| DIMM      | Keine Einschränkung                                                                                                    | Keine Einschränkung | Keine Einschränkung |
| Laufwerk  | Beschränkt auf Einstiegslaufwerke mit einer Leistung von weniger als 6,8 W<br>oder<br>Keine Beschränkung auf 1/2 TB 7200 RPM und 4 TB 5400 RPM<br>(1) ANMERKUNG: Das PowerEdge T40-System unterstützt keine Laufwerke der Enterprise-Klasse. |                     |                     |
| Karte     | Beschränkt auf Tier-2-PCle-Karten<br>oder<br>PCle-Karten benötigen keine unterstützende Kühlung auf Systemebene bis zu einer lokalen<br>Umgebungstemperatur von 55 °C.                                                                       |                     |                     |

### Partikel- und gasförmige Verschmutzung - Technische Daten

### Tabelle 38. Partikelverschmutzung – Technische Daten

| Partikelverschmutzung                                                                                                    | Technische Daten                                                                                             |  |  |
|----------------------------------------------------------------------------------------------------|----------------------------------------------------------------------------------------------------|--|--|
| Luftfilterung                                                                                                    | Rechenzentrum-Luftfilterung gemäß ISO Klasse 8 pro ISO 14644-1 mit einer oberen<br>Konfidenzgrenze von 95 %. |  |  |
| () ANMERKUNG: Diese Bedingung gilt nur für Rechenzentrumsumgebungen. Luftfilterungsanforderungen beziehen sich nicht auf IT-Geräte, die für die Verwendung außerhalb eines Rechenzentrums, z. B. in einem Büro oder in einer Werkhalle, konzipiert sind. |                                                                                                    |  |  |
| ANMERKUNG: Die ins Rechenzentrum eintretende Luft muss über MERV11- oder MERV13-Filterung verfügen.                                                                                                    |                                                                                                    |  |  |
| Leitfähiger Staub Luft muss frei von leitfähigem Staub, Zinknadeln oder anderen leitfähigen Partikeln sein                                                                                                    |                                                                                                    |  |  |
| () ANMERKUNG: Diese Bedingung bezieht sich auf Rechenzentrums- sowie Nicht-Rechenzentrums-Umgebungen.                                                                                                    |                                                                                                    |  |  |
| Korrosiver Staub Luft muss frei von korrosivem Staub sein                                                                                                    |                                                                                                    |  |  |

### Tabelle 38. Partikelverschmutzung – Technische Daten (fortgesetzt)

| Partikelverschmutzung                                                                                                    | Technische Daten |  |
|----------------------------------------------------------------------------------------------------|------------------|--|
| Der in der Luft vorhandene Reststaub muss über einen Deliqueszenzpunkt von mindestens 60 % relativer Feuchtigkeit verfügen. |                  |  |
| () ANMERKUNG: Diese Bedingung bezieht sich auf Rechenzentrums- sowie Nicht-Rechenzentrums-Umgebungen.                       |                  |  |

### Tabelle 39. Gasförmige Verschmutzung – Technische Daten

| Gasförmige Verschmutzung                                                                                  | Technische Daten                                      |  |
|----------------------------------------------------------------------------------------------------|-------------------------------------------------------|--|
| Kupfer-Kupon-Korrosionsrate                                                                               | < 300 Å/Monat pro Klasse G1 gemäß ANSI/ISA71.04-2013. |  |
| Silber-Kupon-Korrosionsrate                                                                               | < 200 Å/Monat pro Klasse G1 gemäß ANSI/ISA71.04-2013. |  |
| () ANMERKUNG: Maximale korrosive Luftverschmutzungsklasse, gemessen bei ≤50 % relativer Luftfeuchtigkeit. |                                                       |  |

## Systemdiagnose und Anzeigecodes

Die Diagnoseanzeigen auf der Vorderseite geben beim Systemstart den Status des Systems wieder.

### Themen:

- Anzeigecodes auf der Frontblende
- NIC-Anzeigecodes
- Integrierter Selbsttest des Netzteils
- Enhanced Pre-boot System Assessment (ePSA, Erweiterte Systemtests vor Hochfahren des Computers)
- Diagnose
- Diagnose-Fehlermeldungen
- Systemfehlermeldungen

## Anzeigecodes auf der Frontblende

() ANMERKUNG: Wenn das System ausgeschaltet ist, leuchten keine Diagnoseanzeige. Schließen Sie das System zum Starten an eine Steckdose an und drücken Sie den Netzschalter.

### Tabelle 40. Anzeigecodes auf der Frontblende

| Symbol | Beschreibung       | Zustand                                                                                  | Fehlerbehebung                                                                                                    |
|--------|--------------------|------------------------------------------------------------------------------------------|----------------------------------------------------------------------------------------------------|
| Ô      | Festplattenanzeige | Die Anzeige blinkt weiß, wenn<br>auf die Laufwerke zugegriffen<br>wird.                  | Nicht zutreffend.                                                                                                    |
| Ċ      | Betriebsanzeige    | Die Anzeige leuchtet stetig<br>bzw. blinkt gelb, wenn ein<br>Komponentenfehler vorliegt. | Der Grund dafür ist, dass ein<br>Komponentenfehler im System<br>vorliegt. Weitere Informationen<br>finden Sie im Abschnitt<br>"Diagnose". Wenn das Problem<br>weiterhin besteht, lesen Sie<br>den entsprechenden Abschnitt<br>zur Fehlerbehebung oder im<br>Abschnitt "Wie Sie Hilfe<br>bekommen". |

## **NIC-Anzeigecodes**

Jede NIC hat Anzeigen an der Rückseite, die Auskunft über die Netzwerkaktivität und den Verbindungsstatus geben. Die Aktivitäts-LED zeigt an, ob die NIC aktuell verbunden ist. Die Verbindungs-LED zeigt die Geschwindigkeit des angebundenen Netzwerks an.

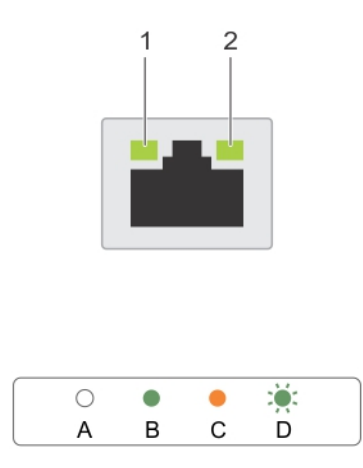

### Abbildung 58. NIC-Anzeigen

- 1. Verbindungsanzeige
- 2. Aktivitätsanzeige

### Tabelle 41. NIC-Anzeigen

| Konvention | Status                                                     | Zustand                                                                                                    |
|------------|------------------------------------------------------------|----------------------------------------------------------------------------------------------------|
| А          | Verbindungsanzeige und Aktivitätsanzeige<br>leuchten nicht | Die NIC ist nicht mit dem Netzwerk verbunden.                                                                       |
| В          | Die Verbindungsanzeige leuchtet grün                       | Der NIC ist mit einem gültigen Netzwerk bei einer Port-<br>Geschwindigkeit von 10 Mbit/s oder 100 Mbit/s verbunden. |
| С          | Die Verbindungsanzeige leuchtet orange                     | Der NIC ist mit einem gültigen Netzwerk bei einer Port-<br>Geschwindigkeit von 1000 Mbit/s verbunden.               |
| D          | Die Aktivitätsanzeige blinkt gelb                          | Netzwerkdaten werden gesendet oder empfangen.                                                                       |

## Integrierter Selbsttest des Netzteils

Das PowerEdge T40-System unterstützt einen BIST-Test (Built-in Self Test, Integrierter Selbsttest) für das Netzteil.

### Schritte

- 1. Schalten Sie den Server aus.
- 2. Trennen Sie das Netzkabel vom Netzteil und warten Sie 15 Sekunden.
- 3. Schließen Sie nach 15 Sekunden das Netzkabel wieder an das Netzteil an.
- 4. Drücken Sie die PSU-BIST-Taste:
  - Wenn die LED leuchtet und so lange an bleibt, wie die BIST-Taste gedrückt wird, weist dies darauf hin, dass das Netzteil funktionsfähig ist. Fahren Sie mit den Troubleshooting-Schritten für andere Geräte fort.
  - Wenn die LED nicht leuchtet, weist dies auf einen Netzteilfehler hin.

### Schritte zur Bestätigung der Fehlerhaftigkeit des Netzteils

Führen Sie die Schritte aus, um ein fehlerhaftes Netzteil zu identifizieren.

### Schritte

1. Ziehen Sie das Netzkabel vom Netzteil ab.

## VORSICHT: Treffen Sie entsprechende Sicherheitsvorkehrungen, bevor Sie auf Komponenten Ihres Servers zugreifen.

- 2. Trennen Sie die internen Netzteilkabel von der Hauptplatine und von jedem internen Gerät.
- **3.** Schließen Sie das Netzkabel an das Netzteil an.
- 4. Drücken Sie die PSU-BIST-Taste:
  - Wenn die LED leuchtet und so lange an bleibt, wie die BIST-Taste gedrückt wird, weist dies darauf hin, dass das Netzteil funktionsfähig ist. Fahren Sie mit den Troubleshooting-Schritten für andere Geräte fort.
  - Wenn die LED nicht leuchtet, weist dies auf einen Fehler des Netzteils hin. Setzen Sie das Netzteil wieder ein.

## Enhanced Pre-boot System Assessment (ePSA, Erweiterte Systemtests vor Hochfahren des Computers)

### Info über diese Aufgabe

Die ePSA-Diagnose (auch als Systemdiagnose bezeichnet) führt eine komplette Prüfung der Hardware durch. Die ePSA-Diagnose ist in das BIOS integriert und wird intern vom BIOS gestartet. Die integrierte Systemdiagnose bietet eine Reihe von Optionen für bestimmte Gerätegruppen oder Geräte und ermöglicht Folgendes:

Die ePSA-Diagnose kann im Menü für den einmaligen Start durch Drücken der Taste F12 initiiert werden, während der Computer eingeschaltet wird.

- Tests automatisch oder im interaktiven Modus durchführen
- Tests wiederholen.
- Testergebnisse anzeigen oder speichern.
- Gründliche Tests durchführen, um weitere Testoptionen für Zusatzinformationen über die fehlerhaften Geräte zu erhalten.
- Statusmeldungen anzeigen, die angeben, ob Tests erfolgreich abgeschlossen wurden.
- Fehlermeldungen über Probleme während des Testvorgangs anzeigen.
- (i) ANMERKUNG: Einige Tests für bestimmte Geräte erfordern Benutzeraktion. Stellen Sie sicher, dass Sie sich am Computerterminal befinden, wenn die Diagnosetests durchgeführt werden.

### Ausführen der ePSA-Diagnose

#### Info über diese Aufgabe

Sie können die Diagnose beim Hochfahren mit einem der unten genannten Verfahren aufrufen.

#### Schritte

- 1. Schalten Sie das System ein.
- 2. Wenn das System gestartet wird, drücken Sie die Taste F12, sobald das Dell Logo angezeigt wird.
- 3. Verwenden Sie im Bildschirm des Startmenüs die Pfeiltasten, um die Option **Diagnostics** auszuwählen. Drücken Sie dann die **Eingabetaste**.

 ANMERKUNG: Das Fenster Enhanced Pre-boot System Assessment (Erweiterter Systemtest vor Hochfahren des Computers) wird angezeigt und listet alle im System ermittelten Geräte auf. Die Diagnose beginnt mit der Ausführung der Tests für alle erkannten Geräte.

- **4.** Drücken Sie auf den Pfeil in der unteren rechten Ecke, um zur Seitenliste zu gehen. Die erkannten Elemente werden aufgelistet und getestet.
- 5. Um einen Diagnosetest für ein bestimmtes Gerät durchzuführen, drücken Sie die Esc-Taste und klicken dann auf Yes (Ja), um den Diagnosetest zu stoppen.
- 6. Wählen Sie auf der linken Seite das Gerät aus und klicken Sie auf Run Tests (Test durchführen).
- 7. Bei etwaigen Problemen werden Fehlercodes angezeigt. Notieren Sie sich den Fehlercode und wenden Sie sich an Dell.

## Diagnose

Stromversorgungsanzeige: Zeigt den Status der Stromversorgung an.

**Stetig gelb leuchtend**: Das Betriebssystem kann auf dem System nicht gestartet werden. Dies weist darauf hin, dass die Stromversorgung oder ein anderes Gerät im System fehlerhaft ist.

**Gelb blinkend**: Das Betriebssystem kann auf dem System nicht gestartet werden. Dies weist darauf hin, dass die Stromversorgung normal ist, aber ein anderes Gerät im System fehlerhaft oder nicht ordnungsgemäß installiert ist.

(i) ANMERKUNG: Informationen zum Ermitteln des fehlerhaften Geräts entnehmen Sie den Leuchtmustern.

Aus: Das System befindet sich im Ruhezustand oder ist ausgeschaltet.

Die Stromversorgungsanzeige blinkt gelb und es ertönen Signaltoncodes, die auf Fehler hinweisen.

Zum Beispiel blinkt die Stromversorgungsanzeige zweimal gelb (gefolgt von einer Pause) und dann fünfmal (gefolgt von einer Pause). Dieses 2+5-Muster wird fortgesetzt, bis der Computer ausgeschaltet wird, was darauf hinweist, dass das Wiederherstellungs-Image nicht gefunden wurde.

Die folgende Tabelle zeigt die verschiedenen Anzeigemuster und deren Bedeutung:

### Tabelle 42. Codes für Diagnose-LEDs und Signaltöne

| Anzahl der Blinksignale<br>der LED / der Signaltöne | Problembeschreibung                                          | Fehler                                                                                                    |
|-----------------------------------------------------|--------------------------------------------------------------|----------------------------------------------------------------------------------------------------|
| 2,1                                                 | Systemplatine fehlerhaft                                     | Systemplatine fehlerhaft                                                                                            |
| 2,2                                                 | Systemplatine, Netzteil (PSU) oder<br>Verkabelung fehlerhaft | Systemplatine, Netzteil (PSU) oder Verkabelung fehlerhaft                                                           |
| 2,3                                                 | Systemplatine, CPU oder DIMMS fehlerhaft                     | Systemplatine, Netzteil (PSU) oder DIMMS fehlerhaft                                                                 |
| 2,4                                                 | Knopfzellenbatterie fehlerhaft                               | Knopfzellenbatterie fehlerhaft                                                                                      |
| 2,5                                                 | BIOS Recovery                                                | Auslöser für automatische Wiederherstellung –<br>Wiederherstellungs-Image wurde nicht gefunden oder ist<br>ungültig |
| 2,6                                                 | CPU                                                          | CPU-Fehler                                                                                                    |
| 2,7                                                 | Speicher                                                     | Speicher-SPD-Fehler                                                                                                 |
| 3,3                                                 | Speicher                                                     | Kein Arbeitsspeicher erkannt                                                                                        |
| 3,5                                                 | Speicher                                                     | Module inkompatibel oder ungültige Konfiguration                                                                    |
| 3,6                                                 | BIOS Recovery                                                | On-Demand-Auslöser – Wiederherstellungs-Image wurde nicht gefunden                                                  |
| 3,7                                                 | BIOS Recovery                                                | On-Demand-Auslöser – Wiederherstellungs-Image ist<br>ungültig                                                       |

Während des Startvorgangs gibt das System möglicherweise eine Folge von Signaltönen aus, wenn keine Fehlermeldungen oder Probleme angezeigt werden können. Die sich wiederholenden Signaltoncodes helfen dem Benutzer bei der Behebung von Problemen mit dem System.

## Diagnose-Fehlermeldungen

### Tabelle 43. Diagnose-Fehlermeldungen

| Fehlermeldungen          | Beschreibung                                                                                                    |
|--------------------------|----------------------------------------------------------------------------------------------------|
| AUXILIARY DEVICE FAILURE | Das Touchpad oder die externe Maus ist möglicherweise fehlerhaft.<br>Prüfen Sie bei einer externen Maus die Kabelverbindung. Aktivieren<br>Sie die Option <b>Pointing Device</b> (Zeigegerät) im System-Setup-<br>Programm. |

| Fehlermeldungen                                              | Beschreibung                                                                                                    |  |
|--------------------------------------------------------------|----------------------------------------------------------------------------------------------------|--|
| BAD COMMAND OR FILE NAME                                     | Überprüfen Sie die Schreibweise des Befehls, die Position der Leerstellen und den angegebenen Zugriffspfad.                                                                                                    |  |
| CACHE DISABLED DUE TO FAILURE                                | Der im Mikroprozessor integrierte Primär-Cache ist ausgefallen.<br>Kontaktaufnahme mit Dell                                                                                                    |  |
| CD DRIVE CONTROLLER FAILURE                                  | Das optische Laufwerk reagiert nicht auf die Befehle vom<br>Computer.                                                                                                    |  |
| DATA ERROR                                                   | Die Daten auf der Festplatte können nicht gelesen werden.                                                                                                    |  |
| DECREASING AVAILABLE MEMORY                                  | Ein oder mehrere Speichermodul(e) sind unter Umständen<br>beschädigt oder falsch eingesetzt. Setzen Sie die Speichermodule<br>neu ein oder wechseln Sie sie gegebenenfalls aus.                                                                                                    |  |
| DISK C: FAILED INITIALIZATION                                | Die Festplatte konnte nicht initialisiert werden. Führen Sie die<br>Festplattenlaufwerk-Tests von <b>Dell Diagnostics</b> aus.                                                                                                    |  |
| DRIVE NOT READY                                              | Zum Fortsetzen dieses Vorgangs muss eine Festplatte im<br>Laufwerkschacht vorhanden sein. Installieren Sie eine Festplatte<br>im Laufwerkschacht.                                                                                                    |  |
| ERROR READING PCMCIA CARD                                    | Der Computer kann die ExpressCard nicht erkennen. Setzen Sie<br>die Karte neu ein oder verwenden Sie eine andere Karte.                                                                                                    |  |
| EXTENDED MEMORY SIZE HAS CHANGED                             | Die im NVRAM (nichtflüchtiger Speicher) verzeichnete<br>Speichergröße stimmt nicht mit dem im Computer installierten<br>Speichermodul überein. Den Computer neu starten. Wenn der<br>Fehler erneut auftritt, <b>wenden Sie sich an Dell</b> .                                                                                                    |  |
| THE FILE BEING COPIED IS TOO LARGE FOR THE DESTINATION DRIVE | Die Datei, die kopiert werden soll, ist entweder zu groß für den<br>Datenträger oder es steht nicht genügend Speicherplatz auf dem<br>Datenträger zur Verfügung. Kopieren Sie die Datei auf einen<br>anderen Datenträger oder verwenden Sie einen Datenträger mit<br>mehr Kapazität.                                                                                                    |  |
| A FILENAME CANNOT CONTAIN ANY OF THE FOLLOWING CHARACTERS:   | Verwenden Sie diese Zeichen nicht in Dateinamen.                                                                                                    |  |
| GATE A20 FAILURE                                             | Unter Umständen ist ein Speichermodul nicht ordnungsgemäß<br>befestigt. Setzen Sie das Speichermodul neu ein oder wechseln<br>Sie es gegebenenfalls aus.                                                                                                    |  |
| GENERAL FAILURE                                              | Das Betriebssystem kann den Befehl nicht ausführen. Im Anschluss<br>an die Meldung werden in der Regel detaillierte Informationen<br>angezeigt. Beispiel: Printer out of paper. Take the<br>appropriate action.                                                                                                    |  |
| HARD-DISK DRIVE CONFIGURATION ERROR                          | Der Computer kann den Laufwerktyp nicht erkennen. Fahren<br>Sie den Computer herunter, entfernen Sie die Festplatte und<br>starten Sie den Computer vom optischen Laufwerk neu. Fahren<br>Sie anschließend den Computer herunter, installieren Sie das<br>Festplattenlaufwerk erneut und starten Sie den Computer neu.<br>Führen Sie die Festplattenlaufwerk-Tests ( <b>Hard Disk Drive</b> -<br>Tests) von <b>Dell Diagnostics</b> aus.                                                                                                    |  |
| HARD-DISK DRIVE CONTROLLER FAILURE 0                         | Das Festplattenlaufwerk reagiert nicht auf die Befehle des<br>Computers. Fahren Sie den Computer herunter, entfernen Sie die<br>Festplatte und starten Sie den Computer vom optischen Laufwerk<br>neu. Fahren Sie anschließend den Computer herunter, installieren<br>Sie das Festplattenlaufwerk erneut und starten Sie den Computer<br>neu. Besteht das Problem weiterhin, installieren Sie ein anderes<br>Laufwerk. Führen Sie die Festplattenlaufwerk-Tests ( <b>Hard Disk</b><br><b>Drive</b> -Tests) von <b>Dell Diagnostics</b> aus. |  |

| Fehlermeldungen                                                            | Beschreibung                                                                                                    |  |
|----------------------------------------------------------------------------|----------------------------------------------------------------------------------------------------|--|
| HARD-DISK DRIVE FAILURE                                                    | Das Festplattenlaufwerk reagiert nicht auf die Befehle des<br>Computers. Fahren Sie den Computer herunter, entfernen Sie die<br>Festplatte und starten Sie den Computer vom optischen Laufwerk<br>neu. Fahren Sie anschließend den Computer herunter, installieren<br>Sie das Festplattenlaufwerk erneut und starten Sie den Computer<br>neu. Besteht das Problem weiterhin, installieren Sie ein anderes<br>Laufwerk. Führen Sie die Festplattenlaufwerk-Tests ( <b>Hard Disk</b><br><b>Drive</b> -Tests) von <b>Dell Diagnostics</b> aus. |  |
| HARD-DISK DRIVE READ FAILURE                                               | Das Festplattenlaufwerk ist eventuell defekt. Fahren Sie den<br>Computer herunter, entfernen Sie die Festplatte und starten<br>Sie den Computer vom optischen Laufwerk neu. Fahren<br>Sie anschließend den Computer herunter, installieren Sie das<br>Festplattenlaufwerk erneut und starten Sie den Computer neu.<br>Besteht das Problem weiterhin, installieren Sie ein anderes<br>Laufwerk. Führen Sie die Festplattenlaufwerk-Tests ( <b>Hard Disk</b><br><b>Drive</b> -Tests) von <b>Dell Diagnostics</b> aus.                         |  |
| INSERT BOOTABLE MEDIA                                                      | Das Betriebssystem versucht, von einem nicht startfähigen<br>Datenträger, beispielsweise einem optischen Laufwerk, zu starten.<br>Insert bootable media (Startfähigen Datenträger einlegen)                                                                                                    |  |
| INVALID CONFIGURATION INFORMATION-PLEASE RUN<br>SYSTEM SETUP PROGRAM       | Die Systemkonfigurationsdaten stimmen nicht mit der<br>Hardwarekonfiguration überein. Diese Meldung wird in der Regel<br>nach der Installation eines Speichermoduls angezeigt. Korrigieren<br>Sie die entsprechenden Optionen im System-Setup-Programm.                                                                                                    |  |
| KEYBOARD CLOCK LINE FAILURE                                                | Überprüfen Sie bei einer externen Tastatur die Kabelverbindung.<br>Führen Sie den Tastatur-Controller-Test ( <b>Keyboard Controller</b> -<br>Test) von <b>Dell Diagnostics</b> aus.                                                                                                    |  |
| KEYBOARD CONTROLLER FAILURE                                                | Überprüfen Sie bei einer externen Tastatur die Kabelverbindung.<br>Starten Sie den Computer neu und berühren Sie Tastatur<br>oder Maus während der Startroutine nicht. Führen Sie den<br>Tastatur-Controller-Test ( <b>Keyboard Controller</b> -Test) von <b>Dell</b><br><b>Diagnostics</b> aus.                                                                                                    |  |
| KEYBOARD DATA LINE FAILURE                                                 | Überprüfen Sie bei einer externen Tastatur die Kabelverbindung.<br>Führen Sie den Tastatur-Controller-Test ( <b>Keyboard Controller</b> -<br>Test) von <b>Dell Diagnostics</b> aus.                                                                                                    |  |
| KEYBOARD STUCK KEY FAILURE                                                 | Überprüfen Sie bei einer externen Tastatur oder einem externen<br>Tastenblock die Kabelverbindung. Starten Sie den Computer neu<br>und berühren Sie Tastatur oder Tasten während der Startroutine<br>nicht. Führen Sie den Test auf feststeckende Tasten ( <b>Stuck Key</b> )<br>von <b>Dell Diagnostics</b> aus.                                                                                                    |  |
| LICENSED CONTENT IS NOT ACCESSIBLE IN<br>MEDIADIRECT                       | Dell MediaDirect kann die Beschränkungen "Digital Rights<br>Management (DRM)" (Digitales Rechte-Management) in der Datei<br>nicht überprüfen. Daher kann die Datei nicht abgespielt werden.                                                                                                    |  |
| MEMORY ADDRESS LINE FAILURE AT ADDRESS, READ<br>VALUE EXPECTING VALUE      | Ein Speichermodul ist unter Umständen beschädigt oder falsch<br>eingesetzt. Setzen Sie das Speichermodul neu ein oder wechseln<br>Sie es gegebenenfalls aus.                                                                                                    |  |
| MEMORY ALLOCATION ERROR                                                    | Das gerade gestartete Programm steht in Konflikt mit dem<br>Betriebssystem, einem anderen Anwendungsprogramm oder einem<br>Dienstprogramm. Fahren Sie den Computer herunter, warten Sie<br>30 Sekunden und starten Sie ihn dann neu. Führen Sie das<br>Programm erneut aus. Wird die Fehlermeldung wieder angezeigt,<br>lesen Sie in der Dokumentation zur Software nach.                                                                                                    |  |
| MEMORY DOUBLE WORD LOGIC FAILURE AT ADDRESS,<br>READ VALUE EXPECTING VALUE | Ein Speichermodul ist unter Umständen beschädigt oder falsch<br>eingesetzt. Setzen Sie das Speichermodul neu ein oder wechseln<br>Sie es gegebenenfalls aus.                                                                                                    |  |

| Fehlermeldungen                                                         | Beschreibung                                                                                                    |  |
|-------------------------------------------------------------------------|----------------------------------------------------------------------------------------------------|--|
| MEMORY ODD/EVEN LOGIC FAILURE AT ADDRESS, READ<br>VALUE EXPECTING VALUE | Ein Speichermodul ist unter Umständen beschädigt oder falsch<br>eingesetzt. Setzen Sie das Speichermodul neu ein oder wechseln<br>Sie es gegebenenfalls aus.                                                                                                    |  |
| MEMORY WRITE/READ FAILURE AT ADDRESS, READ<br>VALUE EXPECTING VALUE     | Ein Speichermodul ist unter Umständen beschädigt oder falsch<br>eingesetzt. Setzen Sie das Speichermodul neu ein oder wechseln<br>Sie es gegebenenfalls aus.                                                                                                    |  |
| NO BOOT DEVICE AVAILABLE                                                | Der Computer kann das Festplattenlaufwerk nicht finden. Ist<br>die Festplatte als Startgerät festgelegt, stellen Sie sicher, dass<br>das Laufwerk installiert, richtig eingesetzt und als Startlaufwerk<br>partitioniert ist.                                                                                                    |  |
| NO BOOT SECTOR ON HARD DRIVE                                            | Das Betriebssystem ist möglicherweise beschädigt. <b>Wenden Sie</b> sich an Dell.                                                                                                    |  |
| NO TIMER TICK INTERRUPT                                                 | Möglicherweise arbeitet ein Chip auf der Systemplatine nicht<br>einwandfrei. Führen Sie die System-Set-Überprüfung ( <b>System</b><br><b>Set</b> ) von <b>Dell Diagnostics</b> aus.                                                                                                    |  |
| NOT ENOUGH MEMORY OR RESOURCES. EXIT SOME<br>PROGRAMS AND TRY AGAIN     | Es sind zu viele Programme geöffnet. Schließen Sie alle Fenster und öffnen Sie das gewünschte Programm.                                                                                                    |  |
| OPERATING SYSTEM NOT FOUND                                              | Neuinstallation des Betriebssystems. Wenn das Problem weiterhin besteht, <b>wenden Sie sich an Dell</b> .                                                                                                    |  |
| OPTIONAL ROM BAD CHECKSUM                                               | Das optionale ROM ist ausgefallen. Setzen Sie sich mit Dell in Verbindung.                                                                                                    |  |
| SECTOR NOT FOUND                                                        | Das Betriebssystem kann einen Sektor auf der Festplatte<br>nicht finden. Entweder ist ein Sektor defekt oder die<br>Dateizuweisungstabelle (File Allocation Table, FAT) auf der<br>Festplatte ist beschädigt. Führen Sie das Fehlerprüfprogramm<br>von Windows aus, um die Dateistruktur auf der Festplatte zu<br>überprüfen. Eine entsprechende Anleitung finden Sie in <b>Windows</b><br><b>Help and Support</b> (Windows-Hilfe und Support) (klicken Sie zu<br>diesem Zwecke auf <b>Start &gt; Help and Support</b> (Start < Hilfe und<br>Support)). Wenn eine große Anzahl an Sektoren defekt ist, müssen<br>Sie die Daten sichern (falls möglich) und die Festplatte formatieren. |  |
| SEEK ERROR                                                              | Das Betriebssystem kann eine bestimmte Spur auf der Festplatte nicht finden.                                                                                                    |  |
| SHUTDOWN FAILURE                                                        | Möglicherweise arbeitet ein Chip auf der Systemplatine nicht<br>einwandfrei. Führen Sie die System-Set-Überprüfung ( <b>System</b><br><b>Set</b> ) von <b>Dell Diagnostics</b> aus. Wenn die Meldung erneut<br>angezeigt wird, <b>wenden Sie sich an Dell</b> .                                                                                                    |  |
| TIME-OF-DAY CLOCK LOST POWER                                            | Die Systemkonfigurationseinstellungen sind fehlerhaft. Schließen<br>Sie den Computer an eine Steckdose an, um den Akku aufzuladen.<br>Wenn das Problem weiterhin besteht, versuchen Sie, die<br>Daten wiederherzustellen, indem Sie das System-Setup-Programm<br>aufrufen und das Programm anschließend sofort beenden. Wenn<br>die Meldung erneut angezeigt wird, <b>wenden Sie sich an Dell</b> .                                                                                                    |  |
| TIME-OF-DAY CLOCK STOPPED                                               | Die Reservebatterie, mit der die Systemkonfigurationseinstellungen<br>unterstützt werden, muss unter Umständen wieder aufgeladen<br>werden. Schließen Sie den Computer an eine Steckdose an,<br>um den Akku aufzuladen. Wenn das Problem weiterhin besteht,<br><b>wenden Sie sich an Dell</b> .                                                                                                    |  |
| TIME-OF-DAY NOT SET-PLEASE RUN THE SYSTEM<br>SETUP PROGRAM              | Die Uhrzeit- bzw. Datumsangaben, die im System-Setup-<br>Programm gespeichert sind, stimmen nicht mit der Systemuhr<br>überein. Korrigieren Sie die Einstellungen der Optionen <b>Date and</b><br><b>Time</b> (Datum und Uhrzeit).                                                                                                    |  |

| Fehlermeldungen                                   | Beschreibung                                                                                                    |
|---------------------------------------------------|----------------------------------------------------------------------------------------------------|
| TIMER CHIP COUNTER 2 FAILED                       | Möglicherweise arbeitet ein Chip auf der Systemplatine nicht<br>einwandfrei. Führen Sie die System-Set-Überprüfung ( <b>System</b><br><b>Set</b> ) von <b>Dell Diagnostics</b> aus.                                                                                                    |
| UNEXPECTED INTERRUPT IN PROTECTED MODE            | Der Tastatur-Controller ist möglicherweise defekt oder ein<br>Speichermodul ist möglicherweise nicht richtig befestigt. Führen<br>Sie die Systemspeicherüberprüfung ( <b>System Memory</b> ) und<br>die Tastatur-Controller-Tests ( <b>Keyboard Controller</b> ) von <b>Dell</b><br><b>Diagnostics</b> aus oder <b>wenden Sie sich an Dell</b> . |
| X: $\$ IS NOT ACCESSIBLE. THE DEVICE IS NOT READY | Legen Sie einen Datenträger in das Laufwerk ein und versuchen Sie<br>es erneut.                                                                                                    |

## Systemfehlermeldungen

### Tabelle 44. Systemfehlermeldungen

| Systemmeldung                                                                                                    | Beschreibung                                                                                                    |
|----------------------------------------------------------------------------------------------------|----------------------------------------------------------------------------------------------------|
| Alert! Previous attempts at booting this<br>system have failed at checkpoint [nnnn]. For<br>help in resolving this problem, please note<br>this checkpoint and contact Dell Technical<br>Support                                                                       | In drei aufeinanderfolgenden Versuchen konnte der Computer die<br>Startroutine aufgrund desselben Fehlers nicht abschließen.                                                                                                    |
| CMOS checksum error                                                                                                    | RTC wurde zurückgesetzt, die <b>BIOS-Setup</b> -<br>Standardeinstellungen wurden geladen.                                                                                                    |
| CPU fan failure                                                                                                    | Der Prozessorlüfter ist ausgefallen.                                                                                                    |
| System fan failure                                                                                                    | Der Systemlüfter ist ausgefallen.                                                                                                    |
| Hard-disk drive failure                                                                                                    | Möglicher Festplattenfehler beim POST.                                                                                                    |
| Keyboard failure                                                                                                    | Tastaturfehler oder loses Kabel. Wenn das Problem durch erneutes<br>festes Anschließen des Kabels nicht behoben wird, tauschen Sie<br>die Tastatur aus.                                                                                                    |
| No boot device available                                                                                                    | <ul> <li>Auf der Festplatte ist keine startfähige Partition vorhanden, das<br/>Festplattenkabel ist nicht richtig angeschlossen, oder es ist kein<br/>startfähiges Gerät vorhanden.</li> <li>Ist das Festplattenlaufwerk als Startgerät festgelegt, stellen<br/>Sie sicher, dass die Kabel richtig angeschlossen sind und das<br/>Laufwerk installiert und als Startlaufwerk partitioniert ist.</li> <li>Rufen Sie das System-Setup-Programm auf, und prüfen Sie, ob<br/>die Angaben zur Startreihenfolge stimmen.</li> </ul> |
| No timer tick interrupt                                                                                                    | Möglicherweise ist ein Chip auf der Systemplatine oder die<br>Hauptplatine selbst fehlerhaft.                                                                                                    |
| NOTICE - Hard Drive SELF MONITORING SYSTEM has<br>reported that a parameter has exceeded its<br>normal operating range. Dell recommends that<br>you back up your data regularly. A parameter<br>out of range may or may not indicate a<br>potential hard drive problem | SMART-Fehler, möglicherweise ein Festplattenfehler.                                                                                                    |

## Wie Sie Hilfe bekommen

### Themen:

- Informationen zum Recycling oder End-of-Life-Service
- Hochladen von Dateien für den technischen Support von Dell
- Kontaktaufnahme mit Dell
- Zugriff auf Systeminformationen mithilfe von QRL

## Informationen zum Recycling oder End-of-Life-Service

In bestimmten Ländern werden Rücknahme- und Recyclingservices für dieses Produkt angeboten. Wenn Sie Systemkomponenten entsorgen möchten, rufen Sie www.dell.com/recyclingworldwide auf und wählen Sie das entsprechende Land aus.

## Hochladen von Dateien für den technischen Support von Dell

Wenn Sie Systemberichte oder andere Dateien an **den technischen Support von Dell** fsenden möchten, können Sie die Seite für das Hochladen von Dateien auf **Dell TechDirect** verwenden.

Die hochgeladenen Dateien werden der Service-Tag-Nummer zugeordnet, die Sie während des Prozesses angeben. Für die Nutzung ist keine vorherige Registrierung erforderlich.

(i) ANMERKUNG: Wenn Sie eine Datei hochladen, wird nicht automatisch eine Service-Anfrage geöffnet!

(i) ANMERKUNG: Als registrierter Nutzer von Dell TechDirect haben Sie die Möglichkeit, Dokumente als Teil der Service-Anfragen für den technischen Support oder der im Portal erstellten Self-Dispatch-Anfragen anzuhängen.

Weitere Informationen zum manuellen Hochladen von Dateien für den technischen Support von Dell finden Sie unter Hilfeseite für manuelles Hochladen.

## Kontaktaufnahme mit Dell

Dell stellt verschiedene online-basierte und telefonische Support- und Serviceoptionen bereit. Wenn Sie nicht mit dem Internet verbunden sind, finden Sie weitere Informationen auf Ihrer Bestellung, auf dem Lieferschein, auf der Rechnung oder im Dell Produktkatalog. Die Verfügbarkeit ist abhängig von Land und Produkt und einige Dienste sind in Ihrem Gebiet möglicherweise nicht verfügbar. So erreichen Sie den Verkauf, den technischen Support und den Kundendienst von Dell:

### Schritte

- 1. Wechseln Sie zu www.dell.com/support/home
- 2. Wählen Sie Ihr Land im Dropdown-Menü in der unteren rechten Ecke auf der Seite aus.
- 3. Für individuellen Support:
  - a. Geben Sie die Service-Tag-Nummer Ihres Systems im Feld Service-Tag eingeben ein.
  - b. Klicken Sie auf Senden.
    - Die Support-Seite, auf der die verschiedenen Supportkategorien aufgelistet sind, wird angezeigt.
- 4. Für allgemeinen Support:
  - a. Wählen Sie Ihre Produktkategorie aus.
  - b. Wählen Sie Ihr Produktsegment aus.
  - c. Wählen Sie Ihr Produkt aus.

Die Support-Seite, auf der die verschiedenen Supportkategorien aufgelistet sind, wird angezeigt.

- 5. So erhalten Sie die Kontaktdaten für den weltweiten technischen Support von Dell:
  - a. Klicken Sie auf Klicken Sie auf Globaler technischer Support..
  - **b.** Die Seite **Technischen Support kontaktieren** wird angezeigt. Sie enthält Angaben dazu, wie Sie das Team des weltweiten technischen Supports von Dell anrufen oder per Chat oder E-Mail kontaktieren können.

## Zugriff auf Systeminformationen mithilfe von QRL

Sie können den Quick Resource Locator (QRL) im Informationsetikett auf der Vorderseite des T40-Systems verwenden, um auf die Informationen zum PowerEdge T40-System zuzugreifen.

#### Voraussetzungen

Stellen Sie sicher, dass der QR-Code-Scanner auf Ihrem Smartphone oder Tablet installiert ist.

Der QRL umfasst die folgenden Informationen zu Ihrem System:

- Anleitungsvideos
- Referenzmaterialien, darunter das Installations- und Service-Handbuch sowie die mechanische Übersicht
- Ihre Service-Tag-Nummer für einen schnellen Zugriff auf Ihre Hardware-Konfiguration und Garantieinformationen
- Eine direkte Verbindung zu Dell für die Kontaktaufnahme mit dem technischen Support und den Vertriebsteams

#### Schritte

- 1. Rufen Sie www.dell.com/qrl auf und navigieren Sie zu Ihrem spezifischen Produkt oder
- 2. Verwenden Sie Ihr Smartphone bzw. Tablet, um die modellspezifische Quick Resource (QR) auf Ihrem System oder im Abschnitt "Quick Resource Locator" zu scannen.

### Quick Resource Locator (QRL) für das PowerEdge T40-System

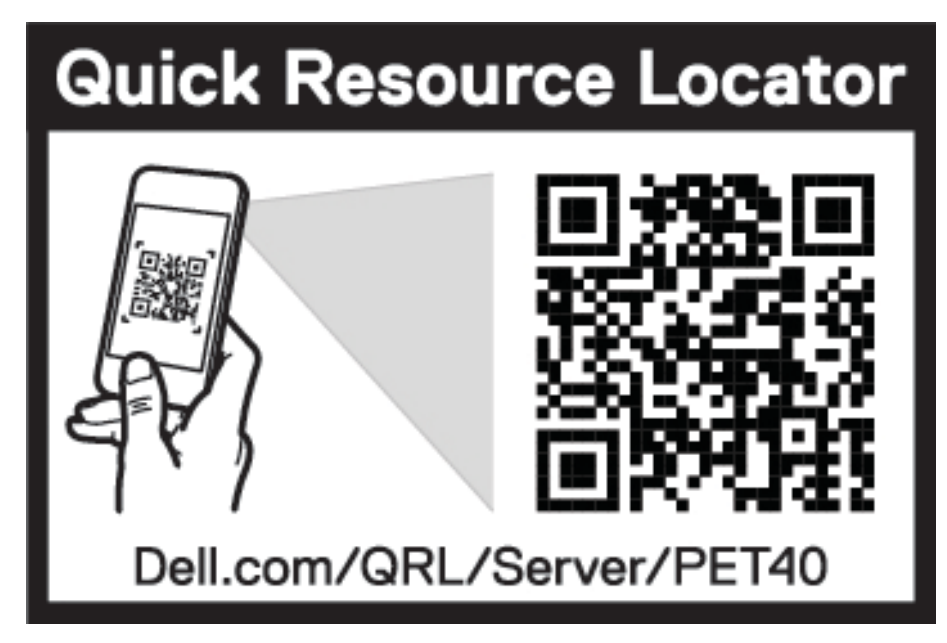

Abbildung 59. Quick Resource Locator (QRL) für das PowerEdge T40-System

## Dokumentationsangebot

In diesem Abschnitt finden Sie Informationen zum Dokumentationsangebot für Ihr System.

- So zeigen Sie das Dokument an, dass in der Tabelle der Dokumentationsressourcen aufgeführt ist:
- Über die Dell EMC Support-Website:
  - 1. Klicken Sie auf den Dokumentations-Link in der Spalte "Location" (Standort) der Tabelle.
  - 2. Klicken Sie auf das benötigte Produkt oder die Produktversion.

(i) ANMERKUNG: Den Produktnamen und das Modell finden Sie auf der Vorderseite des Systems.

- 3. Klicken Sie auf der Produkt-Support-Seite auf Handbücher und Dokumente.
- Verwendung von Suchmaschinen:
  - $\circ$   $\;$  Geben Sie den Namen und die Version des Dokuments in das Kästchen "Suchen" ein.

### Tabelle 45. Zusätzliche Dokumentationsressourcen für Ihr System

| Task                      | Dokument                                                                                                    | Speicherort                     |
|---------------------------|----------------------------------------------------------------------------------------------------|---------------------------------|
| Einrichten Ihres Systems  | Weitere Informationen über das Einschalten des<br>Systems und die technischen Daten Ihres Systems<br>finden Sie in der Dokumentation <i>Erste Schritte mit</i><br><i>Ihrem System</i> , die gemeinsam mit Ihrem System<br>geliefert wurde. | Dell.com/operatingsystemmanuals |
|                           | Informationen über das Installieren des<br>Betriebssystems finden Sie in der Dokumentation<br>zum Betriebssystem.                                                                                                    |                                 |
| Konfigurieren des Systems | Weitere Informationen über das Aktualisieren von<br>Treibern und Firmware finden Sie im Abschnitt<br>"Methoden zum Herunterladen von Firmware und<br>Treibern" in diesem Dokument.                                                         | Dell.com/support/drivers        |
| Systemverwaltung          | Um Informationen zur Aktualisierung des Systems<br>zu erhalten, empfiehlt Dell, dass Sie die aktuelle<br>BIOS-Version, Treiber und Systemverwaltungs-<br>Firmware herunterladen und auf Ihrem System<br>installieren.                      | Dell.com/support                |